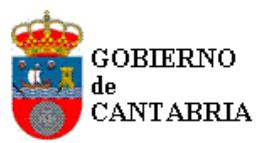

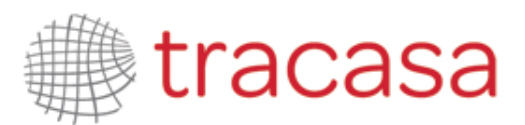

CONSEJERIA DE PRESIDENCIA Y JUSTICIA DIRECCIÓN GENERAL DE JUSTICIA

# **PROYECTO PSP**

# **PORTAL SERVICIOS PARA EL PROFESIONAL**

# < GUÍA RÁPIDA PROCURADORES>

# 14/12/2015

# CONTROL DE DOCUMENTACIÓN

| Cliente  | Justicia Gobierno de Cantabria |
|----------|--------------------------------|
| Proyecto | PSP                            |
| Fecha    | 14/12/2015                     |
| Versión  | V2810                          |

# HISTÓRICO DEL DOCUMENTO:

| VERSIÓN /<br>REVISION | Nº DE<br>PÁGINAS | FECHA      | ORIGEN DEL CAMBIO |
|-----------------------|------------------|------------|-------------------|
| V2.8.1                | 67               | 14/12/2015 |                   |

#### ELABORADO POR: David Martínez

APROBADO POR:

FECHA: 14/12/2015

FIRMA:

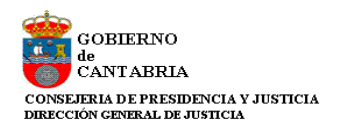

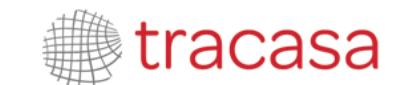

|             | •                                                    |
|-------------|------------------------------------------------------|
| Conteni     | do                                                   |
| 1 Acceso a  | a la Aplicación4                                     |
| 2 Rol De A  | Acceso6                                              |
| 3 Vista Pri | incipal7                                             |
| 4 Menú Pr   | incipal8                                             |
| 4.1         | Expedientes                                          |
| 4.2         | Datos Personales Profesional                         |
| 4.3         | Agenda de Señalamientos13                            |
| 4.4         | Bandeja de Entrada14                                 |
| 4.5         | Sugerencias14                                        |
| 4.6         | Notificaciones15                                     |
| 4.7         | Escritos de inicio15                                 |
| 4.8         | Personación / Contestación15                         |
| 4.9         | Listado de recibos15                                 |
| 4.10        | Salir                                                |
| 5 Presenta  | ación de Escritos Telemáticos18                      |
| 5.1         | Escritos de trámite                                  |
| 5.2         | Escritos de inicio25                                 |
| 5.3         | Personación/Contestación                             |
| 5.3.1       | Solicitud de ejecución40                             |
| 5.3.2       | Personarse/Contestar                                 |
| 5.3.3       | Personación no iniciado45                            |
| 5.3.4       | Recurso de queja48                                   |
| 5.4         | Presentación de escritos desde la Bandeja de entrada |
| 5.4.1       | Escritos de trámite enviados por el abogado50        |
| 5.4.2       | Escritos de inicio enviados por el abogado53         |
| 5.5         | Firma de Documentos                                  |
| 5.6         | Traslado de Copias56                                 |
| 6 Notifica  | ciones Telemáticas                                   |
| 6.1         | Envío al Defensor66                                  |

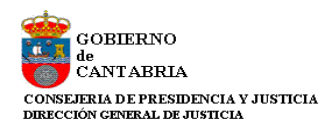

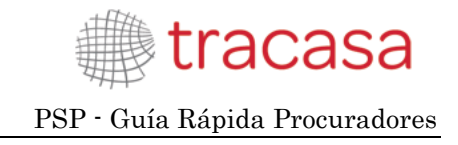

# **1** ACCESO A LA APLICACIÓN

El acceso a la aplicación se realiza a través de la dirección:

https://portalprofesional.juscantabria.es/webgestionexpedientes

|                                                                                                    | Mapa web 🔒                                                                 | a .                                         | Escuchar |
|----------------------------------------------------------------------------------------------------|----------------------------------------------------------------------------|---------------------------------------------|----------|
| Gobierno de Cantabria Ciudadan                                                                                                    | a Empresas                                                                 | Sede Elect                                  | rónica   |
| VEREDA                                                                                                    | TAL DEL PROFESIONAL D                                                      | DE JUSTICIA.                                |          |
| PORTAL DEL PROFESIONAL DE JUSTICIA.                                                                                                    |                                                                            |                                             |          |
| Presencial DIZ<br><u>Consejería:</u>                                                                                                    |                                                                            |                                             |          |
| Consejería de Presidencia y Justicia<br>Dirección General:                                                                                          |                                                                            |                                             |          |
| Dirección General de Justicia                                                                                                    |                                                                            |                                             |          |
| Descripción:<br>Portal que permite a los profesionales en el ámbito de la justic<br>forman parte, así como a las notificaciones telemáticas que los | a acceder de manera telemática a los pr<br>órganos judiciales les remiten. | ocedimientos en los que ellos               |          |
| Para poder usar el servicio, es preciso pertenecer a uno de los<br>presentado el formulario de alta correspondiente.                                | colectivos relacionados en el apartado                                     | Tipo <mark>de destinatario</mark> , y haber |          |

Pulsando en la opción PORTAL DEL PROFESIONAL DE JUSTICIA, accederemos a la aplicación PSP.

Como se indica en el manual de configuración, PSP requiere de certificado digital para acceder y para realizar las operaciones de firma.

En el momento de acceder nos solicita el Certificado Digital con el que queremos acceder. En caso de disponer de más de un Certificado Digital en el equipo (DNI-e, ACA, FNMT...) el que seleccionemos será el que debamos utilizar para las operaciones que se hagan con posterioridad.

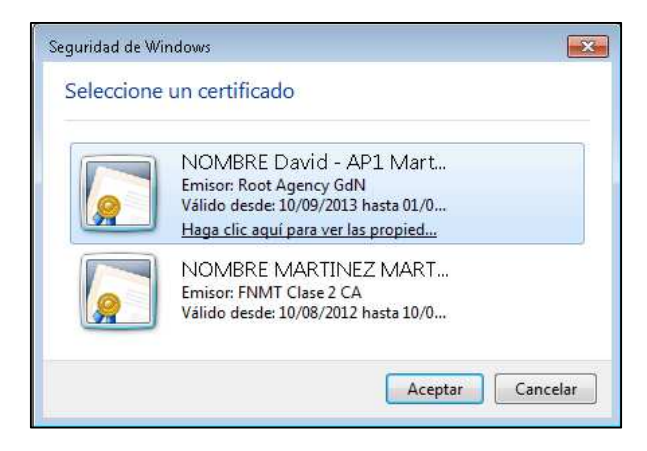

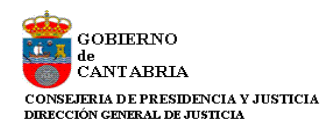

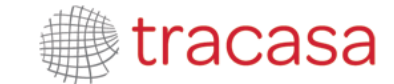

| 手 Solicitar permiso para usar una c          | :lave 💽                                                                       |
|----------------------------------------------|-------------------------------------------------------------------------------|
| ¿Desea conceder o denega<br>usar esta clave? | ar a esta aplicación el permiso para                                          |
| Nombre de clave:                             | Nombre para la clave proporcionado por la<br>aplicación<br>© Conceder permiso |
| Contraseña de protección de<br>clave:        | ⑦ Denegar permiso                                                             |
| Ver detalles de la clave                     | Aceptar Cancelar                                                              |

Si el Certificado es incorrecto o no estamos dados de alta en el sistema (no estamos incluidos en ningún expediente del sistema de Gestión Procesal) nos denegará el acceso advirtiéndonos de esta circunstancia.

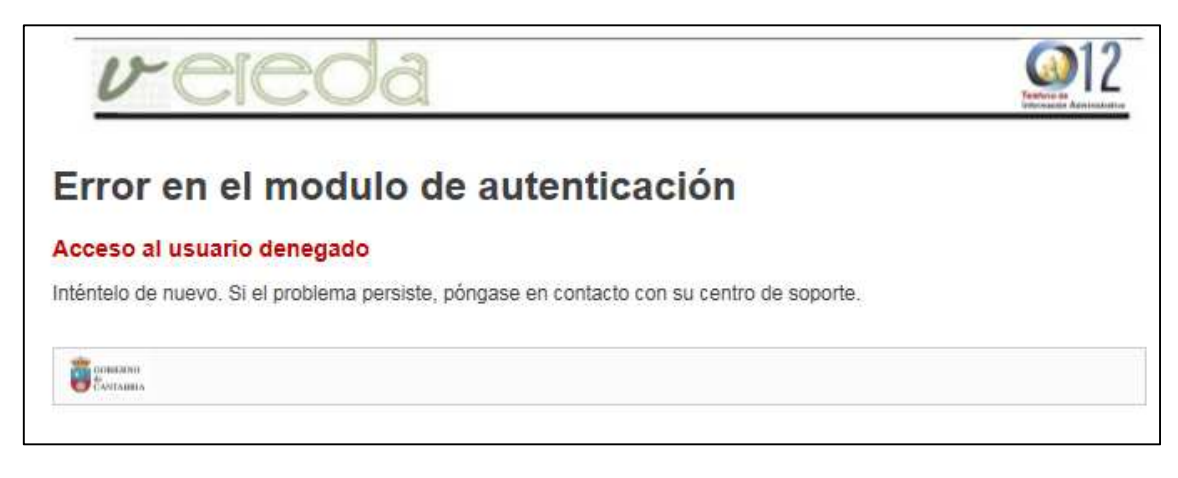

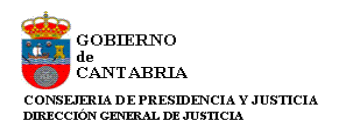

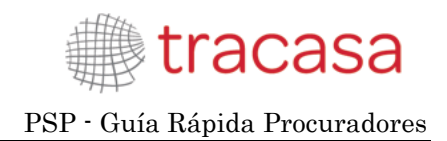

# 2 ROL DE ACCESO

El sistema ofrece diferentes operaciones según el rol al que se pertenezca. Puede ocurrir que dentro del sistema tengamos más de un rol (por ejemplo, Ilustre Colegio de Procuradores y Salón Virtual de Procuradores).

En estos casos el sistema mostrará una pantalla de selección de Rol que determinará los expedientes a los que podemos acceder.

| Selección de ROL                             |                      |  |  |  |  |
|----------------------------------------------|----------------------|--|--|--|--|
| Descripción Rol Acceso                       | En representación de |  |  |  |  |
| Ilustre Colegio de Procuradores de Cantabria | 12345678Z            |  |  |  |  |
| Ilustre Colegio de Procuradores de Cantabria | 16579915C            |  |  |  |  |
| SALON VIRTUAL PROCURADORES                   | 16579915C            |  |  |  |  |

En el caso de existir Oficiales Habilitados, el Procurador deberá firmar el alta de esta persona a través del menú de Datos personales del profesional que posteriormente se explicará.

El Oficial Habilitado tendrá las mismas opciones que el Procurador al que representa.

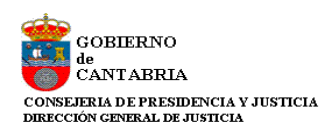

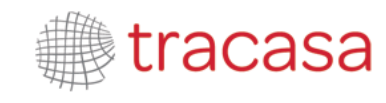

# **3 VISTA PRINCIPAL**

Al entrar en la aplicación, accederemos por defecto a la Vista Principal.

| xpedientes         |             |                   |                   |                        |                       | 5 Trasla        | ado de copia | is 📃 Menú  |
|--------------------|-------------|-------------------|-------------------|------------------------|-----------------------|-----------------|--------------|------------|
| istado de expedi   | entes judic | iales             |                   |                        |                       |                 |              |            |
| Filtros de búso    | queda       |                   |                   |                        |                       |                 |              |            |
| Fecha incoación d  | esde        | 23/05/2015        |                   | 11(1)                  | Fecha incoación hasta | 24/11/2015      |              |            |
| Nombre/Nom. Cor    | nercial     |                   |                   |                        |                       |                 |              |            |
| Apellido 1/Razón s | social      |                   |                   |                        | Apellido 2            |                 |              |            |
| Número Procedim    | iento       |                   |                   |                        | Año Procedimiento     |                 |              |            |
| Orden Jurisdiccion | nal         | Todos los Órdenes | Jurisdiccionales  | Ŧ                      |                       |                 |              |            |
| Órgano Judicial    |             | Todos los Órganos | Judiciales        | Ŧ                      |                       |                 |              |            |
| Nombre Abogado     |             |                   |                   |                        | Apellido 1 Abogado    |                 |              |            |
|                    |             |                   |                   |                        |                       |                 |              | Buscar     |
| Resultados Bú      | squeda      |                   |                   |                        |                       |                 |              |            |
| Procedimiento      | Tipo Proc   | edimiento         | Órgano Judicia    | 1                      |                       | Fecha Incoación | Pieza        | Estado     |
| 0000005/2015       | Diligencia  | s Previas         | J.Instrucción nº  | 1 (Penal) (Santander)  |                       | 29/07/2015      | 0            | En trámite |
| 000003/2015        | Procedim    | iento Ordinario   | J.1ª Instancia n  | °1 (Civil) (Santander) |                       | 12/11/2015      | 0            | En trámite |
| 000002/2015        | Juicio ver  | bal (250.2)       | J.1ª Instancia n  | °1 (Civil) (Santander) |                       | 21/08/2015      | 0            | En trámite |
| 0000002/2015       | Recurso o   | le Apelación      | AP SECCION 2      | 2 (Santander)          |                       | 13/11/2015      | 0            | En trámite |
| 0000001/2015       | Recurso o   | de Apelación      | AP SECCION 2      | 2 (Santander)          |                       | 13/11/2015      | 0            | En trámite |
| 0000001/2015       | Expedien    | te Gubernativo    | TSJ CyP Civil (   | Santander)             |                       | 13/11/2015      | 0            | En trámite |
| 0000001/2000       | Adopción    |                   | J.1ªInst-Instr nº | 1 (Civil)-TORRELAVEGA  | (Torrelavega)         | 13/11/2015      | 0            | En trámite |

En esta vista obtendremos por defecto la lista de expedientes incoados en los últimos 6 meses en los que estamos participando, según figura en el sistema de Gestión Procesal.

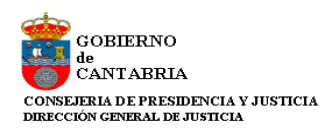

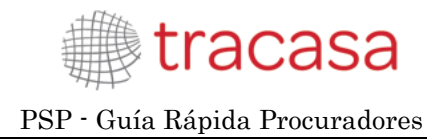

#### 4 MENÚ PRINCIPAL

Al pasar el puntero del ratón por el menú, se desplegará mostrando las opciones disponibles. Estas opciones las explicamos a continuación.

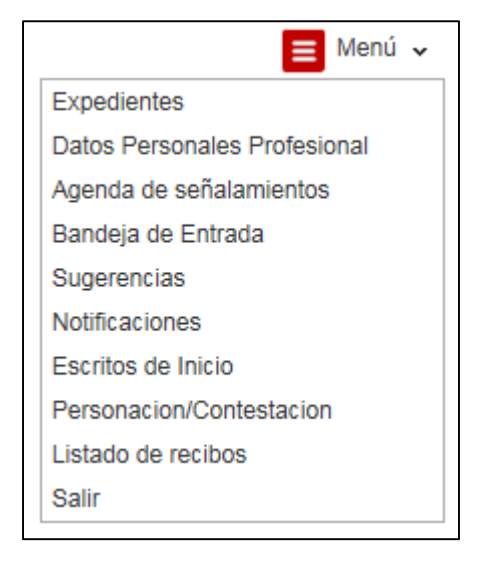

#### 4.1 Expedientes

Se corresponde con la Vista Principal. Disponemos de una serie de filtros para obtener un listado de expedientes resumido. Los filtros no son excluyentes y podemos usar los que necesitemos para configurar la búsqueda.

| Filtros de búsqueda     |                                      |                       |            |
|-------------------------|--------------------------------------|-----------------------|------------|
| Fecha incoación desde   | 26/05/2015                           | Fecha incoación hasta | 27/11/2015 |
| Nombre/Nom. Comercial   |                                      |                       |            |
| Apellido 1/Razón social |                                      | Apellido 2            |            |
| Número Procedimiento    |                                      | Año Procedimiento     |            |
| Orden Jurisdiccional    | Todos los Órdenes Jurisdiccionales 🔹 |                       |            |
| Órgano Judicial         | Todos los Órganos Judiciales 🔹       |                       |            |
| Nombre Abogado          |                                      | Apellido 1 Abogado    |            |
|                         |                                      |                       | _          |
|                         |                                      |                       | Buscar     |

Los datos que podemos utilizar para filtrar son:

- Fecha de incoación. Desde/Hasta. Fechas entre las que se ha incoado el expediente
- Interviniente. Nombre, Apellido1, Apellido2. Nos permite buscar por los nombres de las personas que representamos. Realiza búsquedas por contenido: en caso de poner en Nombre el texto "ro" nos encontraría tanto "Jeronimo" como "Rodrigo".

Si queremos buscar una Persona Jurídica, el Nombre se corresponderá con el Nombre Comercial y el Apellido1 con la Razón Social.

- Procedimiento. Número y año del procedimiento.
- Orden Jurisdiccional. Orden Jurisdiccional del expediente.

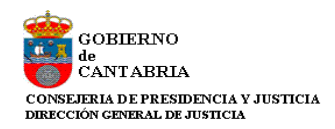

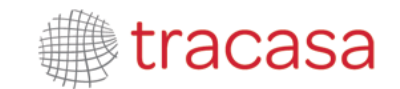

- Órgano Judicial. Órgano Judicial del expediente
- Abogado. Nombre, Apellido1. Nos permite buscar por el Defensor de nuestros expedientes.

Tras pulsar sobre el botón buscar, siempre y cuando existan expedientes para los criterios de búsqueda establecidos, obtendremos un listado de expedientes.

| rocedimiento | Tipo Procedimiento        | Órgano Judicial                                              | Fecha Incoación | Pieza | Estado     |
|--------------|---------------------------|--------------------------------------------------------------|-----------------|-------|------------|
| 000008/2015  | Auxilio Judicial Nacional | J.1ª Instancia nº1 (Civil) (Santander)                       | 21/05/2015      | 0     | En trámite |
| 000005/2015  | Diligencias Previas       | J.Instrucción nº1 (Penal) (Santander)                        | 29/07/2015      | 0     | En trámite |
| 000003/2015  | Procedimiento Ordinario   | J.1ª Instancia nº1 (Civil) (Santander)                       | 12/11/2015      | 0     | En trámite |
| 000002/2015  | Juicio verbal (250.2)     | J.1ª Instancia nº1 (Civil) (Santander)                       | 21/08/2015      | 0     | En trámite |
| 000002/2015  | Recurso de Apelación      | AP SECCION 2 (Santander)                                     | 13/11/2015      | 0     | En trámite |
| 000001/2015  | Juicio verbal (250.2)     | J.1ª Instancia nº1 (Civil) (Santander)                       | 17/12/2014      | 0     | En trámite |
| 000001/2015  | Procedimiento Ordinario   | J.1ºInst-Instr nº1 (Civil)-CASTRO-URDIALES (Castro-Urdiales) | 08/04/2015      | 0     | En trámite |
| 000001/2015  | Recurso de Apelación      | AP SECCION 2 (Santander)                                     | 13/11/2015      | 0     | En trámite |
| 000001/2015  | Expediente Gubernativo    | TSJ CyP Civil (Santander)                                    | 13/11/2015      | 0     | En trámite |
| 000001/2000  | Adopción                  | J.1°Inst-Instr n°1 (Civil)-TORRELAVEGA (Torrelavega)         | 13/11/2015      | 0     | En trámite |

Podemos ordenar por cualquiera de las columnas pulsando el botón izquierdo del ratón en cualquiera de los títulos. Una segunda pulsación ordenará de forma inversa (ascendente-descendente).

Para obtener datos más detallados de un expediente, tan sólo debemos pulsar sobre el número de procedimiento que aparece en la parte izquierda del listado (enlace azul).

Obtendremos información detallada del procedimiento, del interviniente (o intervinientes) al que representamos, de las partes contrarias, de los documentos del expediente (los que existen en el sistema de Gestión Procesal y hayan sido notificados) y de los escritos de trámite que se hayan enviado en ese expediente.

Para acceder a un documento tan sólo debemos pulsar sobre el link de la columna título del elemento de la lista de documentos del expediente.

GOBIERNO de CANTABRIA CONSEJERIA DE PRESIDENCIA Y JUSTICIA DIRECCIÓN GENERAL DE JUSTICIA

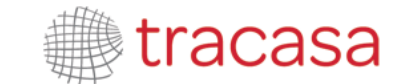

PSP - Guía Rápida Procuradores

| atos procedimiento Organo Judical Jinstrucción nºl (Peral) (Sartanee) Nomeo Procedimiento Organo Judical Jinstrucción nºl (Peral) (Sartanee) Nomeo Procedimiento Organo Judical Ada 2015 Peza NIG 3007543220150000011 Topo Procedimiento Organo Addical Perioda Seguridado del 18800 Estado Expediente Procedimiento Solicitud de ejecución   Personación no inicitado   Recurso queja   Escoto de trámite Solicitud de ejecución   Personación no inicitado   Recurso queja   Escoto de trámite Solicitud de ejecución   Personación no inicitado   Recurso queja   Escoto de trámite Solicitud de ejecución   Personación no inicitado   Recurso queja   Escoto de trámite Solicitud de ejecución   Personación no inicitado   Recurso queja   Escoto de trámite Solicitud de ejecución   Personación no inicitado   Recurso queja   Escoto de trámite Solicitud de ejecución   Personación no inicitado   Recurso queja   Escoto de trámite Solicitud de ejecución   Personación no inicitado   Recurso queja   Escoto de trámite Solicitud de ejecución   Personación no inicitado   Recurso queja   Escoto de trámite Solicitud de ejecución   Personación no inicitado   Recurso queja   Escoto de trámite Solicitud de ejecución   Personación no inicitado   Recurso queja   Escoto de trámite Solicitud de ejecución   Personación no inicitado   Recurso queja   Solicitud de ejecución   Personación no inicitado   Recurso queja   Solicitud de ejecución   Personación no inicitado   Recurso queja   Solicitud de ejecución   Personación no inicitado   Recurso queja   Solicitud de ejecución   Personación no inicitado   Recurso queja   Solicitud de ejecución   Personación no inicitado   Recurso queja   Solicitud de ejecución   Personación no inicitado   Recurso queja   Solicitud de ejecución   Solicitud de ejecución   Solicitud de ejecución   Solicitud de ejecución   Solicitud de ejecución   Solicitud de ejecución   Solicitud de ejecución   Solicitud de ejecución   Solicitud de ejecución   Solicitud de ejecución   Solicitud de ejecución   Solicitud de ejecución   Solicitud de ej                                                                                                    | atos procedimiento                                                                                                    |                                                                                                    |                                                                   |                                                                                                    |                                                                                   |                   |                    |                                          |                                                                      |                                                                                                    |                |
|----------------------------------------------------------------------------------------------------|----------------------------------------------------------------------------------------------------|----------------------------------------------------------------------------------------------------|-------------------------------------------------------------------|----------------------------------------------------------------------------------------------------|-----------------------------------------------------------------------------------|-------------------|--------------------|------------------------------------------|----------------------------------------------------------------------|----------------------------------------------------------------------------------------------------|----------------|
| Oppon Judical         Jinsthuodon m*i (Peraj) (Samanee)           Nameo Procestmento         D000008         Alo         2015         Peca         Nig         SA07543220150000011           Tpo Procestmento         Dillgenciase Previde                                                                                                    | Oppio Judical         Jinstruccion Pri (Peral) (Santanasy)           Nameo Procestmiento         D000000         Alo         2015         Peza         NG         SAD1543220150000011           Tipo Procestmiento         Digencias Previas         Astancio de famila, Robo con Videncia o Intimicación, Contra la segunidad del tratico         Escala         Escala         Fecha Sel112015           Astancio de famila, Robo con Videncia o Intimicación, I Presonacción no includo )         Recurso queja (Escruto de trainite         Escala de specursón (Personacción no includo )         Recurso queja (Escruto de trainite)           Astancia Contraria         Intervinente         Intervinente         Intervinente           Tipo de Intervinente         Presonacción no includo )         Recurso queja (Escruto de trainite)         Recurso queja (Escruto de trainite)           Roberta de via         Artico.         Intervinente)         Recurso queja (Escruto de trainite)           Roberta de via (Escruto de trainite)         Recurso queja (Escruto de trainite)         Recurso queja (Escruto de trainite)         Recurso queja (Escruto de trainite)           Roberta de via (Escruto de trainite)         Recurso queja (Escruto de trainite)         Recurso queja (Escruto de trainite)         Recurso queja (Escruto de trainite)           Roberta de via (Escruto de trainite)         Recurso queja (Escruto de trainite)         Recurso queja (Escruto de trainite)         Recurso que ja (Escr                                                                                                    | atos procedimiento                                                                                                    |                                                                   |                                                                                                    |                                                                                   |                   |                    |                                          |                                                                      |                                                                                                    |                |
| Namero Procestmiento D000005 Afo 2015 Peza NG 300754322015000011 Tpo Procestmiento D1tjendas Predas Kateria Deltos Akandono de famila, Robo con violenda o Intimidadon, Contra la seguridad de Lañoo Estado Expediente Prodea 19112015 Presentación Telemàtica Solicitud de ejecución Personación no incluido   Recurso queja   Esorito de trámite atos interviniente Prodea 19112015 Presentación Personación no incluido   Recurso queja   Esorito de trámite atos interviniente Prodea 19112015 Presentación Personación no incluido   Recurso queja   Esorito de trámite atos interviniente Prodea 19112015 Presentación Personación no incluido   Recurso queja   Esorito de trámite atos interviniente Prodea 19112015 Presentación Personación no incluido   Recurso queja   Esorito de trámite atos interviniente Prodea 19112015 Presentación Personación no incluido   Recurso queja   Esorito de trámite atos interviniente Prodea 19112015 Presentación Personación no incluido   Recurso queja   Esorito de trámite atos interviniente Prodea 19112015 Presentación Personación no incluido   Recurso queja   Esorito de trámite atos interviniente Prodea 19112015 Presentación Personación no incluido   Recurso queja   Esorito de trámite Prodea 19112015 Presentación Personación no incluido   Recurso queja   Esorito de trámite Presentación Personación no incluido   Recurso queja   Esorito de trámite Personación no incluido   Personación no incluido   Personación no inclui                                                                                                    | Numes Procestimients         0000005         Adv         2015         Paza         N/Is         360754322015000011           Tipo Procestimients         Dilligencias Previas         Aamston de familia, Rdoo con visiencia o Internacion, Contra la seguridad del talloo         Etado         Etado         Etado         Etado         Etado         Previa         191112015           Presentación Telemática         Soficitud de ejecunión   Personación no incitado   Recurso quegia   Exoto de trainite         Top la territoriante         Top la territoriante           Tipo Interviniente         Descritorianta         Nomero         15535551N         Top la territoriante           Tipo Interviniente         Descritorianta         Preva         1553551N         Top la territoriante           Tipo Interviniente         Descritorianta         Preva         1553551N         Top la territoriante           Nomero         Bartander         Exoto Interviniente         Preva         1553551N         Top la territoriante           Tatos Contraria         Interviniente         Adogazio         Preva         1551551N         Prevauador           Previni MATIN         Descritorianta         Preva         1551120         1551120         1551120           Coursentos del especifiente         Tipo de Intervinente         Adogazio         155112015         <                                                                                                    | Órgano Judicial                                                                                                    | J.Instrucción                                                     | nº1 (Penal) (Sani                                                                                                    | tander)                                                                           |                   |                    |                                          |                                                                      |                                                                                                    |                |
| Table Processimiento       Diligendas Presas         Attarea Dettos       Aeanoono de familia, Ricos con violenda o intimisación, Contra la segundad dei tratico         Estado Expediente       Terminado         Presentación Telemática       Solicitud de ejecución   Personación no iniciado   Recurso queja   Escrito de traimite         atos interviniente       Interviniente         Topo Intervendon       Interviniente         Topo Intervendon       Interviniente         Solicitud de ejecución   Personación no iniciado   Recurso queja   Escrito de traimite         Venero       Interviniente         Topo Intervendon       Interviniente         Venero       Interviniente         Solicitud de ejecución   Personación no iniciado   Recurso queja   Escrito de traimite         Venero       Interviniente         ArticiA       Pielo         Solicitud de ejecución   Personación no iniciado   Recurso queja   Escrito de traimite         Topo ferninazio       Pielo         Interviniente       ArticiA         Topo ferninazio       Pielo         Interviniente       Alogado       Pielo (Interviniente         Alogado / Piecual       Interviniente       Alogado       Pielo (Interviniente         ColdenEla / Piecual       Interviniente       Alogado / Diele Estavo       Interviniente                                                                                                    | Top Procestimento  Top Procestimento  Teleminado  Teleminado  Teleminado  Persentación Telemistica  Solicitud de ejecución   Personación no incitado   Recurso queja   Esorito de trámite  Solicitud de ejecución   Personación no incitado   Recurso queja   Esorito de trámite  Solicitud de ejecución   Personación no incitado   Recurso queja   Esorito de trámite  Solicitud de ejecución   Personación no incitado   Recurso queja   Esorito de trámite  Solicitud de ejecución   Personación no incitado   Recurso queja   Esorito de trámite  Solicitud de ejecución   Personación no incitado   Recurso queja   Esorito de trámite  Top Isintervendon  Merrey MINTERVINENTE PRUEBAS Nomero MINTERVINENTE PRUEBAS Nomero MINTERVINENTE PRUEBAS Nomero MINTERVINENTE PRUEBAS Nomero MINTERVINENTE PRUEBAS Nomero MINTERVINENTE PRUEBAS Nomero Bartander  Codago Potal  Solicitud de ejecución   Presonación no incitado   Recurso queja   Esorito de trámite  atos interviniente  Potación Bartander  Codago Potal  MINTERVINENTE PRUEBAS Nomero  Nomero MINTERVINENTE PRUEBAS Nomero  MINTERVINENTE PRUEBAS Nomero  MINTERVINENTE PRUEBAS Nomero  MINTERVINENTE PRUEBAS Nomero  MINTERVINENTE PRUEBAS Nomero  MINTERVINENTE  PRUEBA  Nomero  MINTERVINENTE  PRUEBA  NOMERO  Presa  Atop de trámite  Presa  NOMERO  Presa  Atop de trámite  Presa  NOMERO  Presa  Atop de trámite  Presa  NOMERO  Presa  NOMERO  Presa  Presa  NOMERO  Presa  Presa  | Número Procedimiento                                                                                                    | 000008                                                            | Añ                                                                                                    | 2015                                                                              | Pleza             |                    | NIG                                      | 3907543220                                                           | 150000011                                                                                            |                |
| Adversional and a set and a set and                                                                                                    | Market Delitio         Ablandson de familia, Robo con violenda o Intendación, Contra la segunidad del tratico           Estado Expediente         Terminado         Pedra 1911/2015           Estado Expediente         Terminado         Pedra 1911/2015           Bolentino Estado         Recurso queja   Escrito de trámite           atos interviniente         Topo destritación no iniciado   Recurso queja   Escrito de trámite           atos interviniente         Nomero         1515/515/4           Tipo intervención         Desunciado         Nomero           Nomero         INTERVINENTE PRUEBAS         Nomero           Nomero         INTERVINENTE PRUEBAS         Nomero           Solicitud de ejecución           Pedra 1980         Pedra 1980           Descadon         Sariander         Solicitud de ejecución           Pedra 1980           Solicitud de sita APRICA         Piso         Intervintente         Piso           Descadon         Sariander         Solicitud de ejecución           Piso         Intervintente           Tago de Intervintente         Abogado         Procurador         Piso         Intervintente         Piso           Intervintente           Tago de Intervintente         Tago de Intervintente         Abogado         Piso           Intervintente         Picola de documento                                                                                                    | Tipo Procedimiento                                                                                                    | Dilloencias P                                                     | revlas                                                                                                    |                                                                                   |                   |                    |                                          |                                                                      |                                                                                                    |                |
| Personal Central Personal Central Central Cen                                                                                                    | alacies Central Presentación Telemática Presentación Telemática Solicuto de ejecución   Personación no iniciado   Recurso queja   Escrito de trámite atos interviniente Tipo derificación Presentación meterica Numero Solicuto de ejecución   Personación no iniciado   Recurso queja   Escrito de trámite atos interviniente Tipo derificación Presentación meterica Peruebado Nomero INTERVINIENTE PERUEBAS Nomero INTERVINIENTE PERUEBAS Nomero INTERVINIENTE PERUEBAS Nomero Preso Preso Pr | Materia/Delites                                                                                                    | Abandono da                                                       | familia. Robo co                                                                                                    | n violancia o intimidació                                                         | n. Contra la      | socuridad del trài | 100                                      |                                                                      |                                                                                                    |                |
| Etido Expédiente     Terminado     Pedra 1911/2015       Presentación Telemática     Solicitud de ejecución   Personación no iniciado   Recurso queja   Esorto de trámite       atos interviniente     Image: Solicitud de ejecución   Personación no iniciado   Recurso queja   Esorto de trámite       atos interviniente     Image: Solicitud de ejecución   Personación no iniciado   Recurso queja   Esorto de trámite       atos interviniente     Image: Solicitud de ejecución   Personación no iniciado   Recurso queja   Esorto de trámite       Topo Intervención     Denunciados       Vonnero     Image: Solicitud de ejecución   Personación no iniciado   Recurso queja   Esorto de trámite       Vonnero     Image: Solicitud de ejecución   Personación no iniciado   Recurso queja   Esorto de trámite       Vonnero     Image: Solicitud de ejecución   Personación no iniciado   Recurso queja   Esorto de trámite       Solicitud de ejecución   Denunciante     Piso       Interviniente     Topo de menviniente       Abogado     Procurador       PERANI MARTIN     Denunciante       PERANI MARTIN     Pecha del documento       Cuencial. DESOS MAC     1911/2015       MODELO DE CALIPICACION DE JUANIO     Destin2015       ALTO SOBRESEIMENTO DEL MESAO JUZGADO ART. 300 LECr     0011/2015       ALTO SOBRESEIMENTO DEL MESAO JUZGADO ART. 300 LECr     00511/2015       ALTO SOBRESEIMENTO DEL MESAO JUZGADO ART. 300 LECr     00511/2015       ALTO SOB                                                                                                    | Elsos cypediente     remmao     Pedra Institucts       Presentación Telemática     Solicitud de ejecución   Personación no inicitado   Recurso queja   Escrito de trámite       atos interviniente     Tipo destificación     N/F       Tipo destificación     N/F     Número       Intervención     Denunciació     IntERVINIENTE PRUEBAS       Nomero     INTERVINIENTE PRUEBAS       Nomero     IntERVINIENTE PRUEBAS       Nomero     Satistander       Codago Postal     30001       Telefono     Plao       atos parte contraria     Personación e de via       Interviniente     Tipo de tránvinente       Abogado     Personación       Interviniente     Tipo de tránvinente       Abogado     Personación       Interviniente     Abogado       Preson NAMATIN     Denuncianie       College Courtraria     Abogado       Coursentos del expediente     Intra del documento       Dude Course Coursentorio     2050000       Tablo     Satistandero       Dude Coursentos Del Summerio     Bisinación       Abogado     Satistandero       Coursentos del expediente     Satistandero       Tablo     Satistandero       Dude Coursenación de contraria     Satistandero       Dude Coursenacone no contraria <t< td=""><td>materia/Demos</td><td>- Abandono de</td><td>e lainina, riobo do</td><td>in violencia o intimuacio</td><td>n, contra la</td><td>eegunaad der da</td><td></td><td></td><td>_</td><td></td></t<>                                                                                                    | materia/Demos                                                                                                    | - Abandono de                                                     | e lainina, riobo do                                                                                                    | in violencia o intimuacio                                                         | n, contra la      | eegunaad der da    |                                          |                                                                      | _                                                                                                    |                |
| Presentación Telemática         Solicitad de ejecución   Personación no inicitado   Recurso queja   Escrito de trámite           atos interviniente         Interviniente         SISISISIS           Tipo intervención         Denunciados         Interviniente           Nomero         SISISISIS         SISISISIS           Nomero         Denunciados         Interviniente         SISISISIS           Nomero         INTERVINIENTE PRUEBAS         Interviniente         Interviniente           AFRICA         Piso         Interviniente         Interviniente           Solicitad de ejecución (Santanoer         Interviniente         ASOGADO DEL ESTADO         Poscuador           PERAIN MARTIN         Denunciante         ASOGADO DEL ESTADO         Poscuador           PISCAL FISCAL         PIscal         Interviniente         Solicitad de spediente           CUERELLA DESDE MAC         Sintanos         Sintanos         Sintanos           CUERELLA DESDE MAC         Sintanos         Sintanos         Sintanos           CUERELLA DESDE MAC         Sintanos         Sintanos         Sintanos           AUTO ACUMULACION AFROCEDIMENTO DEL MEMO JUDGADO AFR. 'SOL ECr'         Sintanos         Sintanos           CUERELLA DESDE MAC         Sintanos         Sintanos         Sintanos                                                                                                    | Presentación Telemàtica Solicitud de ejecución   Personación no incitado   Recurso queja   Escrito de trámite atos interviniente Tipo derinterviniente Tipo derinterviniente Denunciaso Nomore NITERVINIENTE PRUEBAS Nomore es va AFRICA Nomero Pieo Pieo Pieo Pieo Solicitud de ejecución   Pieo Pieo Pieo Pieo Pieo Pieo Pieo Pieo                                                                                                    | Estado Expediente                                                                                                    | Terminado                                                         |                                                                                                    |                                                                                   |                   |                    | Fecha                                    | 19/11/2015                                                           |                                                                                                    |                |
| Solicitud de ejecución   Personación no iniciado   Recurso queja   Esorito de trámite           atos interviniente           Tipo Identificación         MF         Número         ISISISISIN           Tipo Identificación         MF         Número         ISISISISIN           Tipo Identificación         MF         Número         ISISISISIN           Nombre         MIF         Número         ISISISISIN           Nombre         MIF         Número         ISISISISIN           Nombre         MIF         Número         ISISISISIN           Nombre         MIF         Número         ISISISISIN           Nombre         MIF         Personación no iniciado           Personación no iniciado             Nombre         MIF         Número         ISISISISIN           Nombre         Personación no iniciado           Personación no iniciado           Personación no iniciado             Solicitud de destination         Personación no iniciado           Personación no iniciado           Personación no iniciado           Personación no iniciado             Solicitud de destination         Personación no iniciado           Personación no iniciado           Personación no iniciado           Personación no iniciado           Personación no iniciado             Solicitud de destinition         Tipo de i                                                                                                    | Interviniente         Solicitud de ejecución   Personación no inicitado   Recurso queja   Escrito de trámite           atos interviniente         Tipo intervención         Deruncitado         Intervención           Direnvención         Deruncitado         Intervención         Deruncitado           Nombre         INTERVINENTE PRUEBAS         Intervención         Deruncitado           Nombre de via         AFRICA         Intervención         Deruncitado           Nombre de via         AFRICA         Intervención         Deruncitado           Codago Postal         Solotut de intervención         Pelos         Intervención           atos parte contraria         Intervención         Pelos de intervención         Pelos de intervención           atos parte contraria         Intervención         Adogado         Procurador           personal referencia         Adogado         Pelos dei documento           personal referencia         Pelos dei intervencia         Adogado dei referencia           outmentos del expediente         Intervenciante         Adogado dei referencia         Pelos dei documento           Cuesteria. DEDEDE MAG         Pelos dei documento         1911/10015         AdoxO1         1911/10015           ADEGO DE CAURICACION DE SUMARIO         Editional         Pelos dei documento         1911/2015                                                                                                    | Presentación Telemátic:                                                                                                    | a                                                                 |                                                                                                    |                                                                                   |                   |                    |                                          |                                                                      |                                                                                                    |                |
| atos interviniente Tipo intervención Denunciado Omero Denunciado Omero Denunciado Omero Denunciado Omero Denunciado Omero Piso AFRICA Omero Piso AFRICA Omero Piso AFRICA Omero Piso Omero Piso Polaciado Polaciado Pola                                                                                                    | atos interviniente Tipo identificación MF Nomero 1555555N Tipo intervención Denunciada Nombre MTERNINENTE PRUEBAS Nombre de via AFRICA Número Piso AFRICA Número Piso AFRICA Código Postal Sigoti Teléfono atos parte contraria  teléfono Piso atos parte contraria  teléfono Piso atos pa |                                                                                                    | Solicit                                                           | ud de eiecución                                                                                                    | Personación no ir                                                                 | iiciado   F       | Recurso queia      | Escrito de                               | trámite                                                              |                                                                                                    |                |
| Interviniente         Nomero         1515151N           Tipo Intervendon         Denundiado         Intervendon         Denundiado           Nombre         INTERVINIENTE PRUEBAS         Intervendon         Intervendon           Nombre de via         AFRICA         Intervendon         Intervendon           Poliadón         Santander         Intervendon         Intervendon           Poliadón         Santander         Intervendon         Intervendon           Codigo Postal         38001         Telétono         Intervendon           Interventente         Tipo de Interviniente         Abogado         Procurador           ZERMIN MARTIN         Denundante         ABOGADO DEL ESTADO         Interventento           RISCAL FISCAL         Fiscal         Interventento         Interventento           CUERELLA DESDE MAC         19112015         Interventento         Interventento           CUERELLA DESDE MAC         19112015         Intervento         Intervento           ALTIO ACUMICACION OR EDIMENTO DEL MISMO JUZCADO ART. 300 LECr         061112015         Intervento           OLIGENCA DE GROEMAGION RECEPCIÓN DE EXAMPIO         20502015         Intervento           ALTO ACUMICACION APROCEDIMENTO DEL MISMO JUZCADO ART. 300 LECr         061112015         Into 20503015                                                                                                    | atos interviniente  Tipo Identificación MF Denunciado  Tipo Intervención Denunciado  Norrbre  IntTERVINIENTE PRUEBAS  Norrbre de vía AFRICA  Número Piso Poloadón Gardander  Código Postal 3001 Teléfono  atos parte contraria  Interviniente Tipo de Interviniente Abogado Prouvador  FERUIN MARTIN Denunciante ABOgado POLE ESTADO  FISOAL FISOAL PRO2  CUERELLA DESDE MAC  ATENCIA DESUMARIO  AUTO ACUMULACIÓN A PROCEDIMENTO DEL MISMO JUZIDADO ART. 300 LECr  DIUGENCA DE CALIFICACIÓN DE ESTADO  AUTO SCIENCIÓN DE SUMARIO  AUTO ACUMULACIÓN A PROCEDIMENTO DEL MISMO JUZIDADO ART. 300 LECr  DIUGENCA DE CALIFICACIÓN DE SUMARIO  AUTO ACUMULACIÓN A PROCEDIMENTO DEL MISMO JUZIDADO ART. 300 LECr  DIUGENCA DE CALIFICACIÓN DE SUMARIO  AUTO SCIENCENTO PROVISIONAL SP 2 ART 6412 LECR  SENTENCIA TEXTO LERE  TINUÓ  Protesional  Telún  Telún Protesional  Telún Protesional  Telún Protesi |                                                                                                    |                                                                   |                                                                                                    | 1                                                                                 |                   |                    |                                          |                                                                      |                                                                                                    |                |
| Tipo Intervendion         NE         Numero         1515151N           Tipo Intervendion         Denundado         INTERVINIENTE PRUEBAS         INTERVINIENTE PRUEBAS           Nombre de via         AFRICA         Piso         Intervendion           Pobladoin         Santander         Intervendion         Intervendion           Pobladoin         Santander         Intervendion         Intervendion           Sob parte Contraria         Intervendion         Piso         Intervendion           Interventiente         Tipo de Interventiente         Abogado         Proourador           PisCAL PISCAL         Piscal         Proourador         Piscal           Recolumentos del expediente         Interventiente         Abogado         Pedra del dosumento           QUERELLA DESDE MAC         Piscal         19112015         Interventiento           AUTO ACUMULACION A PROCEDIMENTO DEL MISMO JUZOADO ART. 300 LECY         061112015         061112015           DILIGENCIA DE CONDINEE EXPONID         20052015         SENTENCIA TEXTO LIBRE         19112015           SENTENCIA TEXTO LIBRE         Profesional         Pedra de Envino         4012012                                                                                                    | Tipo Intervendon  Tipo Intervendon  Denunciado  Tipo Intervendon  Denunciado  Nombre  AFRICA  Numero Plao  Plao  Plao  Posociad  Santander  Codago Postal  Santander  Codago Postal  Santander  Codago Postal  Santander  Codago Postal  Santander  Codago Postal  Santander  Codago Postal  Santander  Codago Postal  Santander  Codago Postal  Santander  Codago Postal  Santander  Codago Postal  Santander  Codago Postal  Teléfono  Santander  Codago Postal  Santander  Codago Postal  Santander  Codago Postal  Santander  Codago Postal  Santander  Codago Postal  Santander  Codago Postal  Santander  Codago Postal  Santander  Tablo  Procurador  FECNIN MARTIN  Denunciante  ABOGADO DEL ESTADO  Procurador  Fecnia del acoumento  CuerenLia Desco Marci  Santander  Codago De CALIPCACION DE SUMARIO  ALTO ACIAULACIONA PROCEDIMENTO DEL IMSMO JUZCADO ART. 300 LECr  DUIDEROLA DE COMANCIÓN DE SUMARIO  ALTO SCORRUSANTO PROVISIONAL SP 2 ART 6412 LECR  SENTENCIA TEXTO LIBRE  Tubo  Tubo  Protesional  Protesional  Protesiona | atos interviniente                                                                                                    |                                                                   |                                                                                                    |                                                                                   |                   |                    |                                          |                                                                      |                                                                                                    |                |
| Tipo Intervendin         Denunciado           Nombre         INTERVINIENTE PRUEBAS           Nombre de via         AFRICA           Número         Plao           Población         Santander           Codigo Postal         Santander           Codigo Postal         36001           Telétono         Procurador           Atos parte contraria         Procurador           Interviniente         Tipo de Interviniente         Alogado         Procurador           FERMIN MARTIN         Denunciante         ABOGADO DEL ESTADO         Interviniento           FISCAL FISCAL         Piscal         Interviniento         1911/2015           Averson         1911/2015         Santander         Interviniento           ADOGADO DEL ADESOE MAC         1911/2015         Interviniento         1911/2015           AVEROI         1911/2015         Santander         Interviniento         1911/2015           AUEROLLA DESOE MAC         1911/2015         Interviniento         1911/2015         Interviniento           AUEROLLA DESOE MAC         1911/2015         Interviniento         1911/2015         Interviniento           AUEROLLA DESOE MAC         1911/2015         Interviniento         1911/2015         Interviniento                                                                                                    | Tipo Intervendin         Denundado           Nombre         INTERVINIENTE PRUEBAS           Nombre de via         AFRICA           Numero         Piso           Pobladón         Santander           Código Postal         38001           atos parte contraria         Teletono           Interviniente         Tipo de Interviniente           PERAIN MARTIN         Denundante           PERAIN MARTIN         Denundante           PISCAL FISCAL         Piscal           ocumentos del expediente         19112015           Tibulo         Perbla del documento           OLEPRELIA DESDE MAC         19112015           ALTO ACUMULACION A PROCESIMENTO DEL MISMO JUZGADO ART. 300 LEOY         08112015           ALTO ACUMULACION A PROCESIMENTO DEL MISMO JUZGADO ART. 300 LEOY         08112015           DILIGENCIA DE ORDEVACIÓN RECEPCIÓN DE EXHONTO         20622015           SENTENCIA TEXTO LIBRE         19112015           SENTENCIA TEXTO LIBRE         19112015           SENTENCIA TEXTO LIBRE         Proteinol           Tibulo         Proteinol         Recha de Envilo           SENTENCIA TEXTO LIBRE         DAVID MARTINEZ TENTO LIBRE         19112015           SENTENCIA TEXTO LIBRE         DAVID MARTINEZ TENTO         Acue                                                                                                    | Tipo identificación                                                                                                    | NIF                                                               |                                                                                                    |                                                                                   |                   | Número             |                                          | 1515151                                                              | 5N                                                                                                   |                |
| Nombre         INTERVINIENTE PRUEBAS           Nombre de via         AFRICA           Nombre de via         AFRICA           Polaadon         Santander           Codago Postal         38001           Telétono         Telétono           atos parte contraria         Interviniente           Interviniente         Tipo de interviniente         Abogado         Procurador           FERMIN MARTIN         Denundiante         ABOGADO DEL ESTADO         Procurador           PISCAL FISCAL         Piscal         Interviniente         1911/2015           ocumentos del expediente         Interviniente         Pecha del documento           OLIVERULA DESDE MACO         1911/2015         1911/2015           ALEXO1         1911/2015         AlEXO1         1911/2015           MODELO DE CAUFICACION DE SUMARIO         0611/2015         0611/2015           ALTO ACIMULACION A PROCEDIMENTO DEL MISMO JUZGADO ART. 300 LECr         0611/2015         0611/2015           OLIDEROLA DE CORDENCIÓN DE EXPORTO         2005/2015         2005/2015         2005/2015           ALTO ACIMULACION A PROCEDIMENTO DEL MISMO JUZGADO ART. 300 LECr         0611/2015         001/2015           OLIDEROLA DE CORDENCIÓN RESENCIÓN DE EXPORTO         2005/2015         2005/2015                                                                                                    | Nombre       INTERVINIENTE PRUEBAS         Nombre de via       AFRICA         Nombre       Biso         Polisadin       Santander         Codigo Postal       3001         atos parte contraria       Telefono         Interviniente       Tipo de interviniente         Abogado       Procuador         FERMIN MARTIN       Denunciante         ASOGADO DEL ESTADO       Fiscal         numentos del expediente       Tipo de interviniente         Titulo       Pecha del documento         GuerrelLA DESDE MAC       19112015         ANTO ACULIPICACION DE DEMARTIO DEL MISMO JUZGADO ART. 300 LECr       061121015         DILIGENCIA DE CORDENACIÓN RECEPCIÓN DE EXHONTO       20652015         SENTENCIA TEXTO LIBRE       19112015         Sentencia Titolo       Profesional         Título       Profesional       Pecha de Envilo         DILIGENCIA DE ORDENACIÓN RECEPCIÓN DE EXHORTO       20652015         SENTENCIA TEXTO LIBRE       19112015       19112015         Sentencia Textoria LIBRE       19112015       26022015         SENTENCIA TEXTO LIBRE       19112015       26022015         SENTENCIA TEXTO LIBRE       19112015       26022015         SENTENCIA TEXTO LIBRE                                                                                                    | Tipo Intervención                                                                                                    | Denunciado                                                        |                                                                                                    |                                                                                   |                   |                    |                                          |                                                                      |                                                                                                    |                |
| Nombre de via         AFRICA           Nômero         Piso           Población         Sartander           Código Postal         3001         Telétono           Atos parte contraria         Telétono         Procurador           Interviniente         Tipo de Interviniente         Abogado         Procurador           FERMIN MARTIN         Denunciante         ABOGADO DEL ESTADO         Procurador           PISOLI PISCAL         Piscal         Procurador         Procurador           ASOGADO DEL ESTADO         Piscal         Procurador         Procurador           OLIPRELLA DESDE MAC         Piscal         1911/2015         Procurador           ANEXO1         1911/2015         ANEXO1         1911/2015         ANEXO1           MODELO DE CALIFICACION DE SUMARIO         0611/2015         0611/2015         ANITO ACUMULACION A REOCEDIMIENTO DEL MISMO JUZGADO ART. 300 LECF         0611/2015         0011/2015         0011/2015         0011/2015         0011/2015         0011/2015         0011/2015         0011/2015         0011/2015         0011/2015         0011/2015         0011/2015         0011/2015         0011/2015         0011/2015         0011/2015         0011/2015         0011/2015         0011/2015         0011/2015         0011/2015         0011/2015                                                                                                    | Nombre de via         AFRICA           Número         Piso           Pobladón         Santander           Código Postal         38001           Teléfono         Teléfono           atos parte contraria         Teléfono           Interviniente         Tipo de Interviniente         Abogado           PREMIN MARTIN         Denundante         ABOGADO DEL ESTADO           FERMIN MARTIN         Denundante         ABOGADO DEL ESTADO           FISCAL FISCAL         Piscal            rocumentos del expediente             Titulo         Fecha dei documento           QUERELLA DESDE MAC         1911/2015           ANEXO1         1911/2015           ANEXO1         1911/2015           ANEXO1         0611/2015           DILUEROLON DE SUMARIO         0611/2015           DILUENCIA DE OROENCIÓN NE EXHORTO         2055/2015           AUTO SORRESEMIENTO PROVISIONAL SP 2 ART 6412 LEC/R         2602/2015           SENTENCIA TEXTO LIBRE         1911/2015 13/04.47         Aogeado           Titulo         Profesional         Fecha de Emrilo         Aouse           ESCUTTO DE TRAMITE         DAVID MARTINEZ         1911/2015 13/04.47         Aogeado                                                                                                    | Nombre                                                                                                    | INTERVINIE                                                        | NTE PRUEBAS                                                                                                    |                                                                                   |                   |                    |                                          |                                                                      |                                                                                                    |                |
| Nimero         Piso           Polación         Sartander           Código Postal         39001           Telefono         Telefono                                                                                                    | Numero         Precon           Población         Santander           Código Postal         36001           atos parte contraria         Telétono           interviniente         Tipo de interviniente         Abogado           Procurador         Pelourador           PERMIN MARTIN         Denundante         ABOGADO DEL ESTADO           PISCAL PISCAL         Piscal           Ocumentos del expediente         Interviniento           Título         Pendia dei documento           QUERRELIA DESDE MAC         1911/2015           ANEXO1         1911/2015           MODELO DE CALIFICACION DE SUMARIO         0611/2015           ANEXO1         1911/2015           MODELO DE CALIFICACION DE SUMARIO         0611/2015           ALTO SORRESIMIENTO DENOSIONAL SP 2 ART 6412 LECR         2602/2015           SENTENCIA TEXTO LIBRE         1911/2015           SINTENCIA TEXTO LIBRE         1911/2015           Sentins telemáticos         1911/2015 13.04.47           Título         Profesional         Fecha de Emrio           ESCRITO DE TRAMITE         DAVID MARTINEZ         1911/2015 13.04.47           Titulo         Profesional         Fecha de Emrio           ESCRITO DE TRAMITE         DAVID MARTINEZ                                                                                                    | Nombre de vla                                                                                                    | AFRICA                                                            |                                                                                                    |                                                                                   |                   |                    |                                          |                                                                      |                                                                                                    |                |
| Name         Page           Poblackin         Santander           Codigo Postal         39001           atos parte contraria         Teléfono           Interviniente         Tipo de interviniente         Abogado         Procurador           PERMIN NARTIN         Denunciante         ABOGADO DEL ESTADO         Procurador           PISCAL FISCAL         Piscal         ABOGADO DEL ESTADO         Image: Status and Status and Status                                                                                                    | Telefon       Pada         Pobladbin       Sartander         Código Postal       39001         atos parte contraria         Interviniente       Tipo de Interviniente         Abogado       Procurador         PERMIN MARTIN       Denunciante         ABOGADO DEL ESTADO       Procurador         FISCAL FISCAL       Piscal         Ocumentos del expediente       Pecha del documento         OuteretLA DESDE MAC       1911/2015         ANEXO1       1911/2015         MODELO DE CALIFICACION DE SUMARIO       6611/2015         ALTO ACIMULACIÓN RECEPCIÓN DEL MISMO JUZGADO ART. 300 LECr       0611/2015         DIUGENCIA DESDE MARC       1911/2015         ALTO SCADE SENDIMENTO DEL MISMO JUZGADO ART. 300 LECr       0611/2015         DIUGENCIA DE CONDENCIÓN RECEPCIÓN DE EXHORTO       2005/2015         ALTO SCADESENDIMENTO DENDISIONAL SP 2 ART 6412 LECR       2602/2015         SENTENCIA TEXTO LIBRE       1911/2015 13/04.47       Aceptado         TINIO       Profesional       Fecha de Envío       Estado       Acue         ESCRITO DE TRAMITE       DAVID MARTINEZ MARTINEZ       1911/2015 13/04.47       Aceptado       Ver Acue         TINIO       Profesional       Fecha de Envío       Estado <t< td=""><td>Nomero</td><td></td><td></td><td></td><td></td><td>Disa</td><td></td><td></td><td></td><td></td></t<>                                                                                                    | Nomero                                                                                                    |                                                                   |                                                                                                    |                                                                                   |                   | Disa               |                                          |                                                                      |                                                                                                    |                |
| Poliación         Santander           Código Postal         39001         Teléfono           atos parte contraria          Procurador           interviniente         Tipo de interviniente         Abogado         Procurador           PERMIN MARTIN         Denunciante         ABOGADO DEL ESTADO         Interviniente           FISCAL FISCAL         Fiscal         Interviniente         ABOGADO DEL ESTADO         Interviniento           Ocurrentos del expediente         Fiscal         Interviniento         Perina del documento         Interviniento           Ocurrentos del expediente         Intuio         Perina del documento         Intuio         Intuionio         Intuionio           OuteretLa DESDE MAC         Intuiono         Intuionio         Intuionio         Intuionio         Intuionio           OuteretLa DESDE MAC         Intuionio         Intuionio         Intuionio         Intuionio         Intuionio           MODELO DE CALIFICACION DE SUMARIO         Ontri 10015         Intuionio         Intuionio         Intuionio         Intuionio           Intuion Compensationa De CROENACIÓN NE EXHORTO         Intuionio         Intuionio         Intuionio         Intuionio         Intuionio           Intuidenti Del MISMO JUZGADO ART. 300 LEOr         Intuio SOBRESEIMIENTO PROVISIONAL                                                                                                    | Pobladon       Santander         Código Postal       39001       Telétono         atos parte contraria       Interviniente       Abogado       Procurador         FERMIN NARTIN       Denunciante       ABOGADO DEL ESTADO       Interviniente         FERMIN NARTIN       Denunciante       ABOGADO DEL ESTADO       Interviniente         Ocumentos del expediente       Fiscal       Interviniento       Interviniento         Titulo       Piscal       Pecha del documento       Interviniento         CUERELLA DESDE MAC       1911/2015       ANEXO1       1911/2015         MODELO DE CALIFICACION DE SUMARIO       6611/2015       GIUGENCIÓN A PROCEDIMIENTO DEL MISMO JUZGADO ART. 300 LECr       6611/2015         DILIGENCIA ON PROCEDIMIENTO DEL MISMO JUZGADO ART. 300 LECr       0611/2015       GIUGENCIÓN A ESCHORTO       2005/2015         AUTO ACUMULACIÓN A PROCEDIMIENTO DEL MISMO JUZGADO ART. 300 LECr       0611/2015       GIUGENCIÁN A ESCHORTO       2005/2015         SENTENCIA TEXTO LIBRE       1911/2015       1911/2015       1911/2015       GIUGENCIÁN A TEXTO LIBRE       1911/2015         Sentencia TEXTO LIBRE       Profesional       Fecha de Envío       Estado       Aque         Título       Profesional       Fecha de Envío       Estado       Aque         Títu                                                                                                    | Numero                                                                                                    |                                                                   |                                                                                                    |                                                                                   |                   | PIBO               |                                          |                                                                      |                                                                                                    |                |
| Código Postal         39001         Telétono           atos parte contraria         Interviniente         Abogado         Procurador           Interviniente         Tipo de Interviniente         Abogado         Procurador           FERMIN MARTIN         Denunciante         ABOGADO DEL ESTADO         Interviniento           FISCAL FISCAL         Fiscal         Interviniento         Interviniento           riscal FISCAL FISCAL         Fiscal         Interviniento         Interviniento           cuementos del expediente         Interviniento         Interviniento         Interviniento           CuerreLLA DESDE MAC         191112015         Interviniento         Interviniento           ADEXC01         191112015         Interviniento         Interviniento           ADEXO1         191112015         Interviniento         Interviniento           ADEXO1         191112015         Interviniento         Interviniento           ADEXO1         191112015         Interviniento         Interviniento           ADEXO1         191112015         Interviniento         Interviniento           ADITO ACUMULACION A PROCEDIMIENTO DEL MISMO JUZGADO ART. 300 LECr         Interviniento         Interviniento           Interviniento         Interviniento         Interviniento <td< td=""><td>Código Postal       3901       Teléfono         atos parte contraria       Interviniente       Tipo de interviniente       Abogado       Procurador         FERMIN MARTIN       Denunciante       ABOGADO DEL ESTADO       Interviniente       FisCAL FISCAL       Procurador         FISCAL FISCAL       Piscal       ABOGADO DEL ESTADO       Interviniento       Interviniento         fiscal FisCAL       Piscal       Interviniento       Pecha del documento         ocumentos del expediente       1911/2015       Interviniento       Interviniento         Titulo       Pecha del documento       1911/2015       Interviniento         QUERELLA DESDE MAC       1911/2015       Interviniento       Interviniento         ANEXO1       1911/2015       Interviniento       Interviniento       Interviniento         MODELO DE CALIFICACION DE SUMARIO       0811/2015       Interviniento       Interviniento       Interviniento         MUTO ACUMULACION A PROCEDIMIENTO DEL MISMO JUZGADO ART. 300 LECr       0811/2015       2002/2015       Interviniento       Interviniento         Seritos telemáticos       1911/2015       2005/2015       1911/2015       Interviniento       Interviniento         Título       Profesional       Pecha de Envino       Estado       Acuee       Interv</td><td>Población</td><td>Santander</td><td></td><td></td><td></td><td></td><td></td><td></td><td></td><td></td></td<> | Código Postal       3901       Teléfono         atos parte contraria       Interviniente       Tipo de interviniente       Abogado       Procurador         FERMIN MARTIN       Denunciante       ABOGADO DEL ESTADO       Interviniente       FisCAL FISCAL       Procurador         FISCAL FISCAL       Piscal       ABOGADO DEL ESTADO       Interviniento       Interviniento         fiscal FisCAL       Piscal       Interviniento       Pecha del documento         ocumentos del expediente       1911/2015       Interviniento       Interviniento         Titulo       Pecha del documento       1911/2015       Interviniento         QUERELLA DESDE MAC       1911/2015       Interviniento       Interviniento         ANEXO1       1911/2015       Interviniento       Interviniento       Interviniento         MODELO DE CALIFICACION DE SUMARIO       0811/2015       Interviniento       Interviniento       Interviniento         MUTO ACUMULACION A PROCEDIMIENTO DEL MISMO JUZGADO ART. 300 LECr       0811/2015       2002/2015       Interviniento       Interviniento         Seritos telemáticos       1911/2015       2005/2015       1911/2015       Interviniento       Interviniento         Título       Profesional       Pecha de Envino       Estado       Acuee       Interv                                                                                                    | Población                                                                                                    | Santander                                                         |                                                                                                    |                                                                                   |                   |                    |                                          |                                                                      |                                                                                                    |                |
| atos parte contraria          Interviniente       Tipo de Interviniente       Abogado       Procurador         PERMIN MARTIN       Denunciante       ABOGADO DEL ESTADO       IIIIIIIIIIIIIIIIIIIIIIIIIIIIIIIIIIII                                                                                                    | atos parte contraria           Interviniente         Tipo de Interviniente         Abogado         Procurador           EFEMIN NARTIN         Denunciante         ABOGADO DEL ESTADO         Procurador           FISCAL FISCAL         Piscal         Image: Comparison of Comparison of Com                                                                                                    | Código Postal                                                                                                    | 39001                                                             |                                                                                                    |                                                                                   |                   | Teléfono           |                                          |                                                                      |                                                                                                    |                |
| PERMIN MARTIN         Demonstrating         Modicadio Del ESTADO         Modicado Del ESTADO           FISCAL FISCAL         Fiscal                                                                                                    | PERMIN MARTIN       Demonstrate       ABOGADO DEL ESTADO         FISCAL FISCAL       Fiscal       International and the second second                                                                                              | atos parte contraria                                                                                                    |                                                                   |                                                                                                    |                                                                                   |                   |                    |                                          |                                                                      |                                                                                                    |                |
| FISCAL FISCAL       Fiscal         PISCAL FISCAL       Fiscal         coumentos del expediente                                                                                                    | FISCAL FISCAL       Fiecal         ocumentos del expediente       Fecha del documento         DUERELLA DESDE MAC       19/11/2015         ANEXO1       19/11/2015         MODELO DE CALIFICACION DE SUMARIO       06/11/2015         AUTO ACUMULACION A PROCEDIMIENTO DEL MISMO JUZGADO ART. 300 LECr       06/11/2015         DILIGENCIA DE ORDENACIÓN RECEPCIÓN DE EXHORTO       20/05/2015         AUTO SOBRESEIMIENTO PROVISIONAL SP 2 ART 641.2 LECR       26/02/2015         SENTENCIA TEXTO LIBRE       19/12/2012                                                                                                    | atos parte contraria                                                                                                    | Тір                                                               | oo de interviniente                                                                                                    |                                                                                   | Abogado           | )                  |                                          |                                                                      | Procu                                                                                                | rador          |
| Titulo       Fecha del documento         QUERELLA DESDE MAC       19/11/2015         ANEXO1       19/11/2015         MODELO DE CALIFICACION DE SUMARIO       06/11/2015         AUTO ACUMULACION A PROCEDIMIENTO DEL MISMO JUZGADO ART. 300 LEOr       06/11/2015         DILIGENCIA DE ORDENACIÓN RECEPCIÓN DE EXHORTO       20/05/2015         AUTO SOBRESEIMIENTO PROVISIONAL SP 2 ART 641.2 LECR       26/02/2015         SENTENCIA TEXTO LIBRE       19/12/2012                                                                                                    | Titulo       Fecha del documento         QUERELLA DESDE MAC       19/11/2015         ANEXO1       19/11/2015         MODELO DE CALIFICACION DE SUMARIO       06/11/2015         AUTO ACUMULACION A PROCEDIMIENTO DEL MISMO JUZGADO ART. 300 LECr       06/11/2015         DILIGENCIA DE ORDENACIÓN RECEPCIÓN DE EXHORTO       20/05/2015         AUTO SOBRESEIMIENTO PROVISIONAL SP 2 ART 641.2 LECR       26/02/2015         SENTENCIA TEXTO LIBRE       19/12/2012         Seritos telemáticos       19/12/2012         Título       Profesional       Fecha de Envilo       Estado         ESCRITO DE TRAMITE       DAVID MARTINEZ MARTINEZ       19/11/2015 13:04:47       Aceptado         TRAMITE DEL ABOGADO DEL ESTADO       ABOGADO DEL ESTADO       19/11/2015 13:03:41       Aceptado         TRAMITE DEL ABOGADO DEL ESTADO       ABOGADO DEL ESTADO       19/11/2015 13:01:47       Aceptado                                                                                                    | Interviniente<br>FERMIN MARTIN<br>FISCAL FISCAL                                                                                                    | Tip<br>Der<br>Fis                                                 | to de interviniente<br>nunciante<br>ical                                                                                                | :                                                                                 | Abogado<br>ABOGAL | )<br>DO DEL ESTADO |                                          |                                                                      | Procu                                                                                                | rador          |
| Titulo         Fecha del documento           QUERELLA DESDE MAC         19/11/2015         19/11/2015           ANEXO1         19/11/2015         19/11/2015           MODELO DE CALIFICACION DE SUMARIO         06/11/2015         06/11/2015           AUTO ACUMULACION A PROCEDIMIENTO DEL MISMO JUZGADO ART. 300 LEOr         06/11/2015         06/11/2015           DILIGENCIA DE ORDENACIÓN RECEPCIÓN DE EXHORTO         20/05/2015         20/05/2015           AUTO SOBRESEIMIENTO PROVISIONAL SP 2 ART 641.2 LECR         26/02/2015         26/02/2015           SENTENCIA TEXTO LIBRE         19/12/2012         19/12/2012                                                                                                    | Titulo       Fecha del documento         QUERELLA DESDE MAC       19/11/2015         ANEXO1       19/11/2015         MODELO DE CALIFICACION DE SUMARIO       06/11/2015         AUTO ACUMULACION A PROCEDIMIENTO DEL MISMO JUZGADO ART. 300 LECr       06/11/2015         DILIGENCIA DE ORDENACIÓN RECEPCIÓN DE EXHORTO       20/05/2015         AUTO SOBRESEIMIENTO PROVISIONAL SP 2 ART 641.2 LECR       26/02/2015         SENTENCIA TEXTO LIBRE       19/12/2012                                                                                                    | Interviniente<br>FERMIN MARTIN<br>FISCAL FISCAL                                                                                                    | Tip<br>De<br>Fis                                                  | io de interviniente<br>nunclante<br>ical                                                                                                | <u>-</u>                                                                          | Abogado<br>ABOGAL | )<br>DO DEL ESTADO |                                          |                                                                      | Procur                                                                                               | rador          |
| ANEXO1         19/11/2015           MODELO DE CALIFICACION DE SUMARIO         06/11/2015           AUTO ACUMULACION A PROCEDIMIENTO DEL MISMO JUZGADO ART. 300 LECr         06/11/2015           DILIGENCIA DE ORDENACIÓN RECEPCIÓN DE EXHORTO         20/05/2015           AUTO SOBRESEIMIENTO PROVISIONAL SP 2 ART 641.2 LECR         26/02/2015           SENTENCIA TEXTO LIBRE         19/12/2012                                                                                                    | ANEXO1       19/11/2015         ANEXO1       19/11/2015         MODELO DE CALIFICACION DE SUMARIO       06/11/2015         AUTO ACUMULACION A PROCEDIMIENTO DEL MISMO JUZGADO ART. 300 LECr       06/11/2015         DILIGENCIA DE ORDENACIÓN RECEPCIÓN DE EXHORTO       20/05/2015         AUTO SOBRESEIMIENTO PROVISIONAL SP 2 ART 641.2 LECR       26/02/2015         SENTENCIA TEXTO LIBRE       19/12/2012                                                                                                    | Interviniente<br>FERMIN MARTIN<br>FISCAL FISCAL                                                                                                    | Del<br>Pis<br>e                                                   | to de interviniente<br>nunciante<br>ical                                                                                                | :                                                                                 | Abogado<br>ABOGAL | DO DEL ESTADO      |                                          |                                                                      | Procu                                                                                                | rador          |
| MODELO DE CALIFICACION DE SUMARIO       06/11/2015         AUTO ACUMULACION A PROCEDIMIENTO DEL MISMO JUZGADO ART. 300 LECr       06/11/2015         DILIGENCIA DE ORDENACIÓN RECEPCIÓN DE EXHORTO       20/05/2015         AUTO SOBRESEIMIENTO PROVISIONAL SP 2 ART 641.2 LECR       26/02/2015         SENTENCIA TEXTO LIBRE       19/12/2012         ioritos telemáticos       19/12/2012         Título       Profesional       Fecha de Envío       Acuse         ESCRITO DE TRAMITE       DAVID MARTINEZ MARTINEZ       19/11/2015 13:04:47       Acuse                                                                                                    | INCLOSE       INTERIOR         MODELO DE CALIFICACION DE SUMARIO       06/11/2015         AUTO ACUMULACION A PROCEDIMIENTO DEL MISMO JUZGADO ART. 300 LECr       06/11/2015         DILIGENCIA DE ORDENACIÓN RECEPCIÓN DE EXHORTO       20/05/2015         AUTO SOBRESEIMIENTO PROVISIONAL SP 2 ART 641.2 LECR       26/02/2015         SENTENCIA TEXTO LIBRE       19/12/2012         Titulo         Profesional       Fecha de Envilo         ESCRITO DE TRAMITE       DAVID MARTINEZ MARTINEZ       19/11/2015 13:04:47         Acestado       ABOGADO DEL ESTADO       ABOGADO DEL ESTADO       19/11/2015 13:03:41         Aceptado       Ver Acuse                                                                                                    | Interviniente<br>FERMIN MARTIN<br>FISCAL FISCAL<br>ocumentos del expedienta                                                                                                    | Tip<br>Der<br>Fis                                                 | io de Interviniente<br>nunclante<br>iccal                                                                                               |                                                                                   | Abogado<br>ABOGAI | )<br>DO DEL ESTADO |                                          | Fe                                                                   | Procui                                                                                               | mento          |
| AUTO ACUMULACION A PROCEDIMIENTO DEL MISMO JUZGADO ART. 300 LEGr 06/11/2015<br>DILIGENCIA DE ORDENACIÓN RECEPCIÓN DE EXHORTO 20105/2015<br>AUTO SOBRESEIMIENTO PROVISIONAL SP 2 ART 641.2 LECR 26/02/2015<br>SENTENCIA TEXTO LIBRE 19/12/2012                                                                                                    | AUTO ACUMULACION A PROCEDIMIENTO DEL MISMO JUZGADO ART. 300 LEGr       06/11/2015         DILIGENCIA DE ORDENACIÓN RECEPCIÓN DE EXHORTO       20/05/2015         AUTO SOBRESEIMIENTO PROVISIONAL SP 2 ART 641.2 LECR       26/02/2015         SENTENCIA TEXTO LIBRE       19/12/2012         Titulo         Profesional       Fecha de Envío         ESCRITO DE TRAMITE       DAVID MARTINEZ MARTINEZ       19/11/2015 13:04:47         Aceptado       Ver Acuse         TRAMITE DEL ABOGADO DEL ESTADO       ABOGADO DEL ESTADO       19/11/2015 13:01:47       Aceptado         TRAMITE DEL ABOGADO DEL ESTADO       ABOGADO DEL ESTADO       19/11/2015 13:01:47       Aceptado                                                                                                    | Interviniente<br>FERMIN MARTIN<br>FISCAL FISCAL<br>ocumentos del expediente<br>Titulo<br>QUERELLA DESDE MAC                                                                                                    | Tip<br>De<br>Fis                                                  | oo de interviniente<br>nunclante<br>ical                                                                                                | 2                                                                                 | Abogado<br>ABOGAL | )<br>DO DEL ESTADO |                                          | Fe<br>19                                                             | Procui                                                                                               | mento          |
| DILIGENCIA DE ORDENACIÓN RECEPCIÓN DE EXHORTO       20/05/2015         AUTO SOBRESEIMIENTO PROVISIONAL SP 2 ART 641.2 LECR       26/02/2015         SENTENCIA TEXTO LIBRE       19/12/2012                                                                                                    | DILIGENCIA DE ORDENACIÓN RECEPCIÓN DE EXHORTO       20/05/2015         AUTO SOBRESEIMIENTO PROVISIONAL SP 2 ART 641.2 LECR       26/02/2015         SENTENCIA TEXTO LIBRE       19/12/2012         scritos telemáticos       19/12/2012         Título       Profesional       Fecha de Envío       Estado         ESCRITO DE TRAMITE       DAVID MARTINEZ MARTINEZ       19/11/2015 13:04:47       Aceptado         TRAMITE DEL ABOGADO DEL ESTADO       ABOGADO DEL ESTADO       19/11/2015 13:01:47       Aceptado         TRAMITE DEL ABOGADO DEL ESTADO       ABOGADO DEL ESTADO       19/11/2015 13:01:47       Aceptado                                                                                                    | Interviniente<br>FERMIN MARTIN<br>FISCAL FISCAL<br>ocumentos del expediente<br>TItulo<br>QUERELLA DESDE MAC<br>ANEXO1<br>MODELO DE CALIFICACIO                                                                                                    | E                                                                 | io de interviniente<br>nunclante<br>ical                                                                                                |                                                                                   | Abogado<br>ABOGAI | )<br>DO DEL ESTADO |                                          | Fe<br>19<br>19                                                       | Procut<br>cha del docu<br>11/2015<br>11/2015                                                         | mento          |
| AUTO SOBRESEIMIENTO PROVISIONAL SP 2 ART 641.2 LECR 26/02/2015 SENTENCIA TEXTO LIBRE 19/12/2012 critios telemáticos Titulo Profesional Fecha de Envilo Estado Acuse ESCRITO DE TRAMITE DAVID MARTINEZ MARTINEZ 19/11/2015 13:04:47 Aceptado Ver Acuse                                                                                                    | AUTO SOBRESEIMIENTO PROVISIONAL SP 2 ART 641.2 LECR 26/02/2015 SENTENCIA TEXTO LIBRE 19/12/2012 Soritos telemáticos Título Profesional Fecha de Envio Estado Acuse ESCRITO DE TRAMITE DAVID MARTINEZ MARTINEZ 19/11/2015 13:04:47 Aceptado Ver Acuse TRAMITE DEL ABOGADO DEL ESTADO ABOGADO DEL ESTADO 19/11/2015 13:03:41 Aceptado TRAMITE DEL ABOGADO DEL ESTADO ABOGADO DEL ESTADO 19/11/2015 13:01:47 Aceptado                                                                                                    | Interviniente<br>FERMIN MARTIN<br>FISCAL FISCAL<br>ocumentos del expediente<br>Titulo<br>QUERELLA DESDE MAC<br>ANEXO1<br>MODELO DE CALIFICACIO<br>AUTO ACUMULACION A PI                                                                                                    | e                                                                 | o de interviniente<br>nunclante<br>cal                                                                                                  | 2GADO ART. 300 LEC                                                                | Abogado<br>ABOGAL | )<br>DO DEL ESTADO |                                          | Fe<br>19/<br>19/<br>06/<br>06/                                       | Procu<br>cha del docu<br>11/2015<br>11/2015<br>11/2015                                               | mento          |
| SENTENCIA TEXTO LIBRE     19/12/2012       icritos telemáticos     19/12/2012       Título     Profesional     Fecha de Envlo     Estado     Acuse       ESCRITO DE TRAMITE     DAVID MARTINEZ MARTINEZ     19/11/2015 13:04:47     Aceptado     Ver Acuse                                                                                                    | SENTENCIA TEXTO LIBRE     19/12/2012       soritos telemáticos     Título     Profesional     Fecha de Envilo     Estado     Acuse       ESCRITO DE TRAMITE     DAVID MARTINEZ MARTINEZ     19/11/2015 13:04:47     Aceptado     Ver Acuse       TRAMITE DEL ABOGADO DEL ESTADO     ABOGADO DEL ESTADO     19/11/2015 13:03:41     Aceptado     TRAMITE DEL ABOGADO DEL ESTADO     19/11/2015 13:01:47     Aceptado                                                                                                    | Interviniente<br>FERMIN MARTIN<br>FISCAL FISCAL<br>ocumentos del expediente<br>Titulo<br>QUERELLA DESDE MAC<br>ANEXO1<br>MODELO DE CALIFICACIO<br>AUTO ACUMULACION A PI<br>DILIGENCIA DE ORDENAC                                                                                                   | e N DE SUMARIO ROCEDIMIENTO SIÓN RECEPCIÓ                         | to de interviniente<br>nunciante<br>ccal<br>)<br>)<br>)<br>)<br>)<br>)<br>)<br>)<br>)<br>)<br>)<br>)<br>)<br>)<br>)<br>)<br>)<br>)<br>) | ZGADO ART. 300 LEC                                                                | Abogado<br>ABOGAL | )<br>DO DEL ESTADO |                                          | Fel<br>19/<br>19/<br>06/<br>06/<br>20/                               | Cha del docu<br>11/2015<br>11/2015<br>11/2015<br>11/2015<br>11/2015<br>05/2015                       | mento          |
| Intritos telemáticos Título Profesional Fecha de Envilo Estado Acuse ESCRITO DE TRAMITE DAVID MARTINEZ MARTINEZ 19/11/2015 13:04:47 Aceptado Ver Acuse                                                                                                    | Soritos telemáticos           Título         Profesional         Fecha de Envío         Estado         Acuse           ESCRITO DE TRAMITE         DAVID MARTINEZ MARTINEZ         19/11/2015 13:04:47         Aceptado         Ver Acuse           TRAMITE DEL ABOGADO DEL ESTADO         ABOGADO DEL ESTADO         19/11/2015 13:03:41         Aceptado         TRAMITE DEL ABOGADO DEL ESTADO         19/11/2015 13:01:47         Aceptado                                                                                                    | Interviniente FERMIN MARTIN FISCAL FISCAL OCUMENTOS del expediente Titulo QUERELLA DESDE MAC ANEXO1 MODELO DE CALIFICACIO AUTO ACUMULACION A PI DILIGENCIA DE ORDENAC AUTO SOBRESEIMIENTO I                                                                                                    | e IN DE SUMARIO ROCEDIMIENTO XIÓN RECEPCIÓI PROVISIONAL S         | to de interviniente<br>nunciante<br>ccal<br>)<br>)<br>)<br>)<br>)<br>)<br>)<br>)<br>)<br>)<br>)<br>)<br>)<br>)<br>)<br>)<br>)<br>)<br>) | ZGADO ART. 300 LEC                                                                | Abogado           | )<br>DO DEL ESTADO |                                          | Fei<br>19/<br>19/<br>06/<br>20/<br>26/                               | cha del docu<br>11/2015<br>11/2015<br>11/2015<br>11/2015<br>05/2015<br>02/2015                       | mento          |
| AUTO SOBRESEIMIENTO PROVISIONAL SP 2 ART 641.2 LECR 26/02/2015 SENTENCIA TEXTO LIBRE 19/12/2012 critos telemáticos Título Profesional Fecha de Envío Estado Acuse ESCRITO DE TRAMITE DAVID MARTINEZ MARTINEZ 19/11/2015 13:04:47 Aceptado Ver Acuse                                                                                                    | AUTO SOBRESEIMIENTO PROVISIONAL SP 2 ART 641.2 LECR       26/02/2015         SENTENCIA TEXTO LIBRE       19/12/2012         scritos telemáticos       19/12/2012         Título       Profesional       Fecha de Envilo       Estado         AUTO SOBRESEIMIENTO PROVISIONAL SP 2 ART 641.2 LECR       26/02/2015       26/02/2015         scritos telemáticos       19/12/2012       19/12/2012         Título       Profesional       Fecha de Envilo       Estado         ESCRITO DE TRAMITE       DAVID MARTINEZ MARTINEZ       19/11/2015 13:04:47       Aceptado         TRAMITE DEL ABOGADO DEL ESTADO       ABOGADO DEL ESTADO       19/11/2015 13:03:41       Aceptado         TRAMITE DEL ABOGADO DEL ESTADO       ABOGADO DEL ESTADO       19/11/2015 13:01:47       Aceptado                                                                                                    | Interviniente<br>FERMIN MARTIN<br>FISCAL FISCAL<br>ocumentos del expediente<br>TItulo<br>QUERELLA DESDE MAC<br>ANEXO1<br>MODELO DE CALIFICACIO                                                                                                    | e                                                                 | oo de interviniente<br>nunclante<br>cal                                                                                                 |                                                                                   | Abogado<br>ABOGAI | )<br>DO DEL ESTADO |                                          | Fe<br>19/<br>19/<br>06/                                              | Procui<br>cha del docu<br>11/2015<br>11/2015                                                         | mento          |
| SENTENCIA TEXTO LIBRE     19/12/2012       icritos telemáticos     11/12/12       Título     Profesional       ESCRITO DE TRAMITE     DAVID MARTINEZ MARTINEZ       19/11/2015 13:04:47     Aceptado       Ver Acuse                                                                                                    | SENTENCIA TEXTO LIBRE     19/12/2012       soritos telemáticos     Título       Título     Profesional       ESCRITO DE TRAMITE     DAVID MARTINEZ MARTINEZ       19/11/2015 13:04:47     Aceptado       Ver Acuse       TRAMITE DEL ABOGADO DEL ESTADO     ABOGADO DEL ESTADO       19/11/2015 13:01:47     Aceptado       TRAMITE DEL ABOGADO DEL ESTADO     ABOGADO DEL ESTADO                                                                                                    | Interviniente<br>FERMIN MARTIN<br>FISCAL FISCAL<br>ocumentos del expediente<br>Titulo<br>QUERELLA DESDE MAC<br>ANEXO1<br>MODELO DE CALIFICACIO<br>AUTO ACUMULACION A PI<br>DILIGENCIA DE ORDENAC                                                                                                   | e IN DE SUMARIO ROCEDIMIENTO                                      | xo de interviniente<br>nunciante<br>ical                                                                                                | 2<br>ZGADO ART. 300 LEC                                                           | Abogado<br>ABOGAD | )<br>DO DEL ESTADO |                                          | Fei<br>19<br>19<br>06/<br>06/<br>20/                                 | Cha del docu<br>11/2015<br>11/2015<br>11/2015<br>11/2015<br>11/2015<br>05/2015                       | mento          |
| Intritos telemáticos Título Profesional Fecha de Envilo Estado Acuse ESCRITO DE TRAMITE DAVID MARTINEZ MARTINEZ 19/11/2015 13:04:47 Aceptado Ver Acuse                                                                                                    | Scritos telemáticos           Título         Profesional         Fecha de Envilo         Estado         Acuse           ESCRITO DE TRAMITE         DAVID MARTINEZ MARTINEZ         19/11/2015 13:04:47         Aceptado         Ver Acuse           TRAMITE DEL ABOGADO DEL ESTADO         ABOGADO DEL ESTADO         19/11/2015 13:03:41         Aceptado         I           TRAMITE DEL ABOGADO DEL ESTADO         ABOGADO DEL ESTADO         19/11/2015 13:01:47         Aceptado         I                                                                                                    | Interviniente<br>FERMIN MARTIN<br>FISCAL FISCAL<br>OCUMENTOS del expediente<br>TITUIO<br>QUERELLA DESDE MAC<br>ANEXO1<br>MODELO DE CALIFICACIO<br>AUTO ACUMULACION A PI<br>DILIGENCIA DE ORDENAC<br>AUTO SOBRESEIMIENTO I                                                                          | e IN DE SUMARIO ROCEDIMIENTO IÓN RECEPCIÓ PROVISIONAL S           | to de interviniente<br>nunciante<br>ical<br>)<br>)<br>)<br>)<br>)<br>)<br>)<br>)<br>)<br>)<br>)<br>)<br>)<br>)<br>)<br>)<br>)<br>)<br>) | 2GADO ART. 300 LEC                                                                | Abogado<br>ABOGAD | )<br>DO DEL ESTADO |                                          | Fe<br>19<br>19<br>06<br>06<br>20<br>20                               | Procu<br>oha del docu<br>11/2015<br>11/2015<br>11/2015<br>11/2015<br>05/2015<br>02/2015              | mento          |
| icritos telemáticos<br>Título Profesional Fecha de Envío Estado Acuse<br>ESCRITO DE TRAMITE DAVID MARTINEZ MARTINEZ 19/11/2015 13:04:47 Aceptado Ver Acuse                                                                                                    | Scritos telemáticos           Título         Profesional         Fecha de Envilo         Estado         Acuse           ESCRITO DE TRAMITE         DAVID MARTINEZ MARTINEZ         19/11/2015 13:04:47         Aceptado         Ver Acuse           TRAMITE DEL ABOGADO DEL ESTADO         ABOGADO DEL ESTADO         19/11/2015 13:03:41         Aceptado         1           TRAMITE DEL ABOGADO DEL ESTADO         ABOGADO DEL ESTADO         19/11/2015 13:01:47         Aceptado         1                                                                                                    | Interviniente<br>FERMIN MARTIN<br>FISCAL FISCAL<br>OCUMENTOS del expediente<br>TItulo<br>QUERELLA DESDE MAC<br>ANEXO1<br>MODELO DE CALIFICACIO<br>AUTO ACUMULACION A PI<br>DILIGENCIA DE ORDENAC<br>AUTO SOBRESEIMIENTO I<br>SENTENCIA TEXTO LIBRE                                                 | e IN DE SUMARIO ROCEDIMIENTO CIÓN RECEPCIÓI PROVISIONAL S I       | o de Interviniente<br>nunciante<br>ical<br>)<br>)<br>)<br>)<br>)<br>)<br>)<br>)<br>)<br>)<br>)<br>)<br>)<br>)<br>)<br>)<br>)<br>)<br>)  | ZGADO ART. 300 LEC                                                                | Abogado           | )<br>DO DEL ESTADO |                                          | Fe<br>19<br>19<br>06<br>20<br>26<br>19                               | cha del docu<br>11/2015<br>11/2015<br>11/2015<br>11/2015<br>05/2015<br>02/2015<br>12/2012            | mento          |
| Ecritos telemáticos Título Profesional Fecha de Envilo Estado Acuse ESCRITO DE TRAMITE DAVID MARTINEZ MARTINEZ 19/11/2015 13:04:47 Aceptado Ver Acuse                                                                                                    | Soritos telemáticos         Profesional         Fecha de Envilo         Estado         Acuse           ESCRITO DE TRAMITE         DAVID MARTINEZ MARTINEZ         19/11/2015 13:04:47         Aceptado         Ver Acuse           TRAMITE DEL ABOGADO DEL ESTADO         ABOGADO DEL ESTADO         19/11/2015 13:03:41         Aceptado         Image: Comparison of the comparison of the compar                                                                                                    | Interviniente<br>FERMIN MARTIN<br>FISCAL FISCAL<br>OCUMENTOS del expediente<br>TITUIO<br>QUERELLA DESDE MAC<br>ANEXO1<br>MODELO DE CALIFICACIO<br>AUTO ACUMULACION A PIO<br>DILIGENCIA DE ORDENAC<br>AUTO SOBRESEIMIENTO I<br>SENTENCIA TEXTO LIBRE                                                | e IN DE SUMARIO ROCEDIMENTO ION RECEPCIÓ PROVISIONAL S I          | o de interviniente<br>nunciante<br>ical<br>)<br>)<br>)<br>)<br>)<br>)<br>)<br>)<br>)<br>)<br>)<br>)<br>)<br>)<br>)<br>)<br>)<br>)<br>)  | ZGADO ART. 300 LEC                                                                | Abogado<br>ABOGAL | )<br>DO DEL ESTADO |                                          | Fe<br>19/<br>19/<br>06/<br>20/<br>26/<br>19/                         | cha del docu<br>11/2015<br>11/2015<br>11/2015<br>11/2015<br>11/2015<br>11/2015<br>11/2015<br>11/2015 | mento          |
| Titulo         Profesional         Fecha de Envito         Estado         Acuse           ESCRITO DE TRAMITE         DAVID MARTINEZ MARTINEZ         19/11/2015 13:04:47         Aceptado         Ver Acuse                                                                                                    | Título         Profesional         Fecha de Envío         Estado         Acuse           ESCRITO DE TRAMITE         DAVID MARTINEZ MARTINEZ         19/11/2015 13:04:47         Aceptado         Ver Acuse           TRAMITE DEL ABOGADO DEL ESTADO         ABOGADO DEL ESTADO         19/11/2015 13:03:41         Aceptado         1           TRAMITE DEL ABOGADO DEL ESTADO         ABOGADO DEL ESTADO         19/11/2015 13:01:47         Aceptado         1                                                                                                    | Interviniente<br>FERMIN MARTIN<br>FISCAL FISCAL<br>OCUMENTOS del expediente<br>TITUIO<br>QUERELLA DESDE MAC<br>ANEXO1<br>MODELO DE CALIFICACIO<br>AUTO ACUMULACION A PI<br>DILIGENCIA DE ORDENAC<br>AUTO SOBRESEIMIENTO I<br>SENTENCIA TEXTO LIBRE                                                 | e IN DE SUMARIO ROCEDIMIENTO ION RECEPCIÓ PROVISIONAL S I         | o de interviniente<br>nunciante<br>ical<br>)<br>)<br>)<br>)<br>)<br>)<br>)<br>)<br>)<br>)<br>)<br>)<br>)<br>)<br>)<br>)<br>)<br>)<br>)  | ZGADO ART. 300 LEC                                                                | Abogado           | )<br>DO DEL ESTADO |                                          | Fe<br>19/<br>19/<br>06/<br>20/<br>26/<br>19/                         | Cha del docu<br>11/2015<br>11/2015<br>11/2015<br>11/2015<br>11/2015<br>11/2015<br>11/2015<br>11/2015 | mento          |
| ESCRITO DE TRAMITE DAVID MARTINEZ MARTINEZ 19/11/2015 13:04:47 Aceptado Ver Acuse                                                                                                    | Initial         Professional         Pecha de cinto         Estado         Aduse           ESCRITO DE TRAMITE         DAVID MARTINEZ MARTINEZ         19/11/2015 13:04:47         Aceptado         Ver Acuse           TRAMITE DEL ABOGADO DEL ESTADO         ABOGADO DEL ESTADO         19/11/2015 13:03:41         Aceptado         Image: Comparison of the comparison of the comparison of the                                                                                                    | Interviniente<br>FERMIN MARTIN<br>FISCAL FISCAL<br>ocumentos del expediente<br>Titulo<br>QUERELLA DESDE MAC<br>ANEXO1<br>MODELO DE CALIFICACIO<br>AUTO ACUMULACION A PI<br>DILIGENCIA DE ORDENAC<br>AUTO SOBRESEIMIENTO I<br>SENTENCIA TEXTO LIBRE                                                 | e IN DE SUMARIO ROCEDIMIENTO NON RECEPCIÓ PROVISIONAL S I         | o de Interviniente<br>nunciante<br>ical<br>)<br>)<br>) DEL MISMO JU<br>N DE EXHORTO<br>SP 2 ART 641.2 L                                 | ZGADO ART. 300 LEC                                                                | Abogado           | DO DEL ESTADO      |                                          | Fei<br>19/<br>19/<br>06/<br>20/<br>26/<br>19/                        | Procu<br>cha del docu<br>11/2015<br>11/2015<br>11/2015<br>11/2015<br>05/2015<br>12/2012              | mento          |
| ESCRITO DE TRAMITE DAVID MARTINEZ MARTINEZ 19/11/2015 13:04:47 Aceptado Ver Acuse                                                                                                    | ESCRITO DE TRAMITE         DAVID MARTINEZ MARTINEZ         19/11/2015 13:04:47         Aceptado         Ver Acuse           TRAMITE DEL ABOGADO DEL ESTADO         ABOGADO DEL ESTADO         19/11/2015 13:03:41         Aceptado         19/11/2015 13:01:47         Aceptado           TRAMITE DEL ABOGADO DEL ESTADO         ABOGADO DEL ESTADO         19/11/2015 13:01:47         Aceptado         19/11/2015 13:01:47         Aceptado                                                                                                    | Interviniente<br>FERMIN MARTIN<br>FISCAL FISCAL<br>OCUMENTOS del expediente<br>TITUIO<br>QUERELLA DESDE MAC<br>ANEXO1<br>MODELO DE CALIFICACIO<br>AUTO ACUMULACION A PI<br>DILIGENCIA DE ORDENAC<br>AUTO SOBRESEIMIENTO I<br>SENTENCIA TEXTO LIBRE<br>Soritos telemáticos                          | e IN DE SUMARIO ROCEDIMIENTO INÓN RECEPCIÓ PROVISIONAL S :        | o de interviniente<br>nunciante<br>ical<br>D DEL MISMO JU<br>N DE EXHORTO<br>SP 2 ART 641.2 L                                           | ZGADO ART. 300 LEC<br>ECR                                                         | Abogado           | DO DEL ESTADO      |                                          | Fe<br>19/<br>19/<br>06/<br>20/<br>26/<br>19/                         | Cha del docu<br>11/2015<br>11/2015<br>11/2015<br>11/2015<br>11/2015<br>12/2015<br>12/2015            | mento          |
|                                                                                                    | TRAMITE DEL ABOGADO DEL ESTADO         ABOGADO DEL ESTADO         19/11/2015 13:03:41         Aceptado           TRAMITE DEL ABOGADO DEL ESTADO         ABOGADO DEL ESTADO         19/11/2015 13:01:47         Aceptado                                                                                                    | Interviniente Interviniente FERMIN MARTIN FISCAL FISCAL OCUMENTOS del expediente TITUIO QUERELLA DESDE MAC ANEXO1 MODELO DE CALIFICACIO AUTO ACUMULACION A PI DILIGENCIA DE ODENAC AUTO SOBRESEIMIENTO I SENTENCIA TEXTO LIBRE Sorritos telemáticos TITUIO TITUIO                                  | e IN DE SUMARIO ROCEDIMENTO SIÓN RECEPCIÓ PROVISIONAL S E         | o de interviniente<br>nunciante<br>ical<br>D DEL MISMO JU<br>N DE EXHORTO<br>SP 2 ART 641.2 L                                           | ZGADO ART. 300 LEC<br>ECR<br>Profesional                                          | Abogado           | DO DEL ESTADO      |                                          | Fer<br>19/<br>19/<br>06/<br>20/<br>26/<br>19/                        | Cha del docu<br>11/2015<br>11/2015<br>11/2015<br>11/2015<br>11/2015<br>12/2015<br>12/2012<br>Estado  | rador<br>mento |
| TRAMITE DEL ABOGADO DEL ESTADO ABOGADO DEL ESTADO 19/11/2015 13:03:41 Aceptado                                                                                                    | TRAMITE DEL ABOGADO DEL ESTADO ABOGADO DEL ESTADO 19/11/2015 13:01:47 Aceptado                                                                                                    | Interviniente Interviniente FERMIN MARTIN FISCAL FISCAL OCUMENTOS del expediente TITUIO QUERELLA DESDE MAC ANEXO1 MODELO DE CALIFICACIO AUTO ACUMULACION A PI DILIGENCIA DE ORDENAC AUTO SOBRESEIMIENTO I SENTENCIA TEXTO LIBRE Scritos telemáticos TITUIO ESCRITO DE TRAMITE                      | e IN DE SUMARIO ROCEDIMIENTO DIÓN RECEPCIÓ PROVISIONAL S E        | o de Interviniente<br>nunciante<br>ical<br>D DEL MISMO JU<br>N DE EXHORTO<br>SP 2 ART 641.2 L                                           | ZGADO ART. 300 LEC<br>ECR<br>Profesional<br>DAVID MARTINEZ MA                     | Abogado           | DO DEL ESTADO      | i de Envlo<br>2015 13:04:                | Fe<br>19/<br>19/<br>06/<br>20/<br>26/<br>19/<br>19/                  | Cha del docu<br>11/2015<br>11/2015<br>11/2015<br>11/2015<br>12/2015<br>12/2012<br>Estado             | rador<br>mento |
| TRAMITE DEL ABOGADO DEL ESTADO ABOGADO DEL ESTADO 19/11/2015 13:01:47 Aceptado                                                                                                    |                                                                                                    | Interviniente Interviniente FERMIN MARTIN FISCAL FISCAL OCUMENTOS del expediente UIDIO QUERELLA DESDE MAC ANEXO1 MODELO DE CALIFICACIO AUTO ACUMULACION A PI DILIGENCIA DE ORDENAC AUTO SOBRESEIMIENTO I SENTENCIA TEXTO LIBRE Scritos telemáticos Titulo ESCRITO DE TRAMITE TRAMITE DEL ABOGADO I | e IN DE SUMARIO ROCEDIMIENTO NON ESUMARIO ROCEDIMIENTO DEL ESTADO | o de Interviniente<br>nunciante<br>ical<br>D DEL MISMO JU<br>N DE EXHORTO<br>SP 2 ART 641.2 L                                           | ZGADO ART. 300 LEC<br>ECR<br>Profesional<br>DAVID MARTINEZ MA<br>ABOGADO DEL ESTA | Abogado           | DO DEL ESTADO      | i de Envlo<br>2015 13:04:<br>2015 13:03: | Fe<br>19/<br>19/<br>06/<br>20/<br>26/<br>19/<br>19/<br>477 4<br>41 4 | Procui<br>cha del docu<br>11/2015<br>11/2015<br>11/2015<br>12/2015<br>12/2012<br>Estado<br>Aceptado  | rador mento    |

El envío de escritos de solicitud de ejecución, de personación no iniciado y de recursos de queja y de escritos de trámite se explica en el apartado siguiente del presente documento.

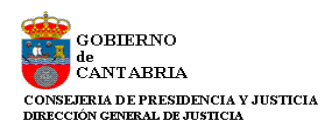

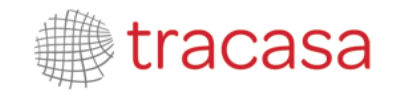

#### 4.2 Datos Personales Profesional

Desde esta opción podemos ver nuestros datos personales y podremos modificar el teléfono, la dirección de correo electrónico donde recibir los avisos y las opciones de adscribirse a la Tramitación electrónica (recibir notificaciones de forma telemática) y recepción de avisos por mail. La opción de avisos por SMS no está activa.

| s Personales Profesional                |                             | 1 Notif                  | ficación   4 Traslado de copias | 😑 Meni   |
|-----------------------------------------|-----------------------------|--------------------------|---------------------------------|----------|
| tos Personales Profesi                  | onal                        |                          |                                 |          |
| Nombre                                  | Usuario                     |                          |                                 |          |
| Apellido 1                              | Prueba                      | Apellido 2               | Procurador                      |          |
| DNI                                     | 12345678Z                   | Número de colegiado      | 204                             |          |
| Teléfono                                | 942^^^ ***                  | Email                    | micorreo@micorreo.es            |          |
| Población                               | Santander                   | Nombre de tipo de vía    | Calle                           |          |
| Nombre de vía                           | salesas                     |                          |                                 |          |
| Número                                  |                             | Piso                     |                                 |          |
| Código postal                           | 39002                       |                          |                                 |          |
| Adscribirse a Tramitación<br>Telemática | R                           |                          |                                 |          |
| Recibir por mail avisos                 |                             |                          |                                 |          |
| Recibir por sms avisos                  |                             |                          |                                 |          |
| DNI                                     | Fecha inicio representación | Fecha fin representacion |                                 |          |
| 12345678Z                               | 01/11/2015                  | 30/11/2017               |                                 | <b>İ</b> |

Además, podremos incluir una lista de oficiales habilitados que podrán entrar y actuar en nuestro nombre.

Para dar de alta un sustituto, deberemos pulsar en el botón "Añadir oficial habilitado".

| Datos Personales Profesional > Ed | ición Sustituciones |                    | 3 Notificaciones | 😑 Menú 🗸     |
|-----------------------------------|---------------------|--------------------|------------------|--------------|
| Oficiales habilitados             |                     |                    |                  |              |
| DNI auxiliar                      | 12345678Z           |                    |                  |              |
| Inicio representación             | 01/01/2015          | Fin representación | 31/12/2015       |              |
|                                   |                     |                    | A                | ñadir Volver |

En esta pantalla deberemos incluir el DNI (Número y Letra, ej: 12345678Z), y seleccionar el inicio y fin del período que quiero permitir que actúe en mi nombre. Tras pulsar "Añadir" se incluirá en la lista de Oficiales habilitados.

El Oficial Habilitado tendrá las mismas opciones que el Procurador al que representa, a excepción de la modificación de los datos personales del profesional al que representa.

Pulsando en el icono papelera de la lista de Oficiales habilitados, daremos de baja ese permiso de representación.

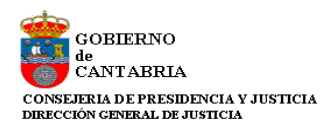

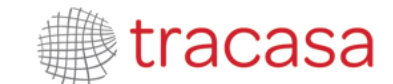

| DNI       | Fecha inicio representación | Fecha fin representacio  | n       |            |        |
|-----------|-----------------------------|--------------------------|---------|------------|--------|
| 12345678Z | 01/01/2015                  | 31/12/2015               |         |            | ŵ      |
|           |                             | ñadir oficial habilitado | Guardar | Cancelar o | ambios |

Al guardar los cambios debemos utilizar el Certificado Digital para firmar esta solicitud de cambio.

| Comunicación Electrónica Segura                                                                                |            |
|----------------------------------------------------------------------------------------------------|------------|
| Firmar y Enviar                                                                                                |            |
| La operación se realizará con el siguiente certificado NOMBRE - AP1 I<br>AP2 Martinez - E - NIF 165<br>Firm ar | Martinez - |

#### Imagen Internet Explorer

| La operación s | e realizará con el siguiente | certificado NOMBRE | •••* |
|----------------|------------------------------|--------------------|------|
|                |                              |                    |      |
|                |                              |                    |      |
|                |                              |                    |      |
|                |                              |                    |      |
|                |                              |                    |      |
|                |                              |                    |      |
|                |                              | Firmar             |      |
|                |                              | • Firmai           |      |

#### Imagen Firefox

El sistema nos indicará el Certificado con el que se ha firmado digitalmente y sólo debemos pulsar sobre "Enviar Datos"

| Escri          | to/Informe                                                                                        |
|----------------|---------------------------------------------------------------------------------------------------|
| Firm           | ar y Enviar                                                                                       |
| ► Fir          | ma - OK 🕨 Enviar Datos                                                                            |
| Se ha<br>16579 | firmado con el siguiente certificado: NOMBRE Abogado Procurador Prueba- NIF<br>9915C- DESC NORMAL |
|                |                                                                                                   |
| ivia<br>sigi   | Realizando el envío<br>Transfiriendo información.                                                 |
|                | Cerrar                                                                                            |

Imagen Internet Explorer

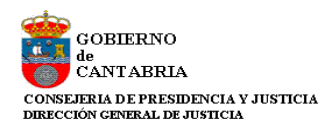

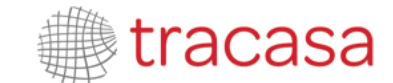

| Comunicación Electrónica Segura                                                                                 |
|----------------------------------------------------------------------------------------------------|
| irmar y Enviar                                                                                                  |
| La operación se realizará con el siguiente certificado NOMBRE Abogado Procurador Prueba- NIF 1<br>- DESC NORMAL |
| Se ha firmado con el siguiente certificado: NOMBRE Abogado Procurador Prueba- NIF 16!<br>DESC NORMAL            |
| ▶ Firma - OK                                                                                                    |
| Enviar Datos                                                                                                    |

#### Imagen Firefox

Tras finalizar, el sistema nos dará un ticket imprimible con la información del envío realizado. Este ticket o resguardo garantiza que la operación se ha realizado correctamente.

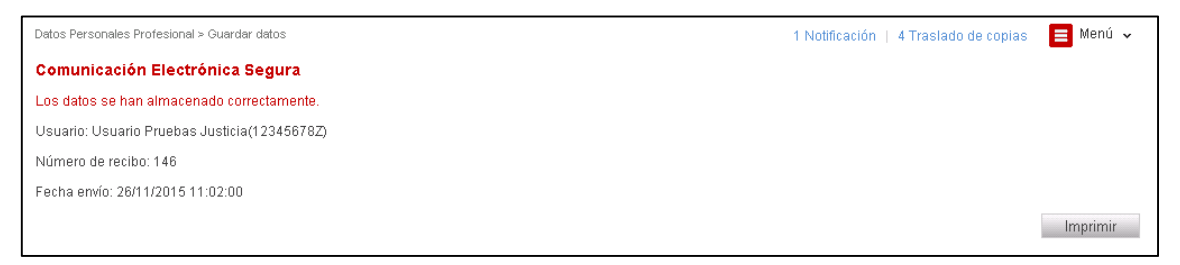

Este mismo proceso de firma se repite en los procesos de envío de escritos y recepción de notificaciones.

#### 4.3 Agenda de Señalamientos

Esta opción nos muestra la Agenda de Señalamientos en los que participemos y figuren en el sistema de Gestión Procesal.

| genda de señalamientos<br>fediante el calendario inferior,<br>oncreto en el cuadro de texto<br>Agenda de señ | se le permite navegar por la aç<br>inferior.<br>ialamientos                                                                                 | jenda de señalamientos, pued | le seleccionar diferentes vistas, | ir a una fecha determinada y | 1 Notificación 📄 Menú 🗸<br>visualizar un señalamiento en |
|----------------------------------------------------------------------------------------------------|----------------------------------------------------------------------------------------------------|------------------------------|-----------------------------------|------------------------------|----------------------------------------------------------|
| Today                                                                                                    |                                                                                                    |                              | abril – junio de 20:              | 14                           |                                                          |
| lunes                                                                                                    | martes                                                                                                    | miércoles                    | jueves                            | viernes                      | sábado                                                   |
| 28 de abril                                                                                                  | 29                                                                                                    | 30                           | 01 de mayo                        | 2                            | 3                                                        |
|                                                                                                    | 9:00 10:00 Procedin<br>Abrovati<br>de to Per<br>9:00 10:00 Procedin<br>Abrovati<br>de to Per<br>9:00 10:00 Procedin<br>Abrovat<br>de to Per |                              |                                   |                              | 4                                                        |
| 5                                                                                                    | 6                                                                                                    | 7                            | 8                                 | 9                            | 10                                                       |
| 12                                                                                                    | 13                                                                                                    | 14                           | 15                                | 16                           | 17                                                       |
|                                                                                                    |                                                                                                    |                              |                                   |                              |                                                          |

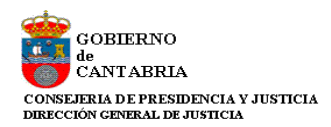

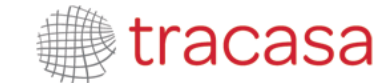

Al pulsar sobre uno de los señalamientos se podrá visualizar el detalle en la parte inferior de la página.

| Aquinta:                                                                     | 0000101/2012 Drocodimiente Abraviado/Jurando de la Denal M2 1 |
|------------------------------------------------------------------------------|---------------------------------------------------------------|
| Astanto.<br>Ubicación:<br>Desde:<br>Hasta:<br>Descripción:<br>Observaciones: | 29.04.2014 09:00<br>29.04.2014 09:00                          |
|                                                                              | 0                                                             |

#### 4.4 Bandeja de Entrada

La Bandeja de Entrada contiene los escritos presentados por abogados desde la aplicación PSP.

A través del filtro Fecha Presentación, podemos buscar los escritos telemáticos que nos han enviado Abogados y obtener un listado con un resumen de los mismos.

A esta bandeja de entrada llegan tanto los escritos de inicio como los escritos de trámite.

| Bandeja de Entrada     |                      |            |                    |                          |                                          | 1 Notificación   4 Traslado de copias               | Menú 🗸          |
|------------------------|----------------------|------------|--------------------|--------------------------|------------------------------------------|-----------------------------------------------------|-----------------|
| Bandeja de En          | trada Procura        | ador       |                    |                          |                                          |                                                     |                 |
| Filtros de b           | úsqueda              |            |                    |                          |                                          |                                                     |                 |
| Fecha presen           | tación desde         | 30/05/2015 |                    |                          | Fecha presentación h                     | nasta                                               |                 |
|                        |                      |            |                    |                          |                                          | В                                                   | iscar           |
| Fecha Envio            | Nombre Prof          | iesional   | Procedimiento num. | Tipo<br>Procedimiento    | Título Escrito                           | Tipo escrito                                        | Org<br>Judicial |
| 27/11/2015<br>8:47:03  | DAVID MAR<br>ABOGADO | TINEZ      | 1                  |                          | Demanda juicio ordinario                 | Escrito de Inicio                                   |                 |
| 27/11/2015<br>8:56:53  | DAVID MAR<br>ABOGADO | TINEZ      | 1                  |                          | Demanda divorcio contencioso             | Escrito de Inicio                                   |                 |
| 16/11/2015<br>10:48:26 | DAVID MAR<br>ABOGADO | TINEZ      | 000002/2015        | Juicio verbal<br>(250.2) | Contestación a la demanda<br>Verbal 2/15 | Escrito de Personación sobre Expediente<br>Iniciado |                 |
| 16/11/2015<br>10:45:44 | DAVID MAR<br>ABOGADO | TINEZ      | 0000002/2015       | Juicio verbal<br>(250.2) | Aportación de documentos                 | Escrito telemático                                  |                 |
| 16/11/2015<br>10:51:29 | DAVID MAR<br>ABOGADO | TINEZ      | 000002/2015        | Juicio verbal<br>(250.2) | Demanda ejecutiva                        | Escrito de Solicitud de Ejecución                   |                 |
|                        |                      |            |                    |                          |                                          |                                                     | < ► ₩           |

Desde este listado podemos acceder a la información del Escrito que nos han enviado. Se explica con profundidad en el apartado siguiente del documento.

## 4.5 Sugerencias

Desde este formulario podremos enviar sugerencias de mejora o incidencias directamente al personal de soporte de la aplicación.

| Sugerencias                          |                                                                                                    | 📕 Menú 🗸 |
|--------------------------------------|----------------------------------------------------------------------------------------------------|----------|
| Sugerencias                          |                                                                                                    |          |
| Si desea notificar una incidencia, I | llame al teléfono 012. Para realizar una solicitud de mejora, haga una descripción de la misma y pulse el botón de envío. |          |
| Sugerencias                          |                                                                                                    |          |
| Tipo de sugerencia                   | Incidencia 👻                                                                                                    |          |
| Sugerencia:                          |                                                                                                    | ^        |
|                                      |                                                                                                    | $\sim$   |
|                                      |                                                                                                    | Enviar   |

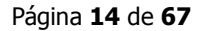

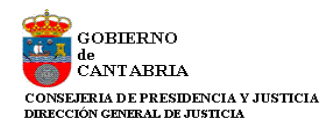

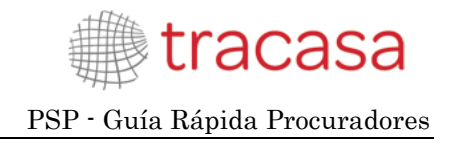

#### 4.6 Notificaciones

Ver apartado 6 del documento.

#### 4.7 Escritos de inicio

El envío de escritos de inicio se explica en el apartado 5 de este documento.

#### 4.8 Personación / Contestación

El envío de escritos de personación, contestación y recursos de queja se explica en el apartado siguiente de este documento.

#### 4.9 Listado de recibos

A través de este menú se puede obtener una lista de los recibos que se generan al presentar escritos telemáticos (ver apartado 5 del documento) y al abrir notificaciones (ver apartado 6 del documento).

Los filtros que disponemos son:

- Fecha. Desde/Hasta. La fecha se corresponderá con la fecha de presentación en los escritos y con la fecha de notificación en las notificaciones.
- Tipo. Este combo cargará las siguientes opciones;
  - o Notificación
  - o Escrito (telemático)
  - Escrito de inicio (telemático)
  - Todos los tipos

| Listado de recibos |                   | 1 Notificación   4 Traslado de copias | 😑 Menú 🗸 |
|--------------------|-------------------|---------------------------------------|----------|
| Listado de recibos |                   |                                       |          |
|                    |                   |                                       |          |
| Fecha desde        |                   |                                       |          |
| Fecha hasta        |                   |                                       |          |
| Тіро               | Todos los tipos 👻 |                                       |          |
|                    |                   |                                       | Buscar   |

Tras pulsar sobre el botón buscar, siempre y cuando existan resultados para los criterios de búsqueda establecidos, obtendremos un listado de recibos con los siguientes datos:

- Número de recibo. Nº de registro electrónico en el caso de escritos y el identificativo de la notificación en notificaciones.
- Fecha. Fecha del recibo/notificación.

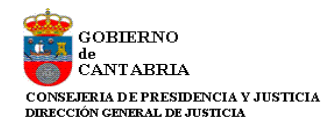

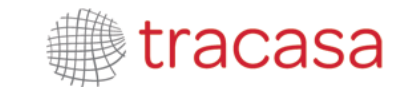

- Tipo. Notificación, Escrito o Escrito de inicio
- Órgano Judicial. Origen en Notificaciones. Destino en escritos
- Tipo de Procedimiento/Clase de registro. Origen en Notificaciones. Destino en escritos.
- Número y año del procedimiento. Origen en Notificaciones. Destino en escritos.
- Título del documento principal.

| Número de<br>recibo | Fecha                  | Тіро                                 | Órgano Judicial                                          | Tipo Procedimiento -<br>Clase de Registro | Número<br>procedimiento | Documento principal                                                             |
|---------------------|------------------------|--------------------------------------|----------------------------------------------------------|-------------------------------------------|-------------------------|---------------------------------------------------------------------------------|
| 1325                | 27/11/2015<br>14:22:38 | Escrito de inicio                    |                                                          | Juicio ordinario retracto                 |                         | Demanda juicio ordinario                                                        |
| 1323                | 27/11/2015<br>9:49:56  | Escrito de Solicitud<br>de Ejecución | J.1ªInst-Instr nº1 (Civil)<br>-TORRELAVEGA (Torrelavega) | Adopción                                  | 0000001/2000            | Demanda ejecutiva                                                               |
| 1320                | 27/11/2015<br>9:16:58  | Escrito de inicio                    |                                                          | Juicio ordinario (resto)                  |                         | Demanda juicio ordinario Sr. García                                             |
| 1319                | 27/11/2015<br>9:11:08  | Escrito de inicio                    | J.1ª Instancia nº3 (Civil)<br>(Santander)                | Procedimiento<br>Ordinario                | 0000001/2015            | Demanda ordinario                                                               |
| 1318                | 27/11/2015<br>9:10:50  | Escrito de inicio                    |                                                          | Juicio ordinario (resto)                  |                         | Envio de abogado a procurador                                                   |
| 1317                | 27/11/2015<br>8:57:11  | Escrito de inicio                    |                                                          | Juicio ordinario (resto)                  |                         | Escrito de demanda                                                              |
| 1313                | 27/11/2015<br>8:48:53  | Escrito                              | JUZGADO DE PRIMERA<br>INSTANCIA Nº 1 (Santander)         | Procedimiento<br>Ordinario                | 0000003/2015            | Aportación de documentos                                                        |
| 244                 | 26/11/2015<br>8:00:00  | Notificación                         | J.Con-Adm nº1 (Santander)                                | Procedimiento<br>Abreviado                | 0000001/2014            | DIOR TRASLADO AL TRIBUNAL MOTIVO<br>INADMISIÓN IMPU JUSTIC GRATUITA,<br>20 LAJG |
| 1276                | 25/11/2015<br>9:09:52  | Escrito                              | JUZGADO DE INSTRUCCION<br>Nº 1 (Santander)               | Diligencias Previas                       | 0000005/2015            | Solicitud de suspensión de señalamiento                                         |
| 1269                | 24/11/2015<br>13:52:44 | Escrito                              | JUZGADO DE PRIMERA<br>INSTANCIA Nº 1 (Santander)         | Auxilio Judicial<br>Nacional              | 0000008/2015            | Escrito evacuando traslado                                                      |

Los escritos de inicio especifican, en la columna Tipo, si se trata de escritos de inicio, escritos de solicitud de ejecución, escritos de personación iniciados, no iniciados, o recursos de queja.

| ado de recil        | bos                    |                                                        |                       |                     |                         |                                                     |
|---------------------|------------------------|--------------------------------------------------------|-----------------------|---------------------|-------------------------|-----------------------------------------------------|
| Fecha desde         |                        | 29/12/2014                                             | a                     |                     |                         |                                                     |
| Fecha hasta         |                        | 29/12/2014                                             |                       |                     |                         |                                                     |
| Tipo                |                        | Escrito de inicio                                      | <b>~</b>              |                     |                         |                                                     |
| Resultados I        | Búsqueda               |                                                        |                       |                     |                         | Buscar                                              |
| Número de<br>recibo | Fecha                  | Тіро                                                   | Órgano<br>Judicial    | Tipo procedimiento  | Número<br>procedimiento | Documento principal                                 |
| 100040014           | 29/12/2014<br>12:22:30 | Recurso de Queja                                       | J.Instrucción nº<br>1 | Recurso de queja    |                         | Recurso de queja                                    |
| 100040013           | 29/12/2014<br>12:18:54 | Escrito de Personación sobre<br>Expediente No Iniciado | J.Instrucción nº<br>1 |                     |                         | Escrito de Personación sobre<br>Expediente Iniciado |
| 100040011           | 29/12/2014<br>12:10:39 | Escrito de Personación sobre<br>Expediente Iniciado    | J.Instrucción nº<br>1 | Diligencias Previas | 0000076/2014            | Escrito personación                                 |
|                     | 29/12/2014             | Recurso de Queja                                       | J.Instrucción nº<br>1 | Recurso de queja    |                         | Doc. principal                                      |
| 100040010           | 12.00.00               |                                                        |                       |                     | -                       |                                                     |

Cada línea del resultado tendrá un enlace en la columna "Número de recibo" que abrirá el resguardo correspondiente:

Notificación:

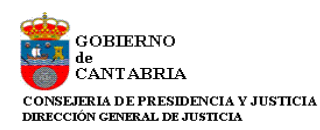

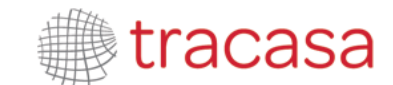

| Resultados       | s Búsqueda             |                                      |                                                                       |                                           |                         |                                     |
|------------------|------------------------|--------------------------------------|-----------------------------------------------------------------------|-------------------------------------------|-------------------------|-------------------------------------|
| Número de recibo | Fecha                  | Tipo                                 | Órgano Judicial                                                       | Tipo Procedimiento -<br>Clase de Registro | Número<br>procedimiento | Documento principal                 |
| 1925             | 27/11/2015<br>14:22:38 | Escrito de inicio                    |                                                                       | Juicio ordinario retracto                 |                         | Demanda juicio ordinario            |
| 1323             | 27/11/2015<br>9:49:56  | Escrito de Solicitud<br>de Ejecución | J.1 <sup>a</sup> Inst-Instr nº1 (Civil)<br>-TORRELAVEGA (Torrelavega) | Adopción                                  | 0000001/2000            | Demanda ejecutiva                   |
| 1320             | 27/11/2015<br>9:16:58  | Escrito de inicio                    |                                                                       | Juicio ordinario (resto)                  |                         | Demanda juicio ordinario Sr. García |
| 1319             | 27/11/2015<br>9:11:08  | Escrito de inicio                    | J.1° Instancia n°3 (Civil)<br>(Santander)                             | Procedimiento<br>Ordinario                | 0000001/2015            | Demanda ordinario                   |

| Listado de recibos                                                             | 1 Notificación   4 Traslado de copias | 🗮 Menú 🗸 |
|--------------------------------------------------------------------------------|---------------------------------------|----------|
| Usuario: Procurador DAVID MARTINEZ ABOGADO (12345678Z)                         |                                       |          |
| Número de recibo: 1325                                                         |                                       |          |
| Fecha envío: 27/11/2015 14:22:38                                               |                                       |          |
| Destinatario: Decan. 1ª Instancia                                              |                                       |          |
| Clase de registro: Juicio ordinario retracto                                   |                                       |          |
| Número de procedimiento:                                                       |                                       |          |
| Tipo de escrito: Escrito de inicio                                             |                                       |          |
| Documento principal: Demanda juicio ordinario                                  |                                       |          |
| Documentación anexa digital: Poder notarial, Informe perito, Resguardos gastos |                                       |          |
| Documentación física: Sin documentación física                                 |                                       |          |
|                                                                                |                                       | Imprimir |
| Volver                                                                         |                                       |          |

#### Escrito:

| Resultados          | s Búsqueda             |              |                                                  |                                           |                         |                                                                                 |
|---------------------|------------------------|--------------|--------------------------------------------------|-------------------------------------------|-------------------------|---------------------------------------------------------------------------------|
| Número de<br>recibo | Fecha                  | Тіро         | Órgano Judicial                                  | Tipo Procedimiento -<br>Clase de Registro | Número<br>procedimiento | Documento principal                                                             |
| 244                 | 26/11/2015<br>8:00:00  | Notificación | J.Con-Adm nº1 (Santander)                        | Procedimiento<br>Abreviado                | 0000001/2014            | DIOR TRASLADO AL TRIBUNAL MOTIVO<br>INADMISIÓN IMPU JUSTIC GRATUITA,<br>20 LAJG |
| 1276                | 25/11/2015<br>9:09:52  | Escrito      | JUZGADO DE INSTRUCCION<br>Nº 1 (Santander)       | Diligencias Previas                       | 0000005/2015            | Solicitud de suspensión de señalamiento                                         |
| 1269                | 24/11/2015<br>13:52:44 | Escrito      | JUZGADO DE PRIMERA<br>INSTANCIA Nº 1 (Santander) | Auxilio Judicial<br>Nacional              | 0000008/2015            | Escrito evacuando traslado                                                      |

| Listado de recibos                                                                                     | 1 Notificación   4 Traslado de copias | 😑 Menú 🗸 |
|----------------------------------------------------------------------------------------------------|---------------------------------------|----------|
| Identificativo notificación: 244                                                                       |                                       |          |
| Fecha de notificación: 26/11/2015                                                                      |                                       |          |
| Órgano Judicial: J.Con-Adm nº1 (Santander)                                                             |                                       |          |
| Tipo de Procedimiento: Procedimiento Abreviado                                                         |                                       |          |
| Clase de registro: Juicio ordinario retracto                                                           |                                       |          |
| Número de procedimiento: 0000001/2014                                                                  |                                       |          |
| Fecha de acceso: 27/11/2015 8:41:52                                                                    |                                       |          |
| Documento principal: DIOR TRASLADO AL TRIBUNAL MOTIVO INADMISIÓN IMPU JUSTIC GRATUITA, 20 LAJG.pdf.pdf |                                       |          |
| Documentación anexa digital: Escrito Incorporado, Escrito_Prueba.pdf                                   |                                       |          |
|                                                                                                    |                                       | Imprimir |
| Volver                                                                                                 |                                       |          |

Desde el detalle del recibo se habilita la opción de imprimir el mismo.

#### 4.10 Salir

Esta opción cierra la sesión abierta y cierra la aplicación.

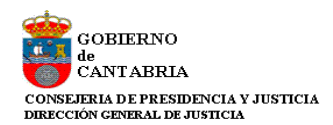

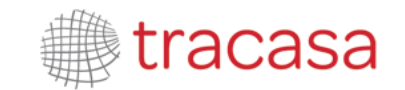

## **5 PRESENTACIÓN DE ESCRITOS TELEMÁTICOS**

La aplicación permite presentar telemáticamente escritos de inicio y de trámite en expedientes en los vayamos a formar o ya formemos parte respectivamente.

Los envíos de escritos telemáticos (de inicio y de trámite) tienen un límite de tamaño. Este tamaño máximo viene configurado en función del tipo de procedimiento de que se trate.

El tamaño del envío comprende el tamaño total, es decir, aplica a la suma de los tamaños del documento principal y todos los anexos insertados. En cualquier caso, el documento principal no podrá ser superior a 3Megas.

En caso de enviar un escrito con tamaño superior al permitido, el sistema lanza un mensaje de advertencia, indicando el límite máximo permitido para el envío que se pretende:

| se permiten envios superiores a 8 Mb, por favor seleccione otro documento o anexos de menor tamaño      |                                                                                          |  |  |  |  |
|----------------------------------------------------------------------------------------------------|------------------------------------------------------------------------------------------|--|--|--|--|
| atos Expediente                                                                                         |                                                                                          |  |  |  |  |
| Órgano judicial                                                                                         | J.1° Instancia n° 1 (Pamplona/Iruña)                                                     |  |  |  |  |
| Número Procedimiento                                                                                    | 0000045 Año 2014 Pieza NIG 3120142120130000086                                           |  |  |  |  |
| Tipo de Procedimiento                                                                                   | Procedimiento Ordinario                                                                  |  |  |  |  |
| Materia/Delitos                                                                                         | Obligaciones                                                                             |  |  |  |  |
| Estado Expediente                                                                                       | Terminado Fecha 30/05/2014                                                               |  |  |  |  |
|                                                                                                    |                                                                                          |  |  |  |  |
|                                                                                                    |                                                                                          |  |  |  |  |
| ocumentación                                                                                            |                                                                                          |  |  |  |  |
| ocumentación<br>Documentación Princi                                                                    | ipal                                                                                     |  |  |  |  |
| ocumentación<br>Documentación Princi<br>Título Documento*                                               | ipal<br>Escrito Procedimiento Ordinario                                                  |  |  |  |  |
| ocumentación<br>Documentación Princi<br>Título Documento*<br>Descripción Documento*                     | ipal Escrito Procedimiento Ordinario Escrito Procedimiento Ordinario                     |  |  |  |  |
| ocumentación<br>Documentación Princi<br>Título Documento*<br>Descripción Documento*<br>Tipo de Escrito* | ipal<br>Escrito Procedimiento Ordinario<br>Escrito Procedimiento Ordinario<br>Aclaración |  |  |  |  |

Los escritos presentados telemáticamente por las partes del procedimiento quedan accesibles desde el expediente digital, tanto los escritos de trámite, a los que podemos acceder desde el apartado Escritos telemáticos del Detalle del expediente, como los escritos de inicio, que quedan disponibles entre los Documentos del Detalle del expediente:

Escritos telemáticos:

| critos telemáticos      |                           |                     |          |       |
|-------------------------|---------------------------|---------------------|----------|-------|
|                         |                           |                     |          |       |
| Titulo                  | Profesional               | Fecha de Envío      | Estado   | Acuse |
| Prueba tipos documentos | USUARIO PRUEBA PROCURADOR | 19/08/2015 14:04:53 | Aceptado |       |

Escritos de inicio:

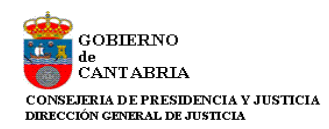

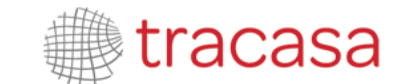

| Título               | Fecha del documento |
|----------------------|---------------------|
| PROVIDENCIA TRASLADO | 19/08/2015          |
| Demanda              | 18/08/2015          |
| Documental nº 2      | 18/08/2015          |
| Documental nº 1      | 18/08/2015          |

## 5.1 Escritos de trámite

Cuando el Abogado no utiliza la aplicación PSP para la presentación de escritos telemáticos, tenemos la opción de iniciar la presentación telemática.

Los escritos de trámite los presentaremos sobre un expediente iniciado y en el que estemos registrado como profesional.

Para registrar y enviar un escrito de trámite, deberemos acceder al detalle del expediente sobre el que queremos realizar la presentación y pulsar sobre el link "Escrito de trámite"

| Presentación Telemática |                                                                                       |
|-------------------------|---------------------------------------------------------------------------------------|
|                         | Solicitud de ejecución   Personación no iniciado   Recurso queja   Escrito de trámite |

Esta acción nos llevará al formulario de "Envío de Escrito de Trámite"

GOBIERNO de CANTABRIA CONSEJERIA DE PRESIDENCIA Y JUSTICIA DIRECCIÓN GENERAL DE JUSTICIA

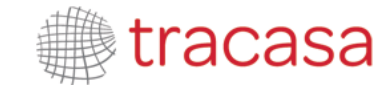

PSP - Guía Rápida Procuradores

| Expedientes > Detalle del Expediente<br>Envío de Escrito de Trámite | > Envío de Escrito de Trámite                                  | 1 N                      | otificación   4 Traslado de copias | 🗧 🔲 Menú 🗸  |
|---------------------------------------------------------------------|----------------------------------------------------------------|--------------------------|------------------------------------|-------------|
| Datos Expediente                                                    |                                                                |                          |                                    |             |
| Órgano judicial                                                     | J.Instrucción nº1 (Penal) (Santander)                          |                          |                                    |             |
| Número Procedimiento                                                | 0000008 Año 2015 Pieza                                         | NIG                      | 3907543220150000011                |             |
| Tipo de Procedimiento                                               | Diligencias Previas                                            |                          |                                    |             |
| Materia/Delitos                                                     | Abandono de familia, Robo con violencia o intimidación, Contra | la seguridad del tráfico |                                    |             |
| Estado Expediente                                                   | Terminado                                                      | Fecha                    | 19/11/2015                         |             |
|                                                                     |                                                                |                          |                                    |             |
| Documentación                                                       |                                                                |                          |                                    |             |
| Documentación Principa                                              | I                                                              |                          |                                    |             |
| Título Documento*                                                   |                                                                |                          |                                    |             |
| Descripción Documento*                                              |                                                                |                          |                                    |             |
| Tipo de Escrito*                                                    | Apelación Audiencia Provincial                                 |                          |                                    | Ŧ           |
| Documento*                                                          |                                                                | Seleccionar Firmar       | Visualizar                         |             |
| Documentación Anexa D                                               | igital                                                         |                          |                                    |             |
| No hay anexos                                                       |                                                                |                          |                                    |             |
| Documentación física                                                |                                                                |                          |                                    | Añadir      |
| No hay documentación física                                         |                                                                |                          |                                    |             |
|                                                                     |                                                                |                          |                                    | Añadir      |
| Destinatario*                                                       | Órgano Judicial (J.Instrucción nº1 (Penal) (Santander))        |                          |                                    | Ŧ           |
| Observaciones                                                       |                                                                |                          |                                    | $\bigcirc$  |
|                                                                     |                                                                |                          | Env                                | iar Escrito |

Los "Datos Expediente" se corresponden con datos del expediente sobre el que se va a presentar. Son meramente informativos.

En la parte relativa al Escrito es en la que debemos introducir los datos:

- Título Documento: título que le damos al escrito. -> Campo obligatorio.
- Descripción Documento: breve descripción del propósito del escrito. -> Campo obligatorio.
- Tipo de Escrito: A elegir entre una de las opciones. -> Campo obligatorio.
- Documento -> Obligatorio.
  - Mediante la opción Seleccionar adjuntaremos el escrito que queremos presentar. Puede ser un documento PDF, un archivo Word o un documento RTF.

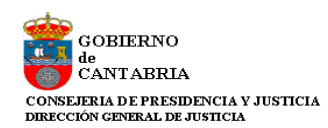

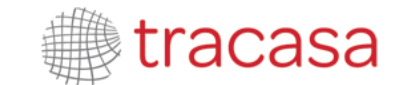

| Documentación          |                                   |             |                   |     |
|------------------------|-----------------------------------|-------------|-------------------|-----|
| Documentación Princip  | al                                |             |                   |     |
| Título Documento*      | Escrito de trámite                |             |                   |     |
| Descripción Documento* | descripcion de escrito de trámite |             |                   |     |
| lipo de Escrito*       | Aportación de documentos          |             |                   | X * |
| Documento*             |                                   | Seleccionar | Firmar Visualizar |     |

|                            | as P Documentos P                               |                   | 7    ousedr Document                   | .05       |
|----------------------------|-------------------------------------------------|-------------------|----------------------------------------|-----------|
| Irganizar 🔻 🛛 Nueva c      | arpeta                                          |                   | 855                                    | • 💷       |
| 🗧 Favoritos<br>ᠾ Descargas | Biblioteca Documentos<br>Incluye: 2 ubicaciones |                   | Organizar por:                         | Carpeta 🔻 |
| 🔜 Escritorio               | Nombre                                          | Fecha de modifica | Tipo                                   | Tamaño    |
| Sitios recientes           | 💼 Mis archivos de origen de datos               | 13/05/2013 11:21  | Carpeta de archivos                    |           |
| Dibliotecas                | 🔁 _pmpwvdweb.tcsa.local_WebGestionEx            | 19/12/2013 18:42  | Adobe Acrobat D                        | 50 KB     |
| Decumenter                 | 🔄 _tmpAvantius.doc                              | 07/04/2014 16:48  | Documento de Mi                        | 23 KB     |
| Documentos                 | AUTO+PUNTOS+CONTROL.pdf                         | 13/05/2013 11:19  | Adobe Acrobat D                        | 80 KB     |
| Música                     | 🕘 Escrito_Prueba.doc                            | 04/06/2009 9:50   | Documento de Mi                        | 24 KB     |
| Videos                     | 🔁 Escrito_Prueba.pdf                            | 01/03/2010 15:44  | Adobe Acrobat D                        | 10 KB     |
| a macos                    | 🖳 escrito_prueba.rtf                            | 14/03/2012 16:45  | Formato de texto                       | 1 KB      |
| 🖳 Equipo                   |                                                 |                   |                                        |           |
| Nom                        | bre: Escrito_Prueba.pdf                         |                   | <ul> <li>Todos los archivos</li> </ul> | (*.*)     |

- Una vez Adjuntado, es obligatorio Firmar el documento mediante el botón "Firmar". Esta firma garantiza que el documento es nuestro y no puede modificarse. Más adelante se explicará el proceso de firma del documento.
- Visualizar: antes de ejecutar el envío, mediante este botón podremos consultar el documento cargado.
- Anexos. Opcionalmente podemos incluir otros archivos (documentos, imágenes...) como documentos anexos al escrito principal. Simplemente debemos pulsar sobre "Añadir".

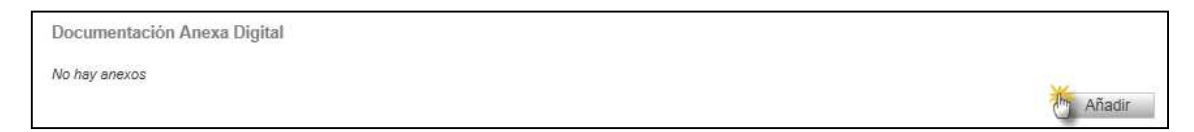

Nos abrirá un formulario para gestionar los anexos: Añadir nuevos o eliminar los adjuntados. Es obligatorio incluir un título para cada anexo.

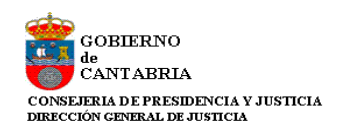

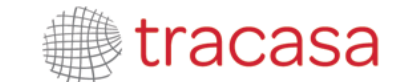

| ICHEIO" |                | Seleccionar |          |
|---------|----------------|-------------|----------|
|         |                |             | Adjupter |
| Títulos | Nombre archivo |             | Aujuntai |
| Anexo 1 | ANEXO 1.pdf    |             | Ū        |
| Anexo 2 | ANEXO 2.pdf    |             | ŵ        |

Al digitalizar un documento, **se recomienda que el archivo sea en formato PDF**, **utilizar una resolución de 200 puntos por pulgada (ppp o dpi) y en escala de grises (8 bits)**. Cuando el contenido de la información a adjuntar lo requiera, podrá aumentarse la resolución y/o digitalizar en color.

Los tipos de archivo permitidos son TXT, PDF, DOC, DOCX, RTF, JPG, BMP, TIF, PNG, GIF, MP3, XLSX, XLS.

Antes de enviar el escrito con sus anexos, podremos consultar el documento adjuntado pulsando sobre el título de cada uno de ellos:

| Documentación          |                                   |                |             |        |            |        |
|------------------------|-----------------------------------|----------------|-------------|--------|------------|--------|
| Documentación Principa | al                                |                |             |        |            |        |
| Título Documento*      | Escrito de trámite                |                |             |        |            |        |
| Descripción Documento* | Descripción del escrito de inicio | 0              |             |        |            |        |
| Tipo de Escrito*       | Solicitud desglose documentos     | •              |             |        |            | Ŧ      |
| Documento*             | Escrito_prueba.pdf                |                | Seleccionar | Firmar | Visualizar |        |
| Documentación Anexa E  | Digital                           |                |             |        |            |        |
| Títulos                |                                   | Nombre archivo |             |        |            |        |
| Anexo 1                |                                   | ANEXO 1.pdf    |             |        |            |        |
| Anexo 2                |                                   | ANEXO 2.pdf    |             |        |            |        |
|                        |                                   |                |             |        |            | Añadir |

• Documentación física. Opcionalmente podemos insertar información sobre documentación física que se acompaña al escrito.

| No hay documentación física | Documentación física        |            |
|-----------------------------|-----------------------------|------------|
|                             | No hay documentación física | I'm Añadir |

Pulsando el botón "Añadir" emerge una ventana para añadir la siguiente información de la documentación:

- Descripción (texto libre)
- Motivo (seleccionable)

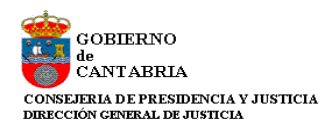

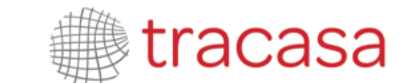

#### - Descripción motivo (texto libre)

| Descripción        | Documento nº 3                             |         |          |
|--------------------|--------------------------------------------|---------|----------|
| Motivo             | tamaño del fichero superior a la permitida |         | -        |
| Descripción Motivo | Descripción motivo                         |         |          |
|                    |                                            |         | Añadir   |
|                    |                                            |         |          |
|                    |                                            | Aceptar | Cancelar |

Junto a cada línea se habilita un icono papelera para eliminar los datos correspondientes:

| lotivo            | tamaño del fichero superior a la p | ermitida                                   | <b>*</b>           |   |
|-------------------|------------------------------------|--------------------------------------------|--------------------|---|
| escripción Motivo |                                    |                                            |                    |   |
|                   |                                    |                                            | Añadir             |   |
| Descripción       |                                    | Motivo                                     | Descripción Motivo |   |
| Documento nº 3    |                                    | tamaño del fichero superior a la permitida | Descripción motivo | ŵ |
| Documento nº 4    |                                    | documentación no digitalizable             | Descripción motivo | ŵ |

Toda la documentación indicada se muestra en una tabla del formulario de envío:

| Documentación Principa                                | al                               |                               |             |        |                                          |        |
|-------------------------------------------------------|----------------------------------|-------------------------------|-------------|--------|------------------------------------------|--------|
| Título Documento*                                     | Escrito do trámito               |                               |             |        |                                          |        |
| naio bocamento                                        | Eschio de trainite               |                               |             |        |                                          |        |
| Descripción Documento*                                | descripción de escrito de trám   | ite                           |             |        |                                          |        |
| Tipo de Escrito*                                      | Aportación de documentos         |                               |             |        |                                          |        |
| Documento*                                            | Escrito_Prueba.pdf               |                               | Seleccionar | Firmar | Visualizar                               |        |
| Títulos<br>Anexo 1                                    |                                  | Nombre archivo<br>ANEXO 1.pdf |             |        |                                          |        |
| Títulos                                               |                                  | Nombre archivo                |             |        |                                          |        |
| Anexo 1                                               |                                  | ANEXO 1.pdf                   |             |        |                                          |        |
| Anexo 2                                               |                                  | ANEXO 1.pdf                   |             |        |                                          |        |
|                                                       |                                  |                               |             |        |                                          |        |
| Documentación física                                  |                                  |                               |             |        |                                          | Añadir |
| Documentación física<br>Descripción                   | Motivo                           |                               |             |        | Descripción Motivo                       | Añadir |
| Documentación física<br>Descripción<br>Documento nº 3 | Motivo<br>Tamaño del fichero sup | verior a la permitida         |             |        | Descripción Mativo<br>Descripción mativo | Añadir |

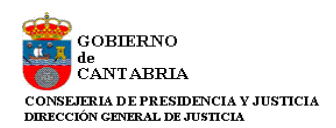

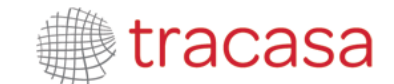

 Destinatario. El sistema determinará automáticamente el Órgano Judicial destinatario del envío.

Por último deberemos pulsar sobre "Enviar Escrito" y se procederá al envío del mismo según el proceso de firma de envío que se explica en este documento.

El resguardo que nos da la aplicación indica que el envío ha sido realizado y no ha habido problema. Dicho resguardo es imprimible.

La fecha de presentación será la primera hora hábil desde la fecha de entrega del resguardo.

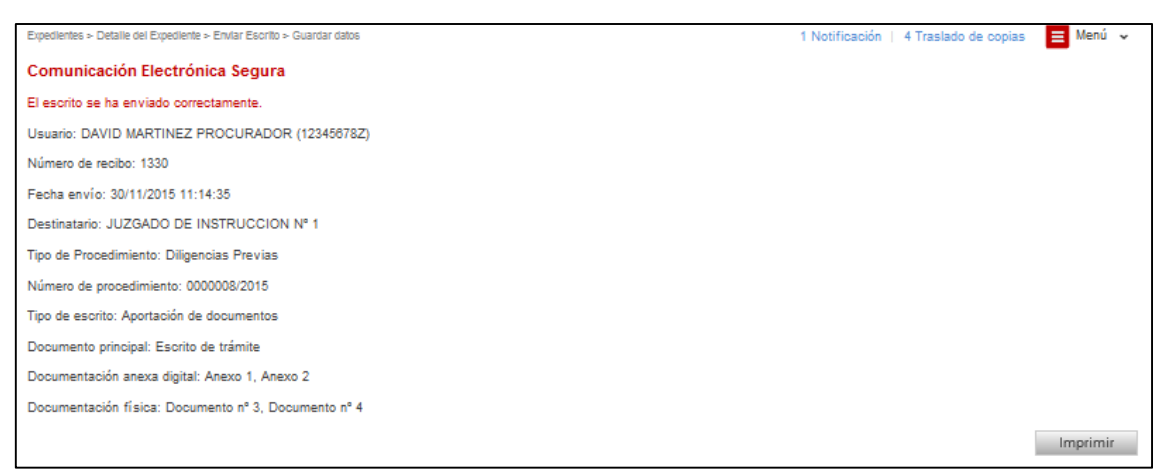

Desde el detalle del expediente, en el apartado de Escritos Telemáticos, se pueden visualizar y volver a imprimir los recibos de los escritos telemáticos presentados por el profesional. Cada profesional sólo puede acceder a los recibos de sus propios escritos.

| Escritos telemáticos              |                                                  |                    |          |           |
|-----------------------------------|--------------------------------------------------|--------------------|----------|-----------|
|                                   |                                                  |                    |          |           |
| Titulo                            | Profesional                                      | Fecha de Envío     | Estado   | Acuse     |
| Escrito del abogado al Juzgado    | EDURNE                                           | 18/02/2015 9:56:09 | Aceptado |           |
| Escrito del abogado al Procurador | EDURNE                                           | 18/02/2015 9:52:28 | Aceptado | Ver Acuse |
| Escrito letrado del consorcio     | Letrado del Consorcio de Compensación de Seguros | 18/02/2015 9:49:27 | Aceptado |           |
| Escrito Abogado del Estado        | Abogado del Estado .                             | 18/02/2015 9:40:46 | Aceptado |           |

Al pinchar en el link se abrirá el recibo correspondiente en la página, con los mismos datos que se muestran al presentar un escrito telemático.

| Expedientes > Detalle del Expediente                 |        | 📃 Menú 🗸 |
|------------------------------------------------------|--------|----------|
| Usuario: USUARIO PRUEBA PROCURADOR (12345678Z)       |        |          |
| Número de recibo: 1218                               |        |          |
| Fecha envío: 19/11/2015 16:06:11                     |        |          |
| Destinatario: JUZGADO DE PRIMERA INSTANCIA Nº 1      |        |          |
| Tipo de Procedimiento: Procedimiento Ordinario       |        |          |
| Número de procedimiento: 0000004/2015                |        |          |
| Tipo de escrito: Apelación Audiencia Provincial      |        |          |
| Documento principal: Escrito aportando documentación |        |          |
| Documentación anexa digital: Anexo 1, Anexo 2        |        |          |
| Documentación física: Sin documentación física       |        |          |
|                                                      |        | Imprimir |
|                                                      | Volver |          |

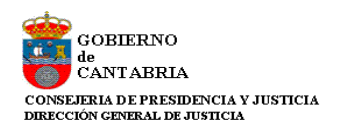

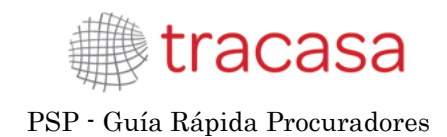

#### 5.2 Escritos de inicio

Cuando el Abogado no utiliza la aplicación PSP para la presentación de escritos telemáticos, tenemos la opción de iniciar la presentación telemática.

Desde el menú Escritos de inicio se registran y envían al órgano judicial que corresponda los escritos de inicio, que son aquellas demandas o querellas que van a dar inicio a un procedimiento judicial.

A través del filtro Fecha de Presentación, podemos buscar los escritos de inicio enviados por el profesional que realiza la búsqueda y obtener un listado con un resumen de los mismos.

Dicha lista posibilitará el acceso al detalle de cada uno de los escritos, además de mostrar información sobre:

- Tipo de procedimiento/Clase de registro
- Número de Procedimiento (este dato se mostrará sólo cuando el escrito haya sido aceptado por el órgano destinatario)
- Órgano judicial destinatario (este dato se mostrará sólo cuando el escrito haya sido aceptado por el órgano destinatario)
- Título del escrito
- Fecha de presentación
- Estado (Enviado, Aceptado, Repartido)

| iscritos de Inicio                          |               |                            |                                |                     | 🗧 Menú 🗸 |
|---------------------------------------------|---------------|----------------------------|--------------------------------|---------------------|----------|
| scritos de Inicio                           |               |                            |                                |                     |          |
|                                             |               |                            |                                |                     |          |
| Desde 1                                     | 1/11/2015     |                            |                                |                     |          |
| Hasta 1                                     | 2/12/2015     | Te                         |                                |                     |          |
|                                             |               |                            |                                | Bi                  | lecar    |
|                                             |               |                            |                                |                     | Iscal    |
|                                             |               | Escritos de Inicio         | 0                              |                     |          |
| Resultados Búsqueda                         |               |                            |                                |                     |          |
| Tipo Procedimiento - Clase de Registro      | Procedimiento | Organo Judicial            | Título                         | Fecha Presentación  | Estado   |
| Juicio ordinario arrendamientos urbanos y r | rústicos      |                            | Título del documento principal | 09/12/2015 17:00:56 | Enviado  |
| Juicio ordinario (resto)                    |               |                            | DEMANDA                        | 25/11/2015 17:04:29 | Enviado  |
| Juicio ordinario (resto)                    |               |                            | DEMANDA JUICIO ORDINARIO       | 25/11/2015 17:00:02 | Enviado  |
| Juicio ordinario Iph                        |               |                            | Demanda Oscar                  | 25/11/2015 11:23:37 | Enviado  |
| Juicio ordinario Iph                        |               | -                          | Demanda prueba anexos          | 25/11/2015 11:11:43 | Enviado  |
| Juicio ordinario (resto)                    |               |                            | 1                              | 24/11/2015 13:24:07 | Enviado  |
| CLASE 1: QUERELLAS                          |               |                            | 2                              | 20/11/2015 14:01:33 | Enviado  |
| CLASE 1: QUERELLAS                          |               |                            | 2                              | 20/11/2015 13:54:08 | Enviado  |
| Juicio ordinario retracto                   |               |                            | DEMANDA ORDINARIO. RETRACTO    | 13/11/2015 9:42:59  | Enviado  |
|                                             | 00000010015   | 1.48 Instancia e94 (Oivil) |                                | 42/44/2045 0:20:40  |          |

Desde esta vista se habilita un botón "Escrito de inicio" para el registro de un nuevo escrito.

Pulsando este botón se accede al formulario para la creación y presentación de un nuevo escrito de inicio:

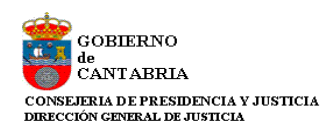

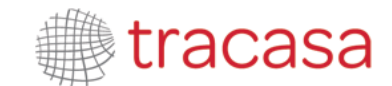

| scritos de Inicio                                                                                                    |                                         |                                                                                                    |                                                                                                    | 21 Notificacione                                                                                                    | s 📃 Menú                                                         |
|----------------------------------------------------------------------------------------------------|-----------------------------------------|----------------------------------------------------------------------------------------------------|----------------------------------------------------------------------------------------------------|----------------------------------------------------------------------------------------------------|------------------------------------------------------------------|
| scritos de Inicio                                                                                                    |                                         |                                                                                                    |                                                                                                    |                                                                                                    |                                                                  |
| Filtros de búsqueda                                                                                                    |                                         |                                                                                                    |                                                                                                    |                                                                                                    |                                                                  |
| Fecha de presentación desde                                                                                                    | 22/11/2014                              | <b>a</b>                                                                                                    |                                                                                                    |                                                                                                    |                                                                  |
| Fecha de presentación hasta                                                                                                    |                                         | <b>a</b>                                                                                                    |                                                                                                    |                                                                                                    |                                                                  |
|                                                                                                    |                                         |                                                                                                    |                                                                                                    |                                                                                                    | Buscar                                                           |
|                                                                                                    |                                         | Escrito d                                                                                                    | e inicio                                                                                                    |                                                                                                    |                                                                  |
| Resultados Búsqueda                                                                                                    | Procedimiento                           | Escrito d                                                                                                    | e inicio                                                                                                    | Fecha Presentación                                                                                                    | Estado                                                           |
| Resultados Búsqueda<br>Tipo Procedimiento<br>Diligencias preliminares                                                                                                    | Procedimiento                           | Organo Judicial<br>Decan. 1º Instancia                                                                                                    | e inicio<br>Título<br>ESCRITO DE DEMANDA                                                                               | Fecha Presentación<br>18/12/2014 9:26:13                                                                                                    | Estado<br>Aceptado                                               |
| Resultados Búsqueda<br>Tipo Procedimiento<br>Diligencias preliminares<br>Ejecución de títulos judiciales                                                                  | Procedimiento 0000001/2015              | Organo Judicial<br>Decan. 1º Instancia<br>J.1º Instancia nº 1                                                                                                   | E INICIO<br>Título<br>ESCRITO DE DEMANDA<br>ESCRITO DE DEMANDA                                                         | Fecha Presentación<br>18/12/2014 9:26:13<br>18/12/2014 9:16:05                                                                                                    | Estado<br>Aceptado<br>Aceptado                                   |
| Resultados Búsqueda<br>Tipo Procedimiento<br>Diligencias preliminares<br>Ejecución de títulos judiciales<br>Diligencias preliminares                                      | Procedimiento 0000001/2015 0000001/2015 | Organo Judicial<br>Decan. 1º Instancia<br>J.1º Instancia nº 1<br>J.1º Instancia nº 4                                                                            | E INICIO<br>TÍtulo<br>ESCRITO DE DEMANDA<br>ESCRITO DE DEMANDA<br>DEMANDA                                              | Fecha Presentación<br>18/12/2014 9:26:13<br>18/12/2014 9:16:05<br>18/12/2014 9:14:28                                                                                                    | Estado<br>Aceptado<br>Aceptado<br>Aceptado                       |
| Resultados Búsqueda<br>Tipo Procedimiento<br>Diligencias preliminares<br>Ejecución de títulos judiciales<br>Diligencias preliminares<br>Ejecución de títulos judiciales   | Procedimiento 0000001/2015 0000001/2015 | Organo Judicial           Decan. 1º Instancia           J.1º Instancia nº 1           J.1º Instancia nº 4           Decan. 1º Instancia                         | Inicio     Tritulo     ESCRITO DE DEMANDA     ESCRITO DE DEMANDA     DEMANDA     ESCRITO DE DEMANDA                    | Fecha Presentación<br>18/12/2014 9:26:13<br>18/12/2014 9:16:05<br>18/12/2014 9:14:28<br>17/12/2014 10:49:35                                                                                        | Estado<br>Aceptado<br>Aceptado<br>Aceptado<br>Enviado            |
| Resultados Búsqueda Tipo Procedimiento Diligencias preliminares Ejecución de tífulos judiciales Diligencias preliminares Ejecución de tífulos judiciales Recurso de Queja | Procedimiento 0000001/2015 0000001/2015 | Organo Judicial           Decan. 1º Instancia           J.1º Instancia nº 1           J.1º Instancia nº 4           Decan. 1º Instancia           TSJ CyP Civil | ITItulo     ESCRITO DE DEMANDA     ESCRITO DE DEMANDA     DEMANDA     DEMANDA     ESCRITO DE DEMANDA     NULIDAD LAUDO | Fecha Presentación           18/12/2014 9:26:13           18/12/2014 9:16:05           18/12/2014 9:14:28           17/12/2014 9:14:28           17/12/2014 10:49:35           12/12/2014 12:32:09 | Estado<br>Aceptado<br>Aceptado<br>Aceptado<br>Enviado<br>Enviado |

- **Destino**: El primer elemento a rellenar es el órgano destino de dicho escrito. Los combos se completan de arriba abajo, de tal manera que el combo superior delimita las opciones y el contenido del combo inferior. El combo Clase de registro mostrará los lotes de reparto configurados en el Decanato en los que el profesional que registra el escrito tiene permiso para iniciar un procedimiento judicial.

| Escritos de Inicio > Envío de escrito | o de Inicio                        |          | 🔳 Menú 🗸  |
|---------------------------------------|------------------------------------|----------|-----------|
| Envío de Escritos de Inici            | io                                 |          |           |
| Destino                               |                                    |          |           |
| Tipo de Escrito                       | Escrito de Inicio                  |          |           |
| Tipo Órgano Judicial*                 | Seleccione un tipo órgano judicial | -        |           |
| Partido Judicial*                     |                                    |          |           |
| Clase de registro*                    |                                    | <b>~</b> |           |
|                                       |                                    |          | Siguiente |
|                                       |                                    |          |           |
|                                       |                                    | Volver   |           |

Completados todos los campos, salvo la cuantía, que es opcional, se habilita el botón siguiente;

GOBIERNO de CANTABRIA CONSEJERIA DE PRESIDENCIA Y JUSTICIA DIRECCIÓN GENERAL DE JUSTICIA

ſ

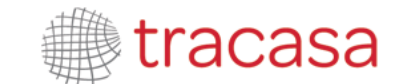

PSP - Guía Rápida Procuradores

| Escritos de Inicio > Envío de escrito d | e Inicio                                           |     | 😑 Menú 🗸  |
|-----------------------------------------|----------------------------------------------------|-----|-----------|
| Envío de Escritos de Inicio             |                                                    |     |           |
| Destino                                 |                                                    |     |           |
| Tipo de Escrito                         | Escrito de Inicio                                  |     |           |
| Tipo Órgano Judicial*                   | Juzgado 1ª Instancia                               | ×   |           |
| Partido Judicial*                       | Santander                                          | •   |           |
| Clase de registro*                      | Juicio ordinario arrendamientos urbanos y rústicos | ×   |           |
| Cuantía                                 | 11500                                              |     |           |
|                                         |                                                    | ç   | Siguiente |
|                                         | Volv                                               | ver |           |

Mediante este botón se habilita el resto del formulario de registro:

|                                |                                          |                               | Siguiente      |
|--------------------------------|------------------------------------------|-------------------------------|----------------|
| Intervinientes                 |                                          |                               |                |
| No hay intervinientes<br>Nuevo |                                          |                               |                |
| Defensor                       |                                          |                               |                |
| Defensor                       |                                          | Seleccionar abogado           |                |
| Destinatario                   |                                          |                               |                |
| Destino                        | Órgano Judicial (Juzgado 1ª Instancia) 🔹 |                               |                |
| Observaciones                  |                                          |                               | $\hat{}$       |
|                                |                                          |                               |                |
| Documentación                  |                                          |                               |                |
| Documento Principal            |                                          |                               |                |
| Título                         |                                          |                               |                |
| Descripción Documento*         |                                          |                               |                |
| Documento*                     |                                          | Seleccionar Firmar Visualizar |                |
|                                |                                          |                               |                |
| Documentación Anexa            | Digital                                  |                               |                |
| No hay anexos                  |                                          |                               |                |
| Añadir                         |                                          |                               |                |
| Documentación física           | a presentar                              |                               |                |
| No hay documentación física    |                                          |                               |                |
| Añadir                         |                                          |                               |                |
|                                |                                          |                               | Enviar Escrito |

- **Intervinientes**: El siguiente elemento a registrar es el/los interviniente. Para ello tendremos que accionar el botón "Nuevo":

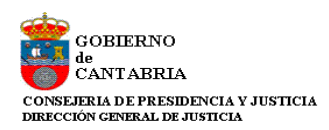

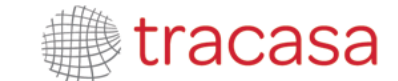

| Intervinientes        |  |  |
|-----------------------|--|--|
| No hay intervinientes |  |  |

Se habilitará el formulario de registro de intervinientes que deberemos cumplimentar en orden:

|                         |                     |    |                   | ж                     |
|-------------------------|---------------------|----|-------------------|-----------------------|
| Representado            |                     | *  |                   |                       |
| Tipo de Intervención    | Seleccione un valor | -  | Tipo de Persona   | Seleccione un valor 👻 |
| Tipo Identificacion     | Seleccione un valor | Ψ. | Nº Identificacion |                       |
| Nom./Nom. comercial     |                     |    |                   |                       |
| Apellido 1/Razón Social |                     |    |                   |                       |
| Apellido 2              |                     |    |                   |                       |
| Nacionalidad            | Seleccione un valor | Ŧ  | Sexo              | Seleccione un valor 🔹 |
| Teléfono Móvil          |                     |    | Email             |                       |
| Fecha Nacimiento        |                     | -  | Lugar Nacimiento  |                       |
| Nombre Padre            |                     |    | Nombre Madre      |                       |
|                         |                     |    |                   |                       |
| País                    |                     |    | Provincia         |                       |
| Población               |                     |    |                   |                       |
| Dirección               |                     |    |                   |                       |
| Numero                  |                     |    | Piso              |                       |
| CP                      |                     |    |                   |                       |
| Teléfono                |                     |    | Fax               |                       |
|                         |                     |    |                   | Aceptar Cancelar      |
|                         |                     |    |                   |                       |

Para que el registro sea válido debe registrarse, al menos, un interviniente representado.

Los campos obligatorios se marcan con un asterisco (\*), cambiando la obligatoriedad de los campos en función de si el interviniente es o no representado, o representado de turno de oficio.

Los campos nacionalidad, país, provincia, población y dirección contienen un buscador inteligente, de tal manera que introduciendo al menos tres letras muestra las coincidencias:

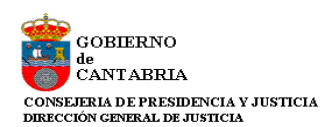

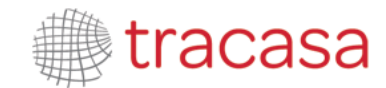

| País      | España                   | Provincia | Cantabria |
|-----------|--------------------------|-----------|-----------|
| Población | Santander                | ]         |           |
| Dirección | General                  |           | ×         |
|           | GENERAL DAVILA           |           |           |
| Numero    | GENERAL MOLA             |           |           |
| CP        | GENERAL MOSCARDO         |           |           |
|           | GENERAL DIAZ DE VILLEGAS |           |           |
| Teléfono  |                          |           |           |
|           |                          |           |           |

Si la dirección es de Cantabria, al estar metido en base de datos el callejero, al indicar el número de la vía se carga automáticamente el código postal.

Completado el formulario, al Aceptar se cargan los datos de la persona en el formulario de registro:

| mervimentes   |                       |                   |                         |              |   |
|---------------|-----------------------|-------------------|-------------------------|--------------|---|
| Interviniente | Tipo de interviniente | Nº Identificación | Nombre de vía           | Repr.        |   |
| FERMIN MARTIN | Demandante            | 66336633X         | SANTIAGO MAYOR PRONILLO | $\checkmark$ | ŵ |

Cuando el profesional incluya un número de identificación (excluyendo indocumentados), se consultará si ese número de identificación ya existe en el sistema:

A. En caso de existir ya en el sistema y el profesional ya ha presentado un escrito de inicio con esa identificación, se cargarán todos los datos y no se podrán editar pero sí añadir campos que estuvieran vacíos (si son no obligatorios no hace falta completarlos). Sólo podrá modificar el teléfono, la dirección de correo electrónico y los datos de la dirección cargada (se añadiría una nueva dirección en el Sistema de Gestión Procesal). Ante esta casuística, se nos mostrará el mensaje "*Esta persona ya se incluyó en un envío anterior. Por favor, complete únicamente los campos habilitados*".

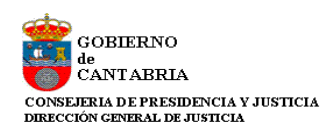

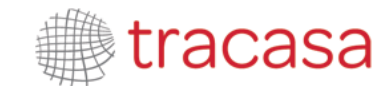

|                         | - 1                    |   |                    |                |
|-------------------------|------------------------|---|--------------------|----------------|
| epresentado*            | Sí                     | - |                    |                |
| po de Intervención*     | Demandante             | * | Tipo de Persona*   | Persona Física |
| po Identificacion*      | NIF                    |   | N° Identificacion* | 66336633X      |
| om./Nom. comercial*     | FERMIN                 |   |                    |                |
| pellido 1/Razón Social* | MARTIN                 |   |                    |                |
| Apellido 2              |                        |   |                    |                |
| lacionalidad*           | España                 |   | Sexo*              | Hombre         |
| eléfono Móvil           |                        |   | Email              |                |
| echa Nacimiento*        | 20/05/1979             |   | Lugar Nacimiento*  | LAREDO         |
| lombre Padre*           | JACINTO                |   | Nombre Madre*      | JACINTA        |
| °aís*                   | España                 |   | Provincia*         | Cantabria      |
| oblación*               | Santander              | × |                    |                |
| )irección*              | SANTIAGO MAYOR PRONILL | 0 |                    |                |
| lumero                  | 1                      |   | Piso               |                |
| P                       | 39012                  |   |                    |                |
| eléfono                 |                        |   | Fax                |                |

- Si el interviniente se registró con una dirección, se recupera.
- Si al interviniente no se le registró dirección, el usuario la tendrá que indicar.
- B. En caso de existir ya en el sistema y el profesional no ha presentado un escrito de inicio con esa identificación, se indicará que esa persona ya está en el sistema (mensaje "Esta persona ya se encuentra registrada en base de datos. Por favor, complete únicamente los campos habilitados"). No se cargará ningún dato pero deberá incluir siempre nombre, apellidos y dirección. Estos datos servirán al órgano judicial para saber que se refiere a la misma persona que ya estaba registrada. Además, en caso de que la persona que ya estaba registrada no tuviese algún dato obligatorio (sexo, nacionalidad...), los campos correspondientes serán editables y obligatorios. En caso de tener ya registrado alguno de estos datos, no se pedirán;

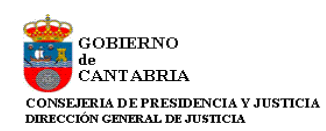

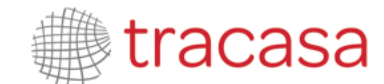

|                         | Of home de afric    |          |                    |                   |
|-------------------------|---------------------|----------|--------------------|-------------------|
| liente*                 | SI: turno de oficio | Ŧ        |                    |                   |
| po de Intervención*     | Demandante          | -        | Tipo de Persona*   | Persona Física    |
| po Identificacion*      | NIF                 |          | Nº Identificacion* | → 62345896A       |
| om./Nom. comercial*     |                     |          |                    |                   |
| oellido 1/Razón Social* |                     |          |                    |                   |
| pellido 2               |                     |          |                    |                   |
| acionalidad*            | Seleccione un valor | <b>*</b> | Sexo*              | DATO NO REQUERIDO |
| léfono Móvil            | DATO NO REQUERIDO   |          | Email              |                   |
| cha Nacimiento          | DATO NO REQUERIDO   |          | Lugar Nacimiento   | DATO NO REQUERIDO |
| ombre Padre             | DATO NO REQUERIDO   |          | Nombre Madre       | DATO NO REQUERIDO |
| aís                     |                     |          | Provincia          |                   |
| oblación                |                     |          |                    |                   |
| rección                 |                     |          |                    |                   |
| imero                   |                     |          | Piso               |                   |
| )                       |                     |          |                    |                   |
| léfono                  |                     |          | Fax                |                   |

En caso de desconocer el número de identificación (DNI, NIF, NIE...) del interviniente no representado (o cliente de turno de oficio), el combo Tipo identificación contiene la opción "INDOCUMENTADO". En caso de seleccionar esta opción, el dato Nº de identificación no será obligatorio.

En caso de desconocer la nacionalidad o el sexo del interviniente, el formulario dispone de las opciones "Desconocido" y "No consta" respectivamente.

| Representado*            | No            | v |                   |                       |
|--------------------------|---------------|---|-------------------|-----------------------|
| Tipo de Intervención*    | Demandado     | * | Tipo de Persona*  | Seleccione un valor 🔹 |
| Tipo Identificacion*     | INDOCUMENTADO | * | N° Identificacion |                       |
| Nom./Nom. comercial*     | XAO           |   |                   |                       |
| Apellido 1/Razón Social* | TSE           |   |                   |                       |
| Apellido 2               |               |   |                   |                       |
| Nacionalidad*            | Desconocido   | * | Sexo*             | No consta 👻           |
| Teléfono Móvil           |               |   | Email             |                       |
| Fecha Nacimiento         |               |   | Lugar Nacimiento  |                       |
| Nombre Padre             |               |   | Nombre Madre      |                       |

Se pueden introducir tantos intervinientes como se desee y en caso de error o cambio se pueden borrar (mediante el icono papelera).

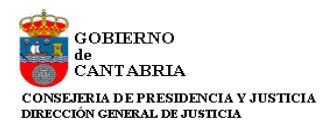

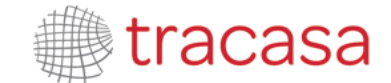

- **Campo defensor** (no obligatorio), se cumplimenta accionando el botón de selección que abre una ventana con un buscador; completando el número de colegiado o nombre y apellido del profesional y dándole a buscar muestra las coincidencias disponibles:

| )efensor                                                                 |                        | Seleccionar abogado                     |                |   |
|--------------------------------------------------------------------------|------------------------|-----------------------------------------|----------------|---|
| St Nº Colegiado<br><sub>De:</sub> Nombre/Apellido<br>2bSe han encontrado | DAVID MARTINEZ         |                                         | Limpiar Buscar | × |
| Nº Colegiado                                                             | Nombre                 | Colegio                                 |                |   |
| 1383                                                                     | DAVID MARTINEZ ABOGADO | Ilustre Colegio de Abogados de Pamplona | I              |   |
|                                                                          |                        | llustra Calasia da Abasadas da La Risia |                |   |

Los datos del profesional seleccionado entre las coincidencias de la lista se cargarán en el formulario de registro pulsando el enlace del número de colegiado correspondiente:

| Defensor |                        |                     |
|----------|------------------------|---------------------|
| Defensor | DAVID MARTINEZ ABOGADO | Seleccionar abogado |

- **Destino** (en caso de envío por procurador el destino siempre es el órgano judicial, pero si el escrito lo presenta el abogado puede elegir como destino el órgano judicial directamente o el procurador)

| Destinatario  |                                                   |   |
|---------------|---------------------------------------------------|---|
| Destino       | Órgano Judicial (Juzgado 1ª Instancia) 👻          |   |
| Observaciones | Observaciones que puede introducir el profesional | ^ |
|               |                                                   | ~ |

Se habilita un campo de Observaciones, de texto libre, para indicar lo que el profesional que envía el escrito considere oportuno.

- **Documentación**: en este apartado deben consignarse los siguientes datos obligatorios:

- a. Título del escrito principal
- b. Descripción del documento
- c. Documento a enviar y firma

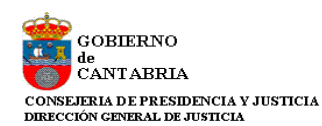

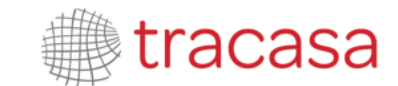

| Documentación          |                                   |             |        |            |  |
|------------------------|-----------------------------------|-------------|--------|------------|--|
| Documento Principal    |                                   |             |        |            |  |
| Título                 | Título del escrito de inicio      |             |        |            |  |
| Descripción Documento* | Descripción del escrito de inicio |             |        |            |  |
| Documento*             | DOCUMENTO PRINCIPAL.pdf           | Seleccionar | Firmar | Visualizar |  |
|                        | Documento sin firmar              |             |        |            |  |

Será imprescindible firmar el documento principal para poder realizar el envío del escrito de inicio.

| Documentación          | Firma generada correctamente.                         |  |
|------------------------|-------------------------------------------------------|--|
| Título                 | Título del escrito Aceptar                            |  |
| Descripción Documento* | Descripción del escrito de inicio                     |  |
| Documento*             | DOCUMENTO PRINCIPAL.pdf Seleccionar Firmar Visualizar |  |

Con el botón "*Visualizar*" se puede consultar el documento cargado en el campo del documento principal, siendo posible su sustitución si fuera necesario. En caso de modificar el documento principal, la aplicación solicitará de nuevo que se firme.

- **Documentación Anexa Digital**: a través de esta entrada podremos adjuntar anexos al escrito de inicio.

Al digitalizar un documento, se recomienda que el archivo sea en formato PDF, utilizar una resolución de 200 puntos por pulgada (ppp o dpi) y en escala de grises (8 bits).

Se podrán adjuntar cuantos anexos se precisen, pudiendo visualizarlos tanto desde la ventana de inserción de anexos como desde el formulario de registro del escrito de inicio:

| Títulos                | Nombre archivo |
|------------------------|----------------|
| Prueba documental nº 1 | ANEXO 1.pdf    |
| Prueba documental nº 2 | ANEXO 2.pdf    |

Desde la ventana de inserción, además, pueden eliminarse:

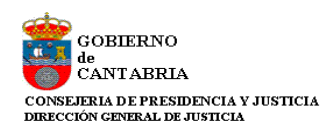

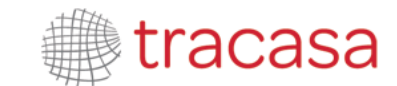

|                  |                     |     |                |          | × |
|------------------|---------------------|-----|----------------|----------|---|
|                  | Título Documento*   |     |                |          |   |
| Documentación    | Fichero*            |     | Seleccionar    |          |   |
| Documento Pr     |                     |     |                | Adjuntar |   |
| Título           | Títulos             |     | Nombre archivo |          |   |
|                  | Prueba documental n | ° 1 | ANEXO 1.pdf    | ŵ        |   |
| Descripción Docu | Prueba documental n | ° 2 | ANEXO 2.pdf    | ŵ        |   |
| Documento*       |                     |     |                |          |   |
|                  |                     |     | Aceptar        | Cancelar |   |
| Documentación    | Anexa Digital       |     |                |          |   |
| No hay anexos    |                     |     |                |          |   |
| Añadir           |                     |     |                |          |   |

- **Documentación física a presentar**: a través de esta entrada podremos indicar la documentación física que acompaña al escrito de inicio de forma no telemática.

Al igual que los anexos digitales, esta mención a la documentación física se puede consultar tanto desde la ventana de inserción como del formulario de registro del escrito de inicio:

| Documentación física a present | ar                                         |                    |
|--------------------------------|--------------------------------------------|--------------------|
| Descripción                    | Motivo                                     | Descripción Motivo |
| Prueba documental nº 3         | tamaño del fichero superior a la permitida | TAMAÑO SUPERIOR    |
| Prueba documental nº 4         | documentación no digitalizable             | NO DIGITAL         |
| Añadir                         |                                            |                    |

| Documentación       |                          |                    |                             |               |            | 36     |
|---------------------|--------------------------|--------------------|-----------------------------|---------------|------------|--------|
| Documento Pr        | Descripción              |                    |                             |               |            |        |
| Título              | Motivo                   | tamaño del fiche   | ero superior a la permitida |               | Ŧ          |        |
| Descripción Docu    | Descripción Motivo       |                    |                             |               |            |        |
| Documento*          |                          |                    |                             |               | Añadir     |        |
|                     | Motivo                   |                    | Descripción                 | Descripción M | lotivo     |        |
|                     | tamaño del fichero super | ior a la permitida | Prueba documental nº 3      | TAMAÑO SUF    | PERIOR     | ŵ      |
| Documentació        | documentación no digital | izable             | Prueba documental nº 4      | NO DIGITAL    |            | ŵ      |
| Títulos             |                          |                    |                             |               |            |        |
| Prueba documer      |                          |                    |                             |               | Aceptar Ca | ncelar |
| Prueba documer      |                          |                    |                             |               |            |        |
| Añadir              |                          |                    |                             |               |            |        |
|                     |                          |                    |                             |               |            |        |
| Documentación f     | física a presentar       |                    |                             |               |            |        |
| No hay documentacio | ón física                |                    |                             |               |            |        |
| Añadir              |                          |                    |                             |               |            |        |

Desde la ventana de inserción, además, pueden eliminarse:

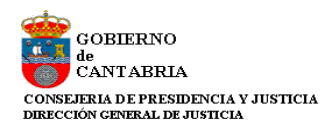

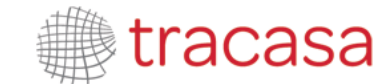

Completados los datos obligatorios, se puede enviar el escrito. Si faltara por completar algún campo obligatorio lanzaría mensaje de aviso.

| Destino                     |                           |            |                       |                          |                      |                              |                  |        |
|-----------------------------|---------------------------|------------|-----------------------|--------------------------|----------------------|------------------------------|------------------|--------|
| Tipo de Escrito             | Escrito de Inicio         |            |                       |                          |                      |                              |                  |        |
| Tipo Órgano Judicial*       | Juzgado 1ª Instancia      |            |                       |                          |                      |                              |                  |        |
| Partido Judicial*           | Santander                 |            |                       |                          |                      |                              |                  |        |
| Clase de registro*          | Juicio ordinario arren    | damlento   | s urbanos y rústicos  |                          |                      |                              |                  |        |
| Cuantia                     | 11500                     |            |                       |                          |                      |                              |                  |        |
|                             |                           |            |                       |                          |                      |                              | Sigulent         | e      |
| Intervinientes              |                           |            |                       |                          |                      |                              |                  |        |
|                             |                           |            |                       |                          |                      |                              |                  |        |
| Interviniente               |                           |            |                       | Tipo de<br>Interviniente | Nº<br>Identificación | Nombre de vía                | Repr.            |        |
| FERMIN MARTIN               |                           |            |                       | Demandante               | 66336633X            | SANTIAGO MAYOR<br>PRONILLO   |                  | ÷.     |
| Nuevo                       |                           |            |                       |                          |                      |                              |                  |        |
| Defensor                    |                           |            |                       |                          |                      |                              |                  |        |
| Defensor                    | USUARIO PRUEBA            | ABOGAD     | 0                     | Selecciona               | ar abogado           |                              |                  |        |
| Destinatario                |                           |            |                       |                          |                      |                              |                  |        |
|                             |                           |            |                       |                          |                      |                              |                  |        |
| Destino                     | Organo Judicial (Juz)     | jado 1ª In | istancia)             | *                        |                      |                              |                  |        |
| Observaciones               |                           |            |                       |                          |                      |                              |                  | ^      |
|                             |                           |            |                       |                          |                      |                              |                  | Ň      |
| Documentación               |                           |            |                       |                          |                      |                              |                  |        |
| Documento Principal         |                           |            |                       |                          |                      |                              |                  |        |
| Titulo                      | Título del documento      | principal  |                       |                          |                      |                              |                  |        |
| Descripción Documento*      | Descripción               |            |                       |                          |                      |                              |                  |        |
| Documento*                  | DOCUMENTO PRIN            | CIPAL.pdf  | t                     | Selecciona               | r Firmar             | Visualizar                   |                  |        |
|                             |                           |            |                       |                          |                      |                              |                  |        |
|                             |                           |            |                       |                          |                      |                              |                  |        |
| Documentación Anexa D       | Vigital                   |            |                       |                          |                      |                              |                  |        |
| Titulo                      |                           | Nombre     |                       |                          |                      |                              |                  |        |
| Anexo 1                     |                           | ANEXO      | 1.pdf                 |                          |                      |                              |                  | _      |
| Anexo 2                     |                           | ANEXO      | 1-signed.pdf          |                          |                      |                              |                  |        |
| Añadir                      |                           |            |                       |                          |                      |                              |                  |        |
| Documentación física a p    | presentar                 |            |                       |                          |                      |                              |                  |        |
| Descripción                 |                           |            | Motivo                |                          | Descripción Mo       | tivo                         |                  |        |
| Documental con tamaño del f | Ichero superior a la perr | nitida     | Tamaño del fichero su | perior a la permitida    | Documental co        | n tamaño del fichero superio | r a la permitida |        |
| Documental de documentació  | in no digitalizable       |            | Documentación no dig  | Italizable               | Documental de        | documentación no digitaliza  | sble             |        |
| Añadir                      |                           |            |                       |                          |                      |                              | Envlar Es        | scrito |

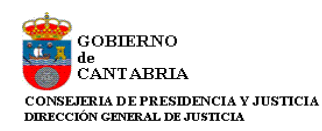

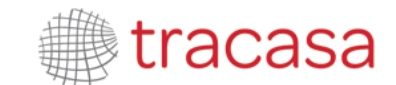

Realizado el envío, se genera el correspondiente recibo:

| Escritos de Inicio > Envío de escrito de Inicio > Guardar datos                                                               | 😑 Menú 🗸 |
|----------------------------------------------------------------------------------------------------|----------|
| Comunicación Electrónica Segura                                                                                               |          |
| El escrito se ha enviado correctamente.                                                                                       |          |
| Usuario: Procurador USUARIO PRUEBA PROCURADOR (12345678Z)                                                                     |          |
| Número de recibo: 1346                                                                                                    |          |
| Fecha envío: 09/12/2015 17:00:56                                                                                              |          |
| Destinatario: Decan. 1ª Instancia                                                                                             |          |
| Clase de registro: Juicio ordinario arrendamientos urbanos y rústicos                                                         |          |
| Número de procedimiento:                                                                                                    |          |
| Tipo de escrito: Escrito de inicio                                                                                            |          |
| Documento principal: Título del documento principal                                                                           |          |
| Documentación anexa digital: Anexo 1, Anexo 2                                                                                 |          |
| Documentación física: Documental con tamaño del fichero superior a la permitida, Documental de documentación no digitalizable |          |
|                                                                                                    | Imprimir |

El escrito de inicio enviado se visualiza en el grid de resumen de los escritos enviados:

| Escritos de Inicio          |                          |               |                    |                                |                     | = Menú 🗸 |
|-----------------------------|--------------------------|---------------|--------------------|--------------------------------|---------------------|----------|
| Escritos de Inicio          |                          |               |                    |                                |                     |          |
| Desde                       | 09/12/2015               |               |                    |                                |                     |          |
| Hasta                       | 10/12/2015               |               |                    |                                |                     |          |
|                             |                          |               |                    |                                | В                   | iscar    |
|                             |                          |               | Escritos de Inicio |                                |                     |          |
| Resultados Búsque           | eda                      |               |                    |                                |                     |          |
| Tipo Procedimiento - Clase  | e de Registro            | Procedimiento | Organo Judicial    | Título                         | Fecha Presentación  | Estado   |
| Juicio ordinario arrendamie | entos urbanos y rústicos |               |                    | Título del documento principal | 09/12/2015 17:00:56 | Enviado  |

Entrando en uno de ellos, se accede al detalle del escrito que consta de los mismos apartados que se han completado en el registro, indicando además la fecha de envío al órgano judicial.

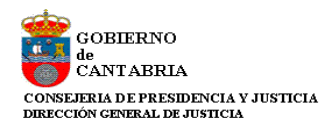

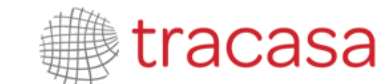

| Destino                        |                           |           |                              |                       |                   |                                      |       |
|--------------------------------|---------------------------|-----------|------------------------------|-----------------------|-------------------|--------------------------------------|-------|
| Tipo de Escrito                | Escrito de Inicio         |           |                              |                       |                   |                                      |       |
| Tipo Órgano Judicial*          | Juzgado 1ª Instancia      |           |                              |                       |                   |                                      |       |
| Partido Judiciai*              | Santander                 |           |                              |                       |                   |                                      |       |
| Clase de registro*             | Juicio ordinario arren    | damiento  | s urbanos y rústicos         |                       |                   |                                      |       |
| Cuantia                        | 11500,0000                |           |                              |                       |                   |                                      |       |
| Intervinientes                 |                           |           |                              |                       |                   |                                      |       |
|                                |                           |           |                              | -                     |                   |                                      |       |
|                                |                           |           |                              | Tipo de Interviniente | Nº Identificación | Nombre de via                        | Repr. |
|                                |                           |           |                              |                       | COSSESSA          |                                      |       |
| Defensor                       |                           |           |                              |                       |                   |                                      |       |
| Defensor                       | USUARIO PRUEBA A          | BOGAD     | 0                            |                       |                   |                                      |       |
| Destinatario                   |                           |           |                              |                       |                   |                                      |       |
| Destino                        | Juzgado 1ª Instancia      |           |                              |                       |                   |                                      |       |
| 0                              |                           |           |                              |                       |                   |                                      |       |
| Coservaciones                  |                           |           |                              |                       |                   |                                      | 0     |
|                                |                           |           |                              |                       |                   |                                      |       |
| Documentación                  |                           |           |                              |                       |                   |                                      |       |
| Documento Principal            |                           |           |                              |                       |                   |                                      |       |
| Titulo                         | Título del documento      | principal |                              |                       |                   |                                      |       |
| Descripción Documento*         | Descripción               |           |                              |                       |                   |                                      |       |
| Documento*                     | DOCUMENTO PRINC           | CIPAL.pdf | r                            | Seleccionar           | Visualizar        |                                      |       |
|                                |                           |           |                              |                       |                   |                                      |       |
|                                |                           |           |                              |                       |                   |                                      |       |
| Documentación Anexa D          | ligital                   |           |                              |                       |                   |                                      |       |
| Titulo                         |                           | Nombre    |                              |                       |                   |                                      |       |
| Anexo 1<br>Anexo 2             |                           | ANEXO     | 1.pdf                        |                       |                   |                                      |       |
| Anna a                         |                           | ALC: NO   | <ul> <li>agrospit</li> </ul> |                       |                   |                                      |       |
|                                |                           |           |                              |                       |                   |                                      |       |
| Documentación física a j       | presentar                 |           |                              |                       |                   |                                      |       |
| Descripción                    |                           |           | Motivo                       |                       | Descripción Motiv | 0                                    |       |
| Documental con tamaño del f    | ichero superior a la perm | nitida    | Tamaño del fichero su        | perior a la permitida | Documental con t  | amaño del fichero superior a la perm | itida |
| Documental de documentació     | n no digitalizable        |           | Documentación no dig         | Italizable            | Documental de do  | cumentación no digitalizable         |       |
| Envíos                         |                           |           |                              |                       |                   |                                      |       |
|                                |                           |           |                              |                       |                   |                                      |       |
| Fecha de envío a órgano judici | al 09/12/                 | 2015 17:0 | 00:56                        |                       |                   |                                      |       |

Estos datos sólo pueden ser consultados, no pudiendo modificar ninguno de ellos.

Mediante el botón Volver, se accede nuevamente al menú de Escritos de inicio.

En caso de tener activada la opción de envío de mails, tras el envío de un escrito de inicio se generará un correo electrónico que informa sobre la aceptación en el Juzgado al que se le ha repartido y enviado el asunto desde el Decanato, indicando el tipo y número de procedimiento al que ha dado lugar.

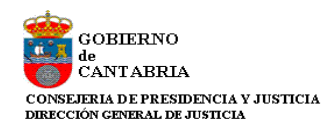

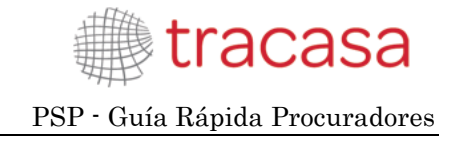

#### 5.3 Personación/Contestación.

A través del menú Personación/Contestación se accede a una pantalla que contendrá:

- a) un filtro de rango de fechas de presentación
- b) Enlaces para acceder a los formularios de los distintos tipos de escritos

c) Una lista de los escritos de personación/contestación (sobre expedientes iniciados o no iniciados) y recursos de queja presentados en el periodo buscado mediante el filtro fecha presentación. Dicha lista posibilitará el acceso al detalle de cada uno de los escritos, además de mostrar información sobre:

- Órgano judicial
- Número y tipo de procedimiento Origen
- Resolución recurrida (en su caso)
- Tipo y título del escrito enviado por el profesional
- Fecha de presentación del escrito
- Órgano destino
- Número y tipo de procedimiento destino
- Estado (Enviado, Aceptado, Repartido).

| Personacion/Contr       | estacion                                                          |                                                                                              |                                                              |             |                        |                       | 36 Notificaciones                                                 | Menú    |
|-------------------------|-------------------------------------------------------------------|----------------------------------------------------------------------------------------------|--------------------------------------------------------------|-------------|------------------------|-----------------------|-------------------------------------------------------------------|---------|
| scritos de p            | ersonación/Contest                                                | ación                                                                                        |                                                              |             |                        |                       |                                                                   |         |
| Filtros de              | búsqueda                                                          |                                                                                              |                                                              |             |                        |                       |                                                                   |         |
| Fecha prese             | ntación desde                                                     | 23/05/2014                                                                                   | -                                                            |             |                        |                       |                                                                   |         |
| Fecha prese             | ntación hasta                                                     |                                                                                              |                                                              |             |                        |                       |                                                                   |         |
|                         |                                                                   |                                                                                              |                                                              |             |                        |                       | Ru                                                                | nor     |
|                         | Colic                                                             | itud da cincunión   Damagagan/Ca                                                             | stantor Domanajá                                             | a no inisis | da Daura               | o purio               | 00                                                                | NL GI   |
| P                       | Solic                                                             | una de elecación - Hersonarsevoa                                                             | nearai seranacio                                             | n nu inice  | soo Recurs             | o duela               |                                                                   |         |
| Resultado               | s Busqueda                                                        |                                                                                              |                                                              |             |                        |                       |                                                                   |         |
| Procedimiento           | Tipo Procedimiento                                                | Resolución                                                                                   | Tipo                                                         | Titulo      | Fecha<br>Presentación  | Organo<br>Destino     | Procedimiento Destino                                             | Estado  |
| J. 1ª Instancia<br>nº 6 | 0000003/2014-<br>Diligencias<br>preliminares                      | AUTO ADMISION TRAMITE<br>DEMANDA JUICIO VERBAL                                               | Escrito de<br>Personación sobre<br>Expediente No<br>Iniciado | dgfdf       | 23/06/2014<br>10:12:09 | AP. Secc3*            | 0000052/2014-<br>Apelación sentencias<br>restantes                | Acepta  |
| J Instrucción<br>nº 2   | 0000018/2014-<br>Diligencias urgentes<br>Juicio rápido            | 000001-SENTENCIA<br>CONDENATORIA TEXTO LIBRE<br>ABSOLUTO                                     | Recurso de Queja                                             | titulo      | 23/06/2014<br>10:02:53 | AP 1 (P)              | 0000030/2014-<br>Recurso de Queja                                 | Acepta  |
| J.Con-Adm<br>nº1        | 0000003/2012-<br>Ejecución de títulos<br>judiciales               | TASAR COSTAS -REMISIÓN<br>FISCALÍA                                                           | Recurso de Queja                                             | titulo      | 23/06/2014<br>9:27:34  | TSJ Con-<br>Adm       | 0000025/2014-<br>Recurso de Queja                                 | Acepta  |
| J.Instrucción<br>nº 2   | 0000018/2014-<br>Diligencias urgentes<br>Juicio rápido            | 000185-SENTENCIA DE TEXTO<br>LIBRE CON ENCABEZAMIENTO,<br>RECURSO, DEPÓSITO Y<br>PUELICACIÓN | Recurso de Queja                                             | titulo      | 18/06/2014<br>9:21:42  |                       |                                                                   | Enviado |
| J.Con-Adm<br>nº1        | 0000002/2014-<br>Derechos<br>Fundamentales                        | AUTO EN QUE SE APRECIA                                                                       | Recurso de Queja                                             | titulo      | 13/06/2014<br>10:33:31 | TSJ Con-<br>Adm       | 0000024/2014-<br>Recurso de Queja                                 | Acepta  |
| J.1ª Instancia<br>nº 3  | 0000007/2014-Juicio<br>verbal especial sobre<br>capacidad         | AUTO RENDICION CUENTAS<br>TUTOR                                                              | Escrito de<br>Personación sobre<br>Expediente No<br>Iniciado | titulo      | 13/06/2014<br>10:24:17 | AP. Seco3ª            | 0000050/2014-<br>Apelaciones juicios<br>verbales                  | Acepta  |
| J. 1ª Instancia<br>nº 1 | 0000018/2014-<br>Comparecencia<br>jurisdicción voluntaria         | PROV. CONSIGNACION RENTAS<br>S/PROC.                                                         | Recurso de Queja                                             | titulo      | 13/06/2014<br>9:43:50  | AP. Secc3ª            | 0000049/2014-<br>Recurso de Queja                                 | Acepta  |
| J Instrucción<br>nº 2   | 0000001/2013-<br>Ejecutoria Penal /<br>Expediente de<br>ejecución |                                                                                              | Escrito de<br>Personación sobre<br>Expediente Iniciado       | TITULO      | 12/06/2014<br>9:29:09  | J.Instrucción<br>nº 2 | 0000001/2013-<br>Ejecutoria Penal /<br>Expediente de<br>ejecución | Enviado |
| J.1* Instancia<br>nº 1  | 0000021/2014-<br>Procedimiento<br>Ordinario                       | 000004-SENTENCIA                                                                             | Recurso de Queja                                             | titulo      | 06/06/2014<br>13:09:45 | AP. Secc3*            | 0000045/2014-<br>Recurso de Queja                                 | Acepta  |

Esta vista presenta dos opciones:

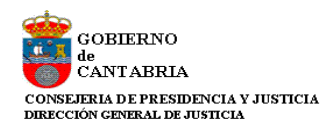

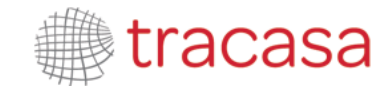

- 1. Por un lado la búsqueda (filtros y resultados) de los escritos de personación y contestación ya presentados por ese profesional
- Por otro lado, la posibilidad de presentar desde aquí escritos de solicitud de ejecución, personación, personación no iniciados y recursos de queja (salvo los escritos de Personarse/Contestar, el resto de escritos se pueden presentar también desde el detalle del expediente, con la diferencia de que desde este último se cargan por defecto los datos del expediente).

| Personacion/Contestacion    |                                |                                    | 36 Nobficeciones       | 🔳 Menú 🛩 |
|-----------------------------|--------------------------------|------------------------------------|------------------------|----------|
| Escritos de personación/Con | testación                      |                                    |                        |          |
| Filtros de búsqueda         |                                |                                    |                        |          |
| Fecha presentación desde    | 23/06/2014                     |                                    |                        |          |
| Fecha presentación hasta    |                                |                                    |                        |          |
|                             |                                |                                    |                        | Buscar   |
|                             | Solicitud de ejecución   Perso | onarse/Contestar Personación no in | iciado   Recurso queja |          |

Desde la tabla de los resultados de la búsqueda se puede acceder al detalle de cada uno de ellos y consultar los datos que se cumplimentaron en su envío:

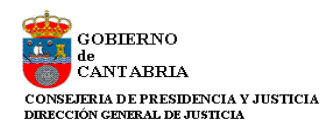

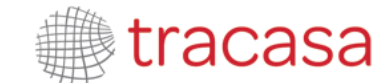

| Destino                     |                                   |                       |                   |                         |       |
|-----------------------------|-----------------------------------|-----------------------|-------------------|-------------------------|-------|
| Tipo de Escrito             | Escrito de Solicitud de Ejecución |                       |                   |                         |       |
| Tipo Órgano Judiciai*       | Juzgado 1ª Instancia              |                       |                   |                         |       |
| Partido Judicial*           | Santander                         |                       |                   |                         |       |
| Organo Judicial Expediente  | J.1ª instancia nº1 (Civil)        |                       |                   |                         |       |
| Tipo Procedimiento          | Julcio verbal (250.2)             |                       |                   |                         |       |
| Expediente                  |                                   |                       |                   |                         |       |
| Número Procedimiento        | 0000001 Año 2015                  | Pleza                 | 0                 |                         |       |
| ntervinientes               |                                   |                       |                   |                         |       |
|                             |                                   |                       |                   |                         |       |
| Interviniente               |                                   | Tipo de Interviniente | Nº Identificación | Nombre de vla           | Repr. |
| FERMIN MARTIN               |                                   | Ejecutante            | 66336633X         | SANTIAGO MAYOR PRONILLO |       |
| )efensor                    |                                   |                       |                   |                         |       |
| Defensor                    | USUARIO PRUEBA ABOGADO            |                       |                   |                         |       |
|                             |                                   |                       |                   |                         |       |
| Destinatario                |                                   |                       |                   |                         |       |
| Destino                     | J.1ª Instancia nº1 (Civil)        |                       |                   |                         |       |
| Observaciones               |                                   |                       |                   |                         |       |
|                             |                                   |                       |                   |                         | 0     |
|                             |                                   |                       |                   |                         |       |
| Documentación               |                                   |                       |                   |                         |       |
| Documento Principal         |                                   |                       |                   |                         |       |
| Título                      | Demanda ejecutiva                 |                       |                   |                         |       |
| Descripción Documento*      | Elecución sentencia firme         |                       |                   |                         |       |
| Documento*                  | DOCUMENTO PRINCIPAL pdf           | Seleccionar           | Visualizar        |                         |       |
|                             |                                   |                       |                   | _                       |       |
| Documentación Anexa D       | Digital                           |                       |                   |                         |       |
| No hay anexos               |                                   |                       |                   |                         |       |
| Documentación física a      | presentar                         |                       |                   |                         |       |
| No hay documentación física |                                   |                       |                   |                         |       |
| Envíos                      |                                   |                       |                   |                         |       |
|                             |                                   |                       |                   |                         |       |
| Fecha de envío a órgano jud | cial 10/12/2015 13:37:02          |                       |                   |                         |       |
|                             |                                   |                       |                   |                         |       |

# 5.3.1 Solicitud de ejecución

El formulario para presentar escritos de solicitud de ejecución puede abrirse tanto desde la vista de Personación/contestación como desde dentro del expediente sobre el que se va a presentar el escrito.

A través de este formulario se presentarán las demandas ejecutivas al órgano judicial que ha conocido del asunto principal.

Desde el menú de Personación / Contestación;

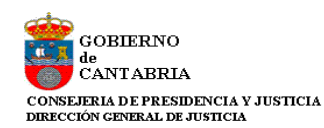

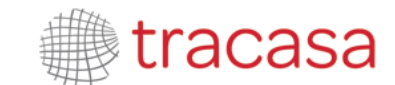

| Personacion/Contestacion      |                                                                                        | I   1 Notificación | 📃 Menú 🗸 |
|-------------------------------|----------------------------------------------------------------------------------------|--------------------|----------|
| Escritos de personación/Conte | estación                                                                               |                    |          |
| Filtros de búsqueda           |                                                                                        |                    |          |
| Fecha presentación desde      | 23/05/2014                                                                             |                    |          |
| Fecha presentación hasta      |                                                                                        |                    |          |
|                               |                                                                                        |                    | Buscar   |
|                               | Solicitud diffecución   Personarse/Contestar   Personación no iniciado   Recurso queja |                    |          |

#### Desde el expediente;

| Expedientes > Detalle del Expediente |                                                                                       | 😑 Menú 🗸 |
|--------------------------------------|---------------------------------------------------------------------------------------|----------|
| Detalle del Expediente               |                                                                                       |          |
|                                      |                                                                                       |          |
| Datos procedimiento                  |                                                                                       |          |
| Órgano Judicial                      | J.1ª Instancia nº1 (Civil) (Santander)                                                |          |
| Número Procedimiento                 | 0000005 Año 2015 Pieza NIG 3907542120150000020                                        |          |
| Tipo Procedimiento                   | Procedimiento Ordinario                                                               |          |
| Materia/Delitos                      | Obligaciones                                                                          |          |
| Estado Expediente                    | Suspendido Fecha 27/11/2015                                                           |          |
|                                      |                                                                                       |          |
| Presentación Telemática              |                                                                                       |          |
|                                      | Solicitud degriecución   Personación no iniciado   Recurso queja   Escrito de trámite |          |

Si se accede desde el detalle del expediente, se cargan automáticamente los datos del expediente de origen, así como una tabla con los intervinientes a los que representa el profesional que presenta el escrito (siempre habrá al menos uno), con posibilidad de añadir más.

| estino                     |                            |         |      |              |           |                   |               |              |      |
|----------------------------|----------------------------|---------|------|--------------|-----------|-------------------|---------------|--------------|------|
| Tino de Escrito            | Escrito de Solicitud de Ei | ecución |      |              |           |                   |               |              |      |
|                            |                            |         |      |              |           |                   |               |              |      |
| lipo Órgano Judicial*      | Juzgado 1º Instancia       |         |      |              |           |                   |               |              |      |
| Partido Judicial*          | Santander                  |         |      |              |           |                   |               |              |      |
| Organo Judicial Expediente | J.1ª Instancia nº1 (Civil) |         |      |              |           |                   |               |              |      |
| lipo Procedimiento         | Procedimiento Ordinario    |         |      |              |           |                   |               |              |      |
| Expediente                 |                            |         |      |              |           |                   |               |              |      |
| Número Procedimiento       | 0000005                    | Año     | 2015 | i i          | Pieza     | 0                 |               |              |      |
|                            |                            |         |      |              |           |                   |               |              |      |
|                            |                            |         |      |              |           |                   |               |              |      |
| ervinientes                |                            |         |      |              |           |                   |               |              |      |
|                            |                            |         |      |              |           |                   |               |              |      |
| Interviniente              |                            |         |      | Tipo de inte | rviniente | Nº Identificación | Nombre de vía | Repr.        | Sel. |
| IOJKLJ KLJKLFAJKL          |                            |         |      | Demandant    | e         | 16579915C         |               | $\checkmark$ |      |

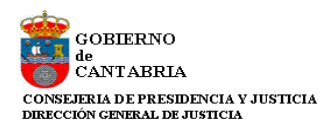

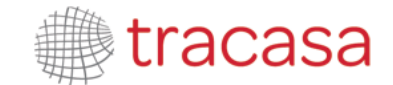

Desde el menú de Personación/Contestación, es posible presentar escritos de solicitud de ejecución en expedientes en los que el profesional no está personado en el expediente de origen, introduciendo los datos del mismo. El expediente de origen no podrá ser de tipo Auxilio judicial, ni una pieza separada o incidente, ni un asunto de tipo ejecutoria.

Una vez comprobado que el expediente de origen existe, se habilita un botón "Siguiente" para acceder al resto del formulario;

| Personacion/Contestacion > Envío de | Escrito de Solicitud de Ejecución |        |       | 📒 Menú 🗸  |
|-------------------------------------|-----------------------------------|--------|-------|-----------|
| Envío de Solicitud de Ejecu         | ción                              |        |       |           |
| Destino                             |                                   |        |       |           |
| Tipo de Escrito                     | Escrito de Solicitud de Ejecución |        |       |           |
| Tipo Órgano Judicial*               | Juzgado 1ª Instancia              | ▼      |       |           |
| Partido Judicial*                   | Santander                         | Ŧ      |       |           |
| Organo Judicial Expediente          | J.1ª Instancia nº1 (Civil)        | T      |       |           |
| Tipo Procedimiento                  | Procedimiento Ordinario           | Ŧ      |       |           |
| Expediente                          |                                   |        |       |           |
| Número Procedimiento                | 3 Año                             | 2015   | Pieza |           |
|                                     |                                   |        |       | Siguiente |
|                                     |                                   | Volver |       |           |

En estos casos, la tabla de Intervinientes no cargará ningún interviniente del expediente. En cualquier caso, se habilita siempre un botón "Nuevo" para añadir cuantos intervinientes sea necesario.

Para poder enviar el escrito, es obligatorio seleccionar al menos un interviniente como representado/cliente.

| Intervinientes   |            |           |                   |       |      |
|------------------|------------|-----------|-------------------|-------|------|
|                  |            |           |                   | -     |      |
| JUAN CLERO OGIAL | Demandante | 12312312K | CALLE LAS BLANCAS | Repr. | Sel. |
| Nuevo            |            |           |                   |       | U    |

Luego hay que completar los campos relativos a defensor (o procurador, en caso de que el escrito se presente por abogado y exista), destinatario y documentación como obligatorios (y anexos y documentación no digital como opcionales). Todos estos campos se completan de forma semejante a lo visto para los escritos de inicio.

Una vez completados todos los campos, se envía mediante Certificado digital y queda constancia del mismo en el grid resumen de la banda de búsqueda.

| Resultados Búsqueda       |                                             |            |                                      |                         |                        |                           |                                             |         |  |  |  |
|---------------------------|---------------------------------------------|------------|--------------------------------------|-------------------------|------------------------|---------------------------|---------------------------------------------|---------|--|--|--|
| Órgano<br>Judicial        | Tipo Procedimiento                          | Resolución | Tipo                                 | Título                  | Fecha<br>Presentación  | Órgano<br>Destino         | Procedimiento<br>Destino                    | Estado  |  |  |  |
| J.1°<br>Instancia<br>nº 1 | 0000078/2015-<br>Procedimiento<br>Ordinario |            | Escrito de Solicitud<br>de Ejecución | Demanda de<br>ejecución | 24/08/2015<br>10:04:09 | J.1°<br>Instancia<br>nº 1 | 0000078/2015-<br>Procedimiento<br>Ordinario | Enviado |  |  |  |

Cuando el escrito sea aceptado en el órgano destino, se reflejaré este dato en el grid.

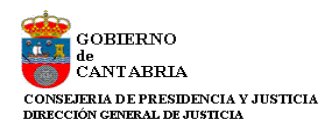

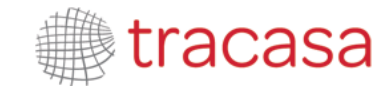

|            |                                      | Resultados Búsqueda                  |                                                              |                                                                                     |                                                                                                    |                                                                                                    |  |  |  |  |  |  |
|------------|--------------------------------------|--------------------------------------|--------------------------------------------------------------|-------------------------------------------------------------------------------------|----------------------------------------------------------------------------------------------------|----------------------------------------------------------------------------------------------------|--|--|--|--|--|--|
| Resolución | Tipo                                 | Título                               | Fecha<br>Presentación                                        | Órgano<br>Destino                                                                   | Procedimiento<br>Destino                                                                                                  | Estado                                                                                                    |  |  |  |  |  |  |
|            | Escrito de Solicitud<br>de Ejecución | Demanda de<br>ejecución              | 24/08/2015<br>10:04:09                                       | J.1°<br>Instancia<br>nº 1                                                           | 0000078/2015-<br>Procedimiento<br>Ordinario                                                                               | Aceptado                                                                                                    |  |  |  |  |  |  |
|            |                                      | Escrito de Solicitud<br>de Ejecución | Escrito de Solicitud<br>de Ejecución Demanda de<br>ejecución | Escrito de Solicitud<br>de Ejecución Demanda de<br>ejecución 24/08/2015<br>10:04:09 | Escrito de Solicitud<br>de Ejecución     Demanda de<br>ejecución     24/08/2015<br>10:04:09     J.1°<br>Instancia<br>nº 1 | Escrito de Solicitud<br>de Ejecución         Demanda de<br>ejecución         24/08/2015<br>10:04:09         J.1ª<br>Instancia<br>nº 1         0000078/2015-<br>Procedimiento<br>Ordinario |  |  |  |  |  |  |

# 5.3.2 Personarse/Contestar

La presentación de escritos de personación sólo puede realizarse desde el menú Personación / Contestación.

A través de este enlace nos personaremos y contestaremos a la demanda que ha dado inicio al expediente en el órgano judicial.

| Personacion/Contestacion      |                                    |                                         | 1 Notificación | 😑 Menú 🗸 |
|-------------------------------|------------------------------------|-----------------------------------------|----------------|----------|
| Escritos de personación/Conte | stación                            |                                         |                |          |
| Filtros de búsqueda           |                                    |                                         |                |          |
| Fecha presentación desde      | 24/08/2015                         |                                         |                |          |
| Fecha presentación hasta      | 28/08/2015                         |                                         |                |          |
|                               |                                    |                                         |                | Buscar   |
|                               | Solicitud de ejecución   Personars | Contestar   Personación no iniciado   F | Recurso queja  |          |

Para personarse en un expediente iniciado, tendremos que indicar el expediente de que se trate:

| Personacion/Contestacion > Envío de | Escrito de Personación                           |       | 36 Notificaciones | ≡ Menú ~ |
|-------------------------------------|--------------------------------------------------|-------|-------------------|----------|
| Envío de Escrito de Person          | ación                                            |       |                   |          |
| Destino                             |                                                  |       |                   |          |
| Tipo de Escrito                     | Escrito de Personación sobre Expediente Iniciado |       |                   |          |
| Tipo Órgano Judicial*               | Seleccione un tipo órgano judicial 💌             |       |                   |          |
| Partido Judicial*                   |                                                  |       |                   |          |
| Organo Judicial Expediente          | ¥                                                |       |                   |          |
| Tipo Procedimiento                  | ¥                                                |       |                   |          |
| Expediente                          |                                                  |       |                   |          |
| Número Procedimiento                | Año                                              | Pieza |                   |          |
|                                     |                                                  |       | Sig               | uiente   |
|                                     |                                                  |       |                   |          |
|                                     | Volver                                           |       |                   |          |

Una vez especificado el expediente y validados los datos, se habilita el botón "Siguiente", a través cual se desplegará el resto del formulario;

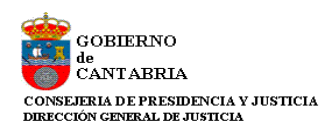

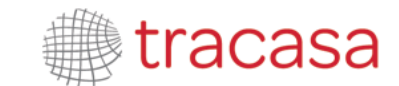

| Personacion/Contestacion > Envío de | Escrito de Personación             |                 |       |   | 😑 Menú 🗸  |
|-------------------------------------|------------------------------------|-----------------|-------|---|-----------|
| Envío de Escrito de Persona         | ación                              |                 |       |   |           |
| Destino                             |                                    |                 |       |   |           |
| Destino                             |                                    |                 |       |   |           |
| Tipo de Escrito                     | Escrito de Personación sobre Exper | diente Iniciado |       |   |           |
| Tipo Órgano Judicial*               | Juzgado Instrucción                | v               |       |   |           |
| Partido Judicial*                   | Santander                          | ٣               |       |   |           |
| Organo Judicial Expediente          | J.Instrucción nº1 (Penal)          | v               |       |   |           |
| Tipo Procedimiento                  | Diligencias Previas                | v               |       |   |           |
| Expediente                          |                                    |                 |       |   |           |
| Número Procedimiento                | 1 Año                              | 2015            | Pieza | × |           |
|                                     |                                    |                 |       |   | Siguiente |
|                                     |                                    |                 |       |   |           |
|                                     |                                    | Volver          |       |   |           |

La tabla de Intervinientes no cargará ningún interviniente del expediente. En cualquier caso, se habilita siempre un botón "Nuevo" para añadir cuantos intervinientes sea necesario.

Para poder enviar el escrito, es obligatorio seleccionar al menos un interviniente como representado/cliente.

| Intervinientes   |                       |                   |                   |          |     |
|------------------|-----------------------|-------------------|-------------------|----------|-----|
| Interviniente    | Tipo de interviniente | Nº Identificación | Nombre de vía     | Repr     | Sel |
| JUAN CLERO OGIAL | Demandante            | 12312312K         | CALLE LAS BLANCAS | <b>V</b> |     |
| Nuevo            |                       |                   |                   |          | J.  |

Luego hay que completar los campos relativos a defensor (o procurador, en caso de que el escrito se presente por abogado y exista), destinatario y documentación como obligatorios (y anexos y documentación no digital como opcionales). Todos estos campos se completan de forma semejante a lo visto para los escritos de inicio.

Una vez completados todos los campos, se envía mediante Certificado digital y queda constancia del mismo en el grid resumen de la banda de búsqueda.

| Resultados Búsqueda   |                                      |            |                                                     |                        |                        |                       |                                      |         |  |
|-----------------------|--------------------------------------|------------|-----------------------------------------------------|------------------------|------------------------|-----------------------|--------------------------------------|---------|--|
| Procedimiento         | Tipo Procedimiento                   | Resolución | Тіро                                                | Título                 | Fecha<br>Presentación  | Organo<br>Destino     | Procedimiento Destino                | Estado  |  |
| J.Instrucción nº<br>1 | 0000076/2014-<br>Diligencias Previas |            | Escrito de Personación sobre<br>Expediente Iniciado | ESCRITO<br>PERSONACION | 23/12/2014<br>12:22:01 | J.Instrucción<br>nº 1 | 0000076/2014-<br>Diligencias Previas | Enviado |  |

Cuando el mismo sea aceptado en el órgano destino, se reflejaré este dato en el grid.

| I         | Resultados    | Búsqueda                             |            |                                                     |                        |                        |                       |                                      |          |
|-----------|---------------|--------------------------------------|------------|-----------------------------------------------------|------------------------|------------------------|-----------------------|--------------------------------------|----------|
| Pro       | ocedimiento   | Tipo Procedimiento                   | Resolución | Тіро                                                | Título                 | Fecha<br>Presentación  | Organo<br>Destino     | Procedimiento Destino                | Estado   |
| J.Ir<br>1 | nstrucción nº | 0000076/2014-<br>Diligencias Previas |            | Escrito de Personación<br>sobre Expediente Iniciado | ESCRITO<br>PERSONACION | 23/12/2014<br>12:22:01 | J.Instrucción<br>nº 1 | 0000076/2014-<br>Diligencias Previas | Aceptado |

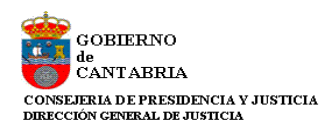

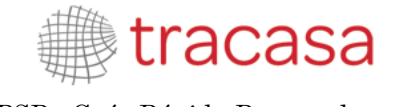

## 5.3.3 Personación no iniciado

El formulario para presentar escritos de personación en expedientes no iniciados puede abrirse tanto desde la vista de Personación/contestación como desde dentro del expediente sobre el que se va a presentar el escrito.

Mediante esta opción nos podremos personar en un recurso que se va a conocer en segunda instancia con anterioridad al inicio del expediente en la sala. En el momento en que se incoe el expediente, se procederá a la vinculación del recurso con nuestro escrito de personación.

Desde el menú de Personación / Contestación;

| Personacion/Contestacion       |                                                                                        | 😑 Menú 🗸 |
|--------------------------------|----------------------------------------------------------------------------------------|----------|
| Escritos de personación/Contes | stación                                                                                |          |
| Filtros de búsqueda            |                                                                                        |          |
| Fecha presentación desde       | 10/11/2015                                                                             |          |
| Fecha presentación hasta       | 11/12/2015                                                                             |          |
|                                |                                                                                        | Buscar   |
|                                | Solicitud de ejecución   Personarse/Contestar   Personación e iniciado   Recurso queja |          |

#### Desde el expediente;

| Expedientes > Detalle del Expediente |                                                                                    | 😑 Menú 🗸 |
|--------------------------------------|------------------------------------------------------------------------------------|----------|
| Detalle del Expediente               |                                                                                    |          |
| Datos procedimiento                  |                                                                                    |          |
| Órgano Judicial                      | J.1ª Instancia nº1 (Civil) (Santander)                                             |          |
| Número Procedimiento                 | 0000002 Año 2014 Pieza NIG 3907542120140000007                                     |          |
| Tipo Procedimiento                   | Diligencias preliminares                                                           |          |
| Materia/Delitos                      | Obligaciones                                                                       |          |
| Estado Expediente                    | En trámite Fecha 13/12/2013                                                        |          |
|                                      |                                                                                    |          |
| Presentación Telemática              |                                                                                    |          |
|                                      | Solicitud de ejecución   Personación iniciado   Recurso queja   Escrito de trámite |          |

En ambos casos se abre el formulario de registro (en este segundo caso con los campos del expediente precargados):

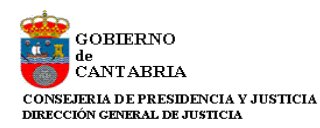

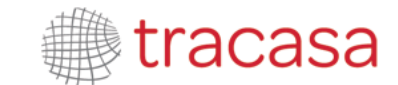

| tos origen               |                            |           |                  |   |                 |      |                      |          |
|--------------------------|----------------------------|-----------|------------------|---|-----------------|------|----------------------|----------|
| ipo de Escrito           | Escrito de Personación sob | re Expedi | ente No Iniciado |   |                 |      |                      |          |
| ipo Órgano Judicial*     | Juzgado 1ª Instancia       |           |                  | Ŧ |                 |      |                      |          |
| artido Judicial*         | Santander                  |           |                  | Ŧ |                 |      |                      |          |
| rgano Judicial Proc.     | J.1ª Instancia nº1 (Civil) |           |                  |   |                 |      |                      |          |
| rigen                    |                            |           |                  |   |                 |      |                      |          |
| ipo Procedimiento Origen | Diligencias preliminares   |           |                  |   |                 |      |                      |          |
| úmero Procedimiento      | 0000002                    | Año       | 2014             |   | Pieza           | 0    |                      |          |
| ecumentes del Expedi     | anta Origan                |           |                  |   |                 |      |                      |          |
| ocumentos del Expedi     | ente Origen                |           |                  |   |                 |      |                      |          |
| Título                   |                            |           |                  |   | Fecha del docum | ento | Documento a recurrir |          |
| AUTO RECHANZANDO ALL     | ANAMIENTO 21.1 LEC         |           |                  |   | 29/07/2015      |      |                      |          |
|                          |                            |           |                  |   |                 |      |                      | iquianta |

Seleccionado el documento a recurrir, se habilita el botón "Siguiente":

| atos origen               |                                                     |                     |                      |
|---------------------------|-----------------------------------------------------|---------------------|----------------------|
| Tipo de Escrito           | Escrito de Personación sobre Expediente No Iniciado |                     |                      |
| Tipo Órgano Judicial*     | Juzgado 1ª Instancia                                | T                   |                      |
| Partido Judicial*         | Santander                                           | •                   |                      |
| Organo Judicial Proc.     | J.1ª Instancia nº1 (Civil)                          |                     |                      |
| Origen                    |                                                     |                     |                      |
| Tipo Procedimiento Origen | Diligencias preliminares                            |                     |                      |
| Número Procedimiento      | 0000002 Año 2014                                    | Pieza 0             |                      |
| Documentos del Expedi     | ente Origen                                         |                     |                      |
| Título                    |                                                     | Fecha del documento | Documento a recurrir |
| AUTO RECHANZANDO ALL      | ANAMIENTO 21.1 LEC                                  | 29/07/2015          |                      |

Mediante este botón se habilita el resto del formulario de registro:

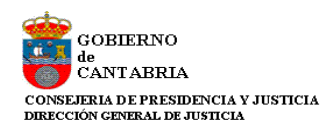

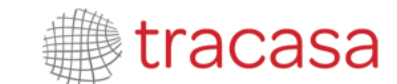

| Intervinientes              |                                              |                       |                   |               |              |         |
|-----------------------------|----------------------------------------------|-----------------------|-------------------|---------------|--------------|---------|
| Intervinientes              |                                              |                       |                   |               |              |         |
|                             |                                              |                       |                   |               |              |         |
| Interviniente               |                                              | Tipo de interviniente | Nº Identificación | Nombre de vía | Repr.        | Sel.    |
| PROBANDO PROBANDO           |                                              | Demandado             | 96325874B         | ALTA          | $\checkmark$ |         |
|                             |                                              |                       |                   |               |              |         |
| Nuevo                       |                                              |                       |                   |               |              |         |
| Defensor                    |                                              |                       |                   |               |              |         |
|                             |                                              |                       |                   |               |              |         |
| Defensor                    |                                              | Seleccionar abo       | ogado             |               |              |         |
| Destinatario                |                                              |                       |                   |               |              |         |
|                             |                                              |                       |                   |               |              |         |
| Destino                     | Órgano Judicial (Audiencia Provincial Civil) | Ŧ                     |                   |               |              |         |
| Observaciones               |                                              |                       |                   |               |              |         |
| observationes               |                                              |                       |                   |               |              | 0       |
|                             |                                              |                       |                   |               |              | Ť       |
| Documentación               |                                              |                       |                   |               |              |         |
|                             |                                              |                       |                   |               |              |         |
| Documento Principal         |                                              |                       |                   |               |              |         |
| Título                      |                                              |                       |                   |               |              |         |
| Descrinción Documento*      |                                              |                       |                   |               |              |         |
|                             |                                              |                       |                   |               |              |         |
| Documento*                  |                                              | Seleccionar           | Firmar            | sualizar      |              |         |
| Documentación Anexa Di      | gital                                        |                       |                   |               |              |         |
| N                           | -                                            |                       |                   |               |              |         |
| Añedir                      |                                              |                       |                   |               |              |         |
| Alladii                     |                                              |                       |                   |               |              |         |
| Documentación física a p    | resentar                                     |                       |                   |               |              |         |
|                             |                                              |                       |                   |               |              |         |
| No nay documentacion fisica |                                              |                       |                   |               |              |         |
| Alladii                     |                                              |                       |                   |               |              |         |
|                             |                                              |                       |                   |               |              |         |
|                             |                                              |                       |                   |               | Enviar 8     | Escrito |

La funcionalidad es la misma que en el registro de escritos de personación.

Luego hay que completar los campos relativos a defensor (o procurador, en caso de que el escrito se presente por abogado y exista), destinatario y documentación como obligatorios (y anexos y documentación no digital como opcionales). Todos estos campos se completan de forma semejante a lo visto para los escritos de inicio.

Una vez completados todos los campos, se envía mediante Certificado digital y queda constancia del mismo en el grid resumen de la banda de búsqueda.

| Resultado                     | os Búsqueda                                  |                                           |                                                           |                            |                        |                   |                          |         |  |
|-------------------------------|----------------------------------------------|-------------------------------------------|-----------------------------------------------------------|----------------------------|------------------------|-------------------|--------------------------|---------|--|
| Órgano<br>Judicial            | Tipo Procedimiento                           | Resolución                                | Tipo                                                      | Título                     | Fecha<br>Presentación  | Órgano<br>Destino | Procedimiento<br>Destino | Estado  |  |
| J.1ª Instancia<br>nº1 (Civil) | 0000002/2014-<br>Diligencias<br>preliminares | AUTO RECHANZANDO<br>ALLANAMIENTO 21.1 LEC | Escrito de Personación<br>sobre Expediente No<br>Iniciado | Personación no<br>iniciado | 10/12/2015<br>15:46:15 |                   |                          | Enviado |  |

Cuando el mismo sea aceptado en el órgano destino, se reflejará este dato en el grid:

| Resultado                     | os Búsqueda                                  |                                           |                                                           |                            |                        |                   |                                          |          |
|-------------------------------|----------------------------------------------|-------------------------------------------|-----------------------------------------------------------|----------------------------|------------------------|-------------------|------------------------------------------|----------|
| Órgano<br>Judicial            | Tipo Procedimiento                           | Resolución                                | Tipo                                                      | Título                     | Fecha<br>Presentación  | Órgano<br>Destino | Procedimiento<br>Destino                 | Estado   |
| J.1ª Instancia<br>nº1 (Civil) | 0000002/2014-<br>Diligencias<br>preliminares | AUTO RECHANZANDO<br>ALLANAMIENTO 21.1 LEC | Escrito de Personación<br>sobre Expediente No<br>Iniciado | Personación no<br>iniciado | 10/12/2015<br>15:46:15 | AP SECCION<br>4   | 0000002/2015-<br>Recurso de<br>Apelación | Aceptado |

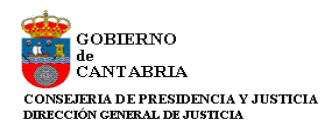

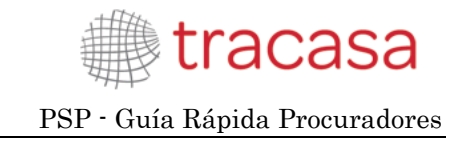

# 5.3.4 Recurso de queja

Al igual que los escritos de personación sobre expedientes no iniciados, el formulario para presentar Recursos de queja puede abrirse tanto desde la vista de Personación/contestación como desde dentro del expediente sobre el que se va a presentar el recurso.

Con este formulario presentaremos un recurso de queja en segunda instancia, dando inicio al correspondiente procedimiento de tipo Recurso de queja.

Desde el menú de Personación / Contestación;

| Personacion/Contestacion      |                                                                                         | 😑 Menú 🗸 |
|-------------------------------|-----------------------------------------------------------------------------------------|----------|
| Escritos de personación/Conte | estación                                                                                |          |
| Filtros de búsqueda           |                                                                                         |          |
| Fecha presentación desde      | 10/11/2015                                                                              |          |
| Fecha presentación hasta      | 11/12/2015                                                                              |          |
|                               |                                                                                         | Buscar   |
|                               | Solicitud de ejecución   Personarse/Contestar   Personación no iniciado   Recurso queja |          |

#### Desde el expediente;

| Datos procedimiento  |                                        |       |                     |  |
|----------------------|----------------------------------------|-------|---------------------|--|
| Órgano Judicial      | J.1ª Instancia nº1 (Civil) (Santander) |       |                     |  |
| Número Procedimiento | 0000002 Año 2014 Pieza                 | NIG   | 3907542120140000007 |  |
| Tipo Procedimiento   | Diligencias preliminares               |       |                     |  |
| Materia/Delitos      | Obligaciones                           |       |                     |  |
| Estado Expediente    | En trámite                             | Fecha | 13/12/2013          |  |
|                      |                                        |       |                     |  |

En ambos casos se abre el formulario de registro (en este segundo caso con los campos del expediente precargados):

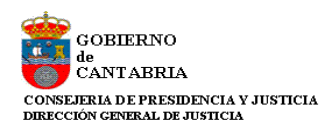

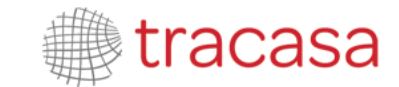

| dientes > Detalle del Expediente | > Envío de Recurso de Queja     |        |       |                     | 😑 Menú               |
|----------------------------------|---------------------------------|--------|-------|---------------------|----------------------|
| vio de Recurso de Queja          |                                 |        |       |                     |                      |
| atos origen                      |                                 |        |       |                     |                      |
| Tipo de Escrito                  | Recurso de Queja                |        |       |                     |                      |
| Tipo Órgano Judicial*            | Juzgado Instrucción             | *      |       |                     |                      |
| Partido Judicial*                | Santander                       | Ŧ      |       |                     |                      |
| Organo Judicial Proc.            | J.Instrucción nº1 (Penal)       |        |       |                     |                      |
| Origen                           |                                 |        |       |                     |                      |
| Fipo Procedimiento Origen        | Diligencias Previas             |        |       |                     |                      |
| Número Procedimiento             | 0000005 Año                     | 2015   | Pieza | 0                   |                      |
| Documentos del Expedi            | anto Origon                     |        |       |                     |                      |
| Documentos del Expedi            |                                 |        |       |                     |                      |
| Título                           |                                 |        |       | Fecha del documento | Documento a recurrir |
|                                  | NAMIENTO EXTRANJERO - ART 621.0 | 4/2000 |       | 29/07/2015          |                      |

Para poder presentar un Recurso de queja es necesario que se haya notificado la resolución a recurrir, ya que es un dato que se valida como paso previo.

Seleccionado el documento y en su caso el/los intervinientes la funcionalidad es la misma que en los casos anteriores: hay que completar los campos relativos a defensor (o procurador, en caso de que el escrito se presente por abogado y exista), destinatario y documentación como obligatorios (y anexos y documentación no digital como opcionales). Todos estos campos se completan de forma semejante a lo visto para los escritos de inicio.

Una vez completados todos los campos, se envía mediante Certificado digital y queda constancia del mismo en el grid resumen de la banda de búsqueda.

| Resultados                   | s Búsqueda                           |                                                                      |                  |                     |                        |                   |                          |         |
|------------------------------|--------------------------------------|----------------------------------------------------------------------|------------------|---------------------|------------------------|-------------------|--------------------------|---------|
| Órgano<br>Judicial           | Tipo Procedimiento                   | Resolución                                                           | Tipo             | Título              | Fecha<br>Presentación  | Órgano<br>Destino | Procedimiento<br>Destino | Estado  |
| J.Instrucción<br>nº1 (Penal) | 0000005/2015-<br>Diligencias Previas | AUTO ACORDANDO<br>INTERNAMIENTO<br>EXTRANJERO – ART. 62 LO<br>4/2000 | Recurso de Queja | Recurso de<br>queja | 10/12/2015<br>16:04:53 |                   |                          | Enviado |

Cuando el mismo sea aceptado en el órgano destino, se reflejará este dato en el grid.

| Resultados                   | s Búsqueda                           |                                                                      |                  |                     |                        |                   |                                   |          |
|------------------------------|--------------------------------------|----------------------------------------------------------------------|------------------|---------------------|------------------------|-------------------|-----------------------------------|----------|
| Órgano<br>Judicial           | Tipo Procedimiento                   | Resolución                                                           | Тіро             | Título              | Fecha<br>Presentación  | Órgano<br>Destino | Procedimiento<br>Destino          | Estado   |
| J.Instrucción<br>nº1 (Penal) | 0000005/2015-<br>Diligencias Previas | AUTO ACORDANDO<br>INTERNAMIENTO<br>EXTRANJERO – ART. 62 LO<br>4/2000 | Recurso de Queja | Recurso de<br>queja | 10/12/2015<br>16:04:53 | AP<br>SECCION 3   | 0000001/2015-<br>Recurso de Queja | Aceptado |

#### 5.4 Presentación de escritos desde la Bandeja de entrada

Cuando el Abogado también utiliza la aplicación PSP para la presentación de escritos telemáticos, éstos llegarán a nuestra bandeja de entrada.

Desde el menú "Bandeja de Entrada" explicado en el apartado anterior podemos obtener un listado de escritos (de inicio y de trámite) que nos hayan enviado los abogados. Previamente habremos recibido un mail informativo de esta presentación.

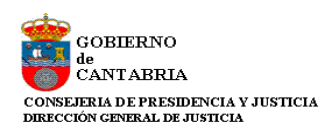

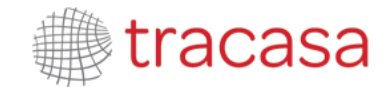

Para obtener información detallada del escrito, debemos pulsar sobre el enlace de la columna "*Fecha Envío*".

| andeja de Entrada 4 Traslado de copias 🧧 Menú 🗸 |            |                |                    |                          |                            |                    |                            |
|-------------------------------------------------|------------|----------------|--------------------|--------------------------|----------------------------|--------------------|----------------------------|
| Bandeja de Entrada Procurador                   |            |                |                    |                          |                            |                    |                            |
| Filtros de búsqueda                             |            |                |                    |                          |                            |                    |                            |
| Fecha presentació                               | n desde    | 10/06/2015     |                    | F                        | Fecha presentación hasta   |                    |                            |
|                                                 |            |                |                    |                          |                            |                    | Buscar                     |
| Fecha Envio                                     | Nombre Pro | fesional       | Procedimiento num. | Tipo Procedimiento       | Título Escrito             | Tipo escrito       | Org Judicial               |
| 18/11/2018 14:17:39                             | DAVID MAR  | RTINEZ ABOGADO | 0000008/2015       | Procedimiento Ordinario  | Título documento principal | Escrito Telemático | J.1ª Instancia nº1 (Civil) |
| 18/11/2(11)14:22:52                             | EDURNE U   | NZU ABOGADA    | 0000008/2015       | Procedimiento Ordinario  | Título documento principal | Escrito Telemático | J.1ª Instancia nº1 (Civil  |
| 18/11/2015 14:23:34                             | EDURNE U   | NZU ABOGADA    | 0000008/2015       | Procedimiento Ordinario  | Título documento principal | Escrito Telemático | J.1ª Instancia nº1 (Civil  |
| 18/11/2015 14:33:40                             | EDURNE U   | NZU ABOGADA    | 0000008/2015       | Procedimiento Ordinario  | Título documento principal | Escrito Telemático | J.1ª Instancia nº1 (Civil  |
| 18/11/2015 14:34:12                             | DAVID MAR  | RTINEZ ABOGADO | 0000008/2015       | Procedimiento Ordinario  | Título documento principal | Escrito Telemático | J.1ª Instancia nº1 (Civil  |
| 23/11/2015 16:11:06                             | EDURNE U   | NZU ABOGADA    | 0000003/2015       | Procedimiento Ordinario  | Título documento principal | Escrito Telemático | J.1ª Instancia nº1 (Civil  |
| 25/11/2015 17:20:12                             | DAVID MAR  | RTINEZ ABOGADO | 0000003/2015       | Procedimiento Ordinario  | Título documento principal | Escrito Telemático | J.1ª Instancia nº1 (Civil  |
| 26/11/2015 12:28:52                             | USUARIO F  | RUEBA ABOGADO  | 0000003/2015       | Procedimiento Ordinario  | Título documento principal | Escrito Telemático | J.1ª Instancia nº1 (Civil  |
| 27/11/2015 9:24:49                              | DAVID MAR  | RTINEZ ABOGADO | 0000001/2015       | Juicio Verbal            | Envio de abogado con procu | Escrito Telemático | J.1ª Instancia nº3 (Civil  |
| 27/11/2015 9:38:47                              | DAVID MAR  | RTINEZ ABOGADO | 0000001/2015       | Diligencias Preliminares | un anexo                   | Escrito Telemático | J.1ª Instancia nº3 (Civil) |
|                                                 |            |                |                    |                          |                            |                    | ₩ 4 > >>                   |

# 5.4.1 Escritos de trámite enviados por el abogado

En el caso de los escritos de trámite, esto nos llevará a la ventana de "Envío de Escritos del Procurador" desde donde podremos ver el Escrito, revisarlo, firmarlo y mandarlo al Órgano Judicial o rechazarlo, en cuyo caso será devuelto al abogado.

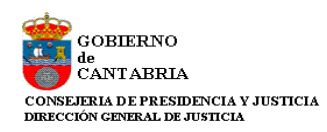

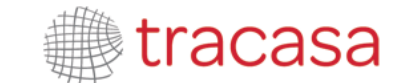

| Origen                      |                                           |             |            |                |                  |
|-----------------------------|-------------------------------------------|-------------|------------|----------------|------------------|
| Nombre                      | DAVID                                     | DNI         |            | 16579915C      |                  |
| Apelido 1                   | Martinez                                  | Apeliido2   |            | Abogado        |                  |
| Número de Colegiado         | 526                                       | ]           |            |                |                  |
| Código Profesional          | llustre Colegio de Abogados de Cantabria  |             |            |                |                  |
| Destino                     |                                           |             |            |                |                  |
| Nombre                      | DAVID                                     | DNI         |            | 16579915C      |                  |
| Apellido 1                  | MARTINEZ                                  | Apellido2   |            | MARTINEZ       |                  |
| Número de Colegiado         | 91                                        |             |            |                |                  |
| Código Profesional          | Ilustre Colegio de Procuradores de Cantab | ria         |            |                |                  |
| Expediente                  |                                           |             |            |                |                  |
| Órgano Judicial             | JUZGADO DE PRIMERA INSTANCIA Nº           | NIG         |            | 39075421201500 | 00016            |
| Nº Registro                 | 1                                         | Año         | 2015       | Nº Pieza       |                  |
| Tipo Procedimiento          | Procedimiento Ordinario                   | Materia     |            | Obligaciones   |                  |
| Estado                      | En trámite                                | Fecha       |            | 27/11/2015     |                  |
|                             |                                           |             |            |                |                  |
| Escrito                     |                                           |             |            |                |                  |
| Titulo                      | Envio de abogado con procu                |             |            |                |                  |
| Descripcion                 | envío de abogado a procurador             |             |            |                |                  |
| Tipo de Escrito             | Apelación Audiencia Provincial            |             |            |                |                  |
| Documento principal         |                                           |             |            |                |                  |
| Documento                   | DOCUMENTO PRINCIPAL.pdf                   | Seleccionar | Visualizar | Firmar         |                  |
|                             | Documento sin firmar                      |             |            |                |                  |
| Anexos                      |                                           |             |            |                |                  |
| Nombre archivo              |                                           |             |            |                |                  |
| ANEXO 1-signed.pdf          |                                           |             |            |                |                  |
| ARCHIVO 5 55 MEGAR off      |                                           |             |            |                |                  |
| Anoni o 5.55 meone.par      |                                           |             |            |                |                  |
| Documentación física        |                                           |             |            |                |                  |
| No hay documentación física |                                           |             |            |                |                  |
|                             |                                           |             |            |                |                  |
| Observaciones del abogado   |                                           |             |            |                | ^                |
|                             |                                           |             |            |                | × ×              |
|                             |                                           |             |            |                |                  |
| Destinatario                | JUZGADO DE PRIMERA INSTANCIA Nº           |             |            |                |                  |
| Observaciones               |                                           |             |            |                | 0                |
|                             |                                           |             |            |                |                  |
|                             |                                           |             |            |                |                  |
|                             |                                           |             | Envia      | ar Escrito     | Rechazar Escrito |

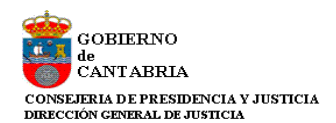

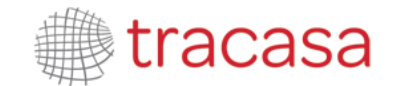

Los datos relativos a Origen, Destino y Expediente son meramente informativos. Nos dan información del quién lo envía, quién lo recibe y datos del expediente sobre el que se está presentando el escrito.

En lo referente a Escrito, las opciones que tenemos son:

- Visualizar el documento principal. Al pulsar sobre esta opción, se abrirá el documento que ha presentado el Abogado.
- Adjuntar documento principal (botón Seleccionar). Si determinamos con el Abogado que el documento que ha presentado no es correcto y nos envía otro por otro medio, podemos incorporarlo a través de esta opción.
- Firmar. Firmar el documento principal. Esto provocará que el escrito presentado contenga también nuestra firma. Es obligatorio si queremos presentar el escrito en el Órgano Judicial. Este proceso se detalla en el apartado correspondiente.
- Observaciones del abogado. El abogado puede realizarnos indicaciones que sólo serán visibles por el Procurador.
- Observaciones. En caso de rechazar el Escrito (devolución al abogado), será el motivo que visualizará el abogado.

Tras la revisión del Escrito, tenemos dos opciones:

- Rechazar el escrito. El Escrito vuelve al abogado con las indicaciones que hayamos introducido en Observaciones. Se enviará un correo automáticamente al Abogado indicando esta situación.
- Enviar Escrito. Comienza el proceso de Firma del Envío para la presentación al Órgano Judicial. Una vez terminado, nos devolverá un resguardo

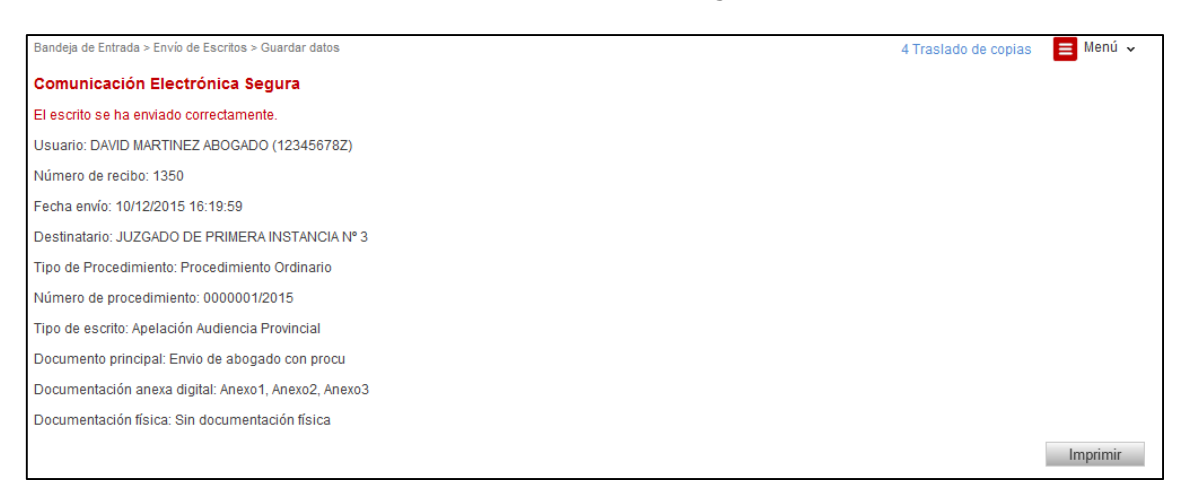

El resguardo que nos da la aplicación indica que el envío ha sido realizado y no ha habido problema.

La fecha de presentación será la primera hora hábil desde la fecha de entrega del resguardo.

Desde el detalle del expediente, en el apartado de Escritos Telemáticos, se pueden visualizar y volver a imprimir los recibos de los escritos telemáticos presentados por el profesional. Cada profesional sólo puede acceder a los recibos de sus propios escritos.

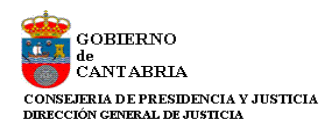

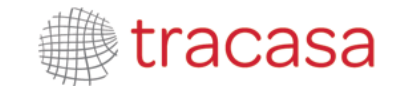

| Escritos telemáticos       |                        |                     |                           |           |  |
|----------------------------|------------------------|---------------------|---------------------------|-----------|--|
| Titulo                     | Profesional            | Fecha de Envío      | Estado                    | Acuse     |  |
| Envio de abogado con procu | DAVID MARTINEZ ABOGADO | 10/12/2015 16:19:59 | Enviado a Organo Judicial | Ver Acuse |  |
| un anexo                   | DAVID MARTINEZ ABOGADO | 27/11/2015 9:38:47  | Enviado a Procurador      |           |  |

Al pinchar en el link "Ver acuse" se abrirá el recibo correspondiente en la página, con los mismos datos que se muestran al presentar un escrito telemático.

| Expedientes > Detalle del Expediente                |        | 4 Traslado de copias | 😑 Menú 🗸 |
|-----------------------------------------------------|--------|----------------------|----------|
| Usuario: DAVID MARTINEZ ABOGADO (12345678Z)         |        |                      |          |
| Número de recibo: 1350                              |        |                      |          |
| Fecha envío: 10/12/2015 16:19:59                    |        |                      |          |
| Destinatario: JUZGADO DE PRIMERA INSTANCIA Nº 3     |        |                      |          |
| Tipo de Procedimiento: Procedimiento Ordinario      |        |                      |          |
| Número de procedimiento: 0000001/2015               |        |                      |          |
| Tipo de escrito: Apelación Audiencia Provincial     |        |                      |          |
| Documento principal: Envio de abogado con procu     |        |                      |          |
| Documentación anexa digital: Anexo1, Anexo2, Anexo3 |        |                      |          |
| Documentación física: Sin documentación física      |        |                      |          |
|                                                     |        |                      | Imprimir |
|                                                     | Volver |                      |          |

# 5.4.2 Escritos de inicio enviados por el abogado

En el caso de los escritos de inicio, esto nos llevará a la ventana de "Envío de Escritos de Inicio" desde donde podremos ver el Destino, los intervinientes y el abogado defensor, así como podremos consultar el escrito principal, revisarlo, firmarlo y mandarlo al Órgano Judicial.

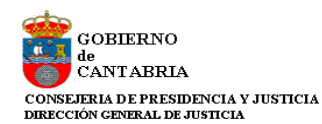

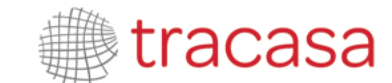

| Destino                                                                                                    |                                        |               |                       |                   |               |                |
|----------------------------------------------------------------------------------------------------|----------------------------------------|---------------|-----------------------|-------------------|---------------|----------------|
|                                                                                                    |                                        |               |                       |                   |               |                |
| Tipo de Escrito                                                                                                    | Escrito de Inicio                      |               |                       |                   |               |                |
| Tipo Órgano Judiciai*                                                                                                    | Juzgado 1ª instancia                   |               |                       |                   |               |                |
| Partido Judicial*                                                                                                    | Santander                              |               |                       |                   |               |                |
| Clase de registro*                                                                                                    | Juicio ordinario arrendamientos urbano | os y rústicos |                       |                   |               |                |
| Cussila                                                                                                    | 0                                      |               |                       |                   |               |                |
|                                                                                                    | 0                                      |               |                       |                   |               |                |
| Intervinientes                                                                                                    |                                        |               |                       |                   |               |                |
| Interviniente                                                                                                    |                                        |               | Tipo de Interviniente | Nº identificación | Nombre de via | Repr           |
| FERMIN NAVARRO                                                                                                    |                                        |               | Demandante            | 66336633X         | PEREDA        |                |
|                                                                                                    |                                        |               |                       |                   |               |                |
| Defensor                                                                                                    |                                        |               |                       |                   |               |                |
| Defensor                                                                                                    | DAVID Martinez Abogado                 |               |                       |                   |               |                |
|                                                                                                    | _                                      |               |                       |                   |               |                |
| Destinatario                                                                                                    |                                        |               |                       |                   |               |                |
| Destino                                                                                                    | Órgano Judicial (Juzgado 1ª Instancia  | 0             | Ŧ                     |                   |               |                |
| Observaciones                                                                                                    |                                        |               |                       |                   |               |                |
|                                                                                                    |                                        |               |                       |                   |               | Ç              |
|                                                                                                    |                                        |               |                       |                   |               |                |
| Documentación                                                                                                    |                                        |               |                       |                   |               |                |
| Documento Principal                                                                                                    |                                        |               |                       |                   |               |                |
| Titulo                                                                                                    | Demando procedimiento ordinario        |               |                       |                   |               |                |
| Descripción Documento*                                                                                                    | Descripción                            |               |                       |                   |               |                |
| Documento*                                                                                                    | ESCRITO DE DEMANDA.pdf                 |               | Seleccionar           | Firmar Visu       | alizar        |                |
| -                                                                                                    |                                        |               |                       |                   |               |                |
| Documentación Anexa                                                                                                    | Digitai                                |               |                       |                   |               |                |
| Titulo                                                                                                    |                                        | Nombre        |                       |                   |               |                |
| Anexo 1                                                                                                    |                                        | ANEXO 1.pdf   |                       |                   |               |                |
| Documentación fisica a                                                                                                    | presentar                              |               |                       |                   |               |                |
| No hay documentación física                                                                                                    | -                                      |               |                       |                   |               |                |
| Envios                                                                                                    |                                        |               |                       |                   |               |                |
| and the second second sec |                                        |               |                       |                   |               |                |
| Fecha de envío a procurador                                                                                                    | 10/12/2015 16:28:46                    |               |                       |                   |               |                |
|                                                                                                    |                                        |               |                       |                   |               |                |
|                                                                                                    |                                        |               |                       |                   | E             | inviar Escrito |
|                                                                                                    |                                        |               |                       |                   |               |                |

Los datos del escrito son meramente informativos. Nos dan información del destino, los intervinientes, en defensor y la fecha de envío del abogado.

En lo referente a Escrito, las opciones que tenemos son:

- Visualizar el documento principal. Al pulsar sobre esta opción, se abrirá el documento que ha enviado el Abogado.
- Firmar. Firmar el documento principal. Esto provocará que el escrito presentado contenga también nuestra firma. Es obligatorio si queremos presentar el escrito en el Órgano Judicial. Este proceso se detalla en el apartado correspondiente.

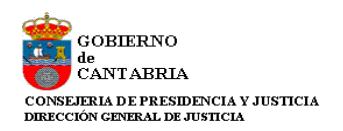

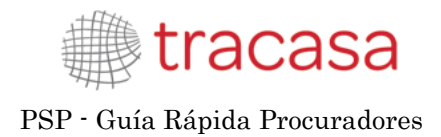

• Observaciones.

Tras la revisión del Escrito, podremos enviarlo. Comienza el proceso de Firma del Envío para la presentación al Órgano Judicial. Una vez terminado, nos devolverá un resguardo

| Bandeja de Entrada > Envío de escritos de Inicio > Guardar datos      | 4 Traslado de copias | 📃 Menú 🗸 |
|-----------------------------------------------------------------------|----------------------|----------|
| Comunicación Electrónica Segura                                       |                      |          |
| El escrito se ha enviado correctamente.                               |                      |          |
| Usuario: Abogado Pruebas Justicia (12345678Z)                         |                      |          |
| Número de recibo: 1352                                                |                      |          |
| Fecha envío: 10/12/2015 16:31:29                                      |                      |          |
| Destinatario: Decan. 1ª Instancia                                     |                      |          |
| Clase de registro: Juicio ordinario arrendamientos urbanos y rústicos |                      |          |
| Número de procedimiento:                                              |                      |          |
| Tipo de escrito: Escrito de inicio                                    |                      |          |
| Documento principal: Demando procedimiento ordinario                  |                      |          |
| Documentación anexa digital: Anexo 1                                  |                      |          |
| Documentación física: Sin documentación física                        |                      |          |
|                                                                       |                      | Imprimir |

El resguardo que nos da la aplicación indica que el envío ha sido realizado y no ha habido problema.

La fecha de presentación será la misma fecha que la indicada en el resguardo.

#### 5.5 Firma de Documentos

En esta sección se explicará el funcionamiento de la firma de documentos en la Presentación Telemática de Escritos. El documento principal, en caso de no ser un PDF, será convertido automáticamente a este formato y, como hemos comentado, se deberá firmar.

El tamaño máximo del documento principal no podrá ser superior a 3 MB.

Al emplearse un Applet para firmar los documentos y al ser las últimas versiones de JAVA cada vez más restrictivas con la ejecución de estos elementos se solicitará permisos para la ejecución del sistema de firma cada vez que se utilice.

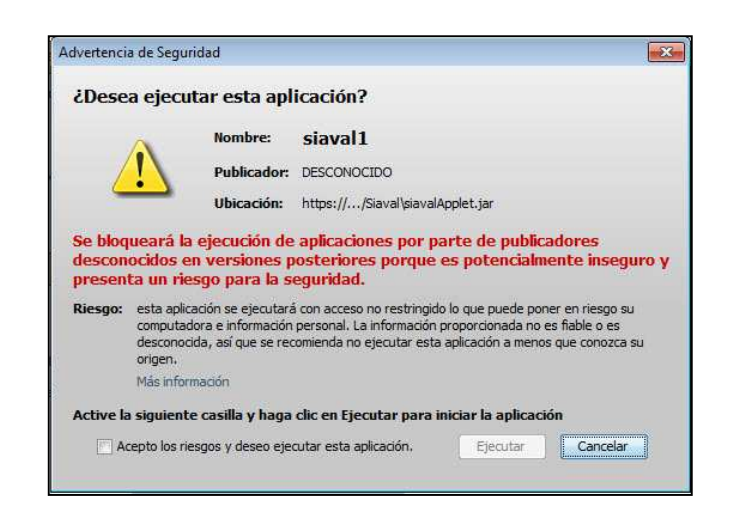

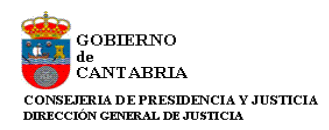

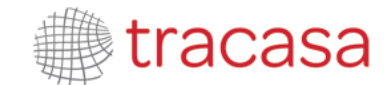

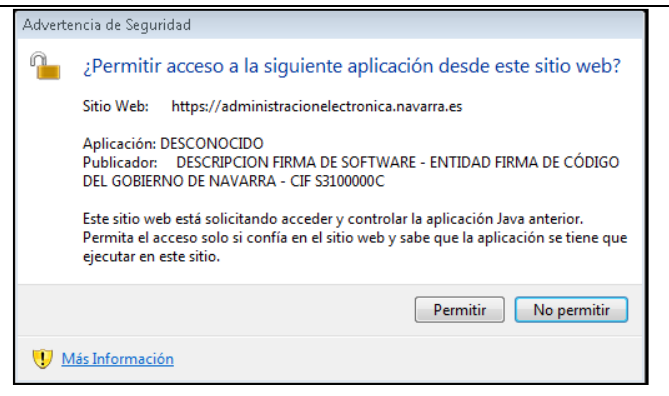

Cuando nos salga una de estas advertencias de seguridad, pulsaremos sobre la opción "Acepto y deseo ejecutar esta aplicación" y posteriormente en "Ejecutar" o "Permitir" dependiendo el caso.

Nos aparecerá la ventana de firma.

| Seleccione el certificado a utilizar       |               |              |                 |                     |
|--------------------------------------------|---------------|--------------|-----------------|---------------------|
| Nombre del Certificado                     |               | Emisor       | Número de Serie | Válido 📩            |
| CN=NOMBRE Abogado Procurador Prueba- NIF : | - DESC NORMAL | CN=Root Agen | 966477290436    | 07-no\ <sub>≡</sub> |
| •                                          |               |              |                 | 4                   |
| Aceptar                                    |               | Cancelar     |                 |                     |

Debemos seleccionar un certificado y pulsar en Aceptar. Con esta operación el documento quedará firmado digitalmente.

| •                             |         |
|-------------------------------|---------|
| Firma generada correctamente. |         |
|                               |         |
|                               |         |
|                               | Aceptar |

## 5.6 Traslado de Copias

El sistema se encarga de realizar el Traslado de Copias de forma automática. Cuando un Procurador realiza la presentación telemática de un escrito de trámite, automáticamente se realiza una notificación al resto de partes personadas que contiene el escrito presentado.

Accediendo al escrito presentado (desde el Expediente, por ejemplo) podremos ver cuándo ha accedido cada uno de los destinatarios del traslado de copias.

| Notificación        |                               |  |  |  |
|---------------------|-------------------------------|--|--|--|
|                     |                               |  |  |  |
| Fecha notificación  | Descripción                   |  |  |  |
|                     | Letrado de Comunidad Autónoma |  |  |  |
| 17/12/2014 12:58:14 | DAVID Procurador              |  |  |  |
| 17/12/2014 13:45:59 | EDURNE                        |  |  |  |

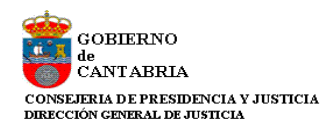

# **6** NOTIFICACIONES TELEMÁTICAS

En el Portal de Servicios para el Profesional podemos recibir las notificaciones de forma telemática, tanto las que seamos destinatarios directos en el envío del Juzgado como las que podamos recibir por parte de otro representante legal en el traslado de copias.

Los avisos de las notificaciones los recibiremos por mail, en caso de tener activada la opción.

Es importante indicar que el aviso es meramente informativo. El acceso a la notificación, y por tanto la fecha de notificación de la misma (en caso de recibirla directamente del Juzgado, en caso de Procurador la fecha de notificación la marca el representante legal) se hace a través de la aplicación y siempre con el Certificado Digital.

La aplicación también nos muestra el número de notificaciones que tenemos pendientes de abrir junto al menú principal, desglosadas según el tipo de notificación que se trate.

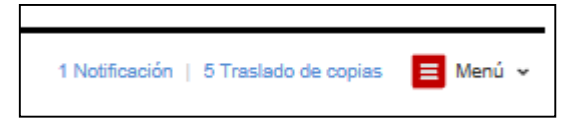

Accediendo al menú Notificaciones se nos abrirá una ventana de funcionamiento similar a la de Expedientes. Es decir, unas opciones de filtro y un listado de notificaciones que cumplan esos criterios.

|                                                                                                    |                                                                                                    |                                                                                                    | TNOUTICACI                                                                                                    |                |            | _                  |
|----------------------------------------------------------------------------------------------------|----------------------------------------------------------------------------------------------------|----------------------------------------------------------------------------------------------------|----------------------------------------------------------------------------------------------------|----------------|------------|--------------------|
| stión Notificaciones                                                                                                    |                                                                                                    |                                                                                                    |                                                                                                    |                |            |                    |
| Filtros de búsqueda                                                                                                    |                                                                                                    |                                                                                                    |                                                                                                    |                |            |                    |
| Fecha notificación                                                                                                    |                                                                                                    |                                                                                                    |                                                                                                    |                |            |                    |
| Desde 02/03/2015                                                                                                    | D                                                                                                    | Hasta                                                                                                    |                                                                                                    |                |            | 0                  |
| Orden Jurisdiccional                                                                                                    |                                                                                                    |                                                                                                    |                                                                                                    |                |            |                    |
| Nombre Todos los Órdenes Jur                                                                                                    | isdiccionales                                                                                                    | ¥                                                                                                    |                                                                                                    |                |            |                    |
| Órgano Judicial Todos los órganos judi                                                                                                    | ciales                                                                                                    | *                                                                                                    |                                                                                                    |                |            |                    |
|                                                                                                    |                                                                                                    |                                                                                                    |                                                                                                    |                |            |                    |
| © № vistas O Pendie<br>Tipo notificación<br>O Notificación O Tras                                                                                                    | entes de enviar a detensor C<br>lado de copias ම Todas                                                                                                    | ) Vistas O Todas O A                                                                                                    | nuladas                                                                                                    |                |            |                    |
| € No vistas O Pende<br>Tipo notificación<br>O Notificación O Tras                                                                                                    | lado de copias    Todas                                                                                                    | Dosumentación                                                                                                    | nuladas                                                                                                    |                |            | Buscar             |
| © № vistas O Pende<br>Tipo notificación<br>O Notificación O Tras                                                                                                    | lado de copias    Todas                                                                                                    | Documentación                                                                                                    | nuladas                                                                                                    |                |            | Buscar             |
| © No vistas O Pende<br>Tipo notificación<br>O Notificación O Tras                                                                                                    | lado de copias   Todas  Descarge  Tipo Notifici                                                                                                    | Documentación<br>ación Fecha<br>Notificación                                                                                                    | Estado Notificación                                                                                                    | Fecha<br>Acuse | Procurador | Buscar<br>Defensor |
| No vistas O Pendie  Tipo notificación      Notificación O Tras      Descripción      001-15_11*Inst-Instr n*2 (Civil)-AOIZ_Notificación: SE     TEXTO LIBRE                                                                                  | lado de copias   Todas  Descarga  Tipo Notifice  ENTENCIA Notificación                                                                                         | Documentación<br>ación Fecha<br>Notificación<br>10/10/42015<br>8:00:00                                                                                                    | estado Notificación                                                                                                    | Fecha<br>Acuse | Procurador | Buscar<br>Defensor |
| Descripción     Onotificación O Tras     Onotificación O Tras     Onotificación O Tras     Onotificación O Tras     Onotificación O Tras     Onotificación O Tras     Onotificación O Tras     Onotificación O Tras     Onotificación O Tras | lado de copias   Todas  Descarga  Tipo Notific  INTENCIA Notificación  EZ  Traslado de  Copias                                                                 | Documentación           ación         Fecha<br>Notificación           0         01/04/2015           8:00:00         8:10/32015           9:11/24         9:11/24                                                                                                    | estado Notificación<br>Notificada<br>Enviada<br>telemáticamente                                                                                                    | Feoha<br>Acuse | Procurador | Buscar             |
| No vistas O Pendie  Tipo notificación  Descripción  0001-15_J.1*Inst-Instr n*2 (Civil)-AOIZ_Notificación: SE  10007-15_J.1* Instancia nº 1_TR-COP. DAVID MARTIN  NOTIFICACION                                                                | Iado de copias  Todas Descarga Tipo Notifice ENTENCIA Notificación EZ Traslado de copias Traslado de copias                                                    | Documentación           ación         Fecha<br>Notificación           01/04/2015         8:0:010           2         31/03/2015           2:         2                                                                                                    | Inuladas<br>Estado Notificación<br>Notificada<br>Enviada<br>telemáticamente<br>Notificada                                                                                                    | Fecha<br>Acuse | Procurador | Buscar<br>Defensor |
| No vistas O Pendie  Tipo notificación  Descripción  0001-15_J.1*Inst-Instr nº2 (Civil)-AOIZ_Notificación: SE  TEXTO LIBRE  0007-15_J.1*Instancia nº 1_TR-COP. DAVID MARTIN  NOTIFICACION  NOTIFICACION                                       | Iado de copias                                                                                                    | Documentación<br>ación Fecha<br>Notificación<br>01/04/2015<br>8:00:00<br>8:11/02/2015<br>9:11/24<br>9<br>10/02/2015<br>9:11/24                                                                                                    | Notificada       Enviada       Enviada       Enviada       Votificada       Notificada       Notificada                                                                                                    | Fecha<br>Acuse | Procurador | Buscar<br>Defensor |
| No vistas O Pendie  Tipo notificación  Descripción  D001-15_J.1*Inst-Instr n*2 (Civil)-AOIZ_Notificación: SE  TEXTO LIBRE  0007-15_J.1*Instancia nº 1_TR-COP. DAVID MARTIN  NOTIFICACION  NOTIFICACION  NOTIFICACION                         | Iado de copias  Todas  Tipo Notifice  InterNCIA Notificación EZ Traslado de copias Traslado de copias Traslado de copias Traslado de copias Traslado de copias | Documentación<br>ación Fecha<br>Notificación<br>10/04/2015<br>21/03/2015<br>21/03/2015 | Implementation     Estado Notificación       Implementation     Notificada       Implementation     Enviada       Implementation     Notificada       Implementation     Notificada       Implementation     Notificada       Implementation     Notificada | Fecha<br>Acuse | Procurador | Buscar<br>Defensor |

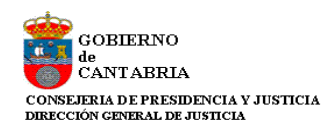

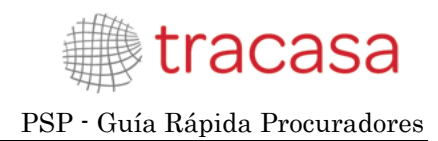

#### Los filtros que disponemos son:

- Fecha Notificación. Desde/Hasta
- Orden Jurisdiccional. Orden que envía la Notificación.
- Órgano Judicial. Órgano Judicial que envía la Notificación.
- Visibilidad Notificación; estado de la notificación.
  - Vistas. Las notificaciones a las que he accedido
  - No Vistas. Las notificaciones a las que no he accedido.
  - Pendientes de enviar al defensor.
  - Todas. Pendientes, Vistas y No vistas.
  - o Anuladas
- Tipo notificación:
  - o Notificación
  - o Traslado de copias
  - o Todas

Al acceder a una Notificación tendremos más información de la misma.

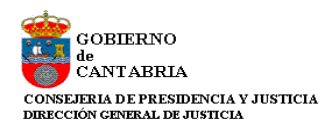

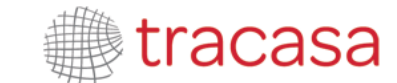

| Detalle notificación            |                              |               |                 |                    |                |        |
|---------------------------------|------------------------------|---------------|-----------------|--------------------|----------------|--------|
| Notificación                    |                              |               |                 |                    |                |        |
| Organo Judicial                 | J.Con-Adm nº1 (Santander)    |               |                 | 1                  |                |        |
| Tipo procedimiento              | Procedimiento Abreviado      |               |                 | ]                  |                |        |
| Número procedimiento            | 0000001/2014                 |               |                 | ]                  |                |        |
| Fecha notificación              | 28/11/2015                   |               |                 |                    |                |        |
| Fecha acuse                     | 27/11/2015                   |               |                 |                    |                |        |
| Defensor                        | DAVID MARTINEZ               |               |                 | ]                  |                |        |
| Suscrito al servicio telemático | 1                            |               |                 |                    |                |        |
| Observaciones                   |                              |               |                 | 0                  |                |        |
| Documento principal             |                              |               |                 |                    |                |        |
| Documento                       | DIOR TRASLADO AL TRIBUNAL    |               | DMISIÓN IN      | Visualizar         |                |        |
| Anexos                          |                              |               |                 |                    |                |        |
| Nombre archivo                  |                              |               |                 |                    |                |        |
| Escrito_Prueba.pdf              |                              |               |                 |                    |                |        |
| Escrito Incorporado             |                              |               |                 |                    |                |        |
|                                 |                              | Ve            | r Acuse         |                    |                |        |
|                                 |                              |               |                 |                    |                |        |
| Intervinientes                  |                              |               |                 |                    |                |        |
|                                 |                              | Generar cará  | itula intervini | entes              |                |        |
| Interviniente                   |                              | Tipo de Inter | viniente        | Abogado            | Procurador     |        |
| ALBERTO SUAREZ HINOJOSA         |                              | Demandante    | 1               | DAVID MARTINEZ     | DAVID MARTINEZ |        |
| GOBIERNO DE CANTABRIA GOBI      | ERNO DE CANTABRIA            | Demandante    | £               | ABOGADO DEL ESTADO |                |        |
|                                 |                              |               |                 |                    |                |        |
|                                 |                              |               |                 |                    |                |        |
| Notificación                    |                              |               |                 |                    |                |        |
| Fecha notificacion              |                              |               | Descripció      | n                  |                |        |
| 29/11/2015 8:00:00              | 29/11/2015 8:00:00 Abogado d |               | Abogado d       | lel Estado         |                |        |
|                                 |                              |               |                 |                    |                |        |
|                                 |                              |               |                 |                    |                |        |
| Envio de notificación           |                              |               |                 |                    |                |        |
| Observaciones                   |                              |               |                 |                    |                | 0      |
|                                 |                              |               |                 |                    |                | Enviar |

Desde aquí podremos visualizar el Documento Principal pulsando sobre el botón Visualizar correspondiente.

| Documento principal |                                                |            |
|---------------------|------------------------------------------------|------------|
| Documento           | DIOR TRASLADO AL TRIBUNAL MOTIVO INADMISIÓN IM | Vișualizar |
| Anexos              |                                                | <b>E</b>   |
| Nombre archivo      |                                                |            |
| Escrito Incorporado |                                                |            |
| Escrito_Prueba.pdf  |                                                |            |
|                     | Ver Acuse                                      |            |

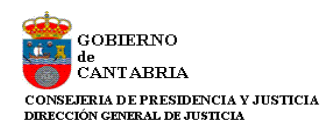

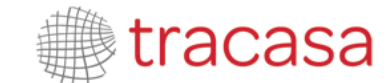

La aplicación abrirá una ventana emergente o un aviso en la parte inferior del navegador solicitándonos qué hacer con el documento. Principalmente abrirlo o guardarlo.

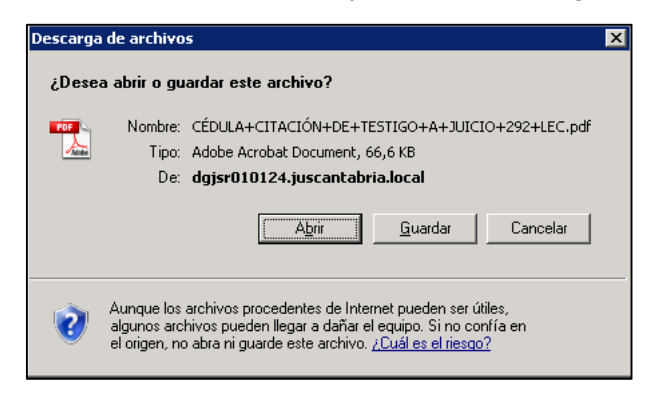

#### Imagen Internet Explorer 8

| ificación          |                    |
|--------------------|--------------------|
| Fecha notificacion | Descripción        |
| 0/11/2015 0:00:00  | Abagada dal Estada |

Imagen Internet Explorer 10 o superior

Si optamos por abrirlo, se nos mostrará el documento y tendremos opción de imprimirlo o guardarlo.

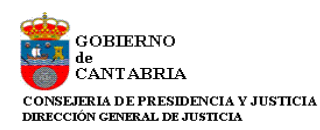

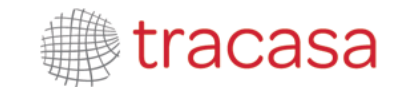

| 🔁 0109_13-J.#Instancia nº1 Sentencia Cor | stenciosa.pdf - Adobe Reader                                                                                                    |            |
|------------------------------------------|----------------------------------------------------------------------------------------------------|------------|
| Archivo Edición Ver Ventana Ayu          | da                                                                                                    | ×          |
|                                          | $ \boxed{ (1 \text{ de 3}) } = \textcircled{1} (1 \text{ de 3}) $                                                                                                    | Comentario |
|                                          | Image: Image: | Comentario |
|                                          | ANTECEDENTES DE HECHO                                                                                                    | -          |

Existe una la lista de documentos anexos. Una línea por cada documento anexo. Se debe hacer clic con el botón izquierdo del ratón sobre el título del anexo que queremos ver.

| Documento principal                       |                                                           |   |
|-------------------------------------------|-----------------------------------------------------------|---|
| Documento                                 | DIOR TRASLADO AL TRIBUNAL MOTIVO INADMISIÓN IM Visualizar |   |
| Anexos                                    |                                                           |   |
| Nombre archivo                            |                                                           |   |
| Escrito Inoctarorado<br>Escrito_Prima.pdf |                                                           | _ |
| -                                         | Ver Acuse                                                 |   |

Al hacer esto, podremos ver el documento en cuestión.

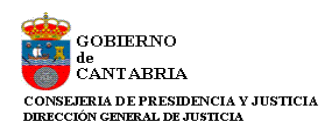

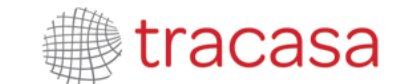

| Documento principal      |                                                                                                    |                  |
|--------------------------|----------------------------------------------------------------------------------------------------|------------------|
| Documento                | DIOR TRASLADO AL TRIBUNAL MOTIVO INADMISIÓN IM Visualizar                                                  |                  |
| Anexos                   |                                                                                                    |                  |
| Nombre archivo           |                                                                                                    |                  |
| Escrito Incorporado      |                                                                                                    |                  |
| Escrito_Prueba.pdf       |                                                                                                    |                  |
|                          | Ver Acuse                                                                                                  |                  |
|                          | VGL/NU00                                                                                                   |                  |
|                          | 20001-14_J.Con-Adm_nº1_(Santander)Escrito_Prueba.pdf.pdf - Adobe Reader                                    |                  |
| ten/inientes             | Archivo Edición ver ventana Ayuda                                                                          | *                |
| nervinientes             | 🥥 🖏 🖉 🏟 📋 🗍 / 2 🛛 75% 👻 🖌 🐔 Herramientas 🛛 Firmar                                                          | Comentario       |
|                          | Hay al menos una firma que presenta problemas.                                                             | 🥢 Panel de firma |
| Interviniente            |                                                                                                    |                  |
| ALBERTO SUAREZ HINOJOSA  |                                                                                                    |                  |
| GOBIERNO DE CANTABRIA GO | n.                                                                                                    |                  |
|                          |                                                                                                    |                  |
|                          | U.*, provista de DNI n*, con domicilio a     efectos de notificaciones en, C/, n°, actuando                |                  |
|                          | en su propio nombre y derecho, ante el Ayuntamiento de, comparece y como<br>mejor proceda en Derecho DICE: |                  |

Tras acceder a una notificación, se graba la fecha de acuse.

Las notificaciones telemáticas generan un recibo con los siguientes datos:

- Identificativo de la notificación
- Fecha de notificación
- Órgano Judicial
- Tipo de Procedimiento
- Número y año
- Fecha de acceso
- Título del documento principal
- Título de los anexos (si existen)

Para poder obtener ese recibo tendremos que pulsar el link "ver acuse" en la página de detalle de notificación, que abrirá una página con los datos indicados.

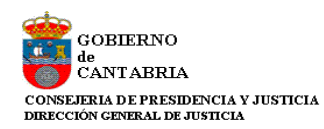

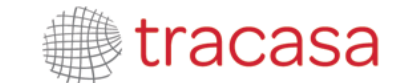

| lotificación                        |                                                                       |                      |        |
|-------------------------------------|-----------------------------------------------------------------------|----------------------|--------|
|                                     |                                                                       |                      |        |
| Organo Judicial                     | J.Con-Adm nº1 (Santander)                                             |                      |        |
| Tipo procedimiento                  | Procedimiento Abrevlado                                               |                      |        |
| Número procedimiento                | 0000001/2014                                                          |                      |        |
| Fecha notificación                  | 26/11/2015                                                            |                      |        |
| Fecha acuse                         | 27/11/2015                                                            |                      |        |
| Defensor                            | DAVID MARTINEZ MARTINEZ                                               |                      |        |
| Suscrito al servicio telemático     |                                                                       |                      |        |
| Observaciones                       |                                                                       | 0                    |        |
| Documento principal                 |                                                                       | ~                    |        |
|                                     | DIOR TRASI ADO AL TRIBUNAL MOTIVO INADMISIÓN IM Visualizar            |                      |        |
| Anexos                              |                                                                       |                      |        |
| Nombre archivo                      |                                                                       |                      |        |
| Escrito Incorporado                 |                                                                       |                      |        |
| Escrito_Prueba.pdf                  |                                                                       |                      |        |
|                                     | Vervezuse                                                             |                      |        |
| icaciones > Detalle Notificación    |                                                                       | 4 Traslado de copias | E Men  |
| tificativo notificación: 244        |                                                                       |                      |        |
| ha de notificación: 26/11/2015      |                                                                       |                      |        |
| ano Judicial: J.Con-Adm nº1 (Santa  | inder)                                                                |                      |        |
| de Procedimiento: Procedimiento /   | Abreviado                                                             |                      |        |
| nero de procedimiento: 0000001/20   | 14                                                                    |                      |        |
| ha de acceso: 27/11/2015 8:41:52    |                                                                       |                      |        |
| umento principal: DIOR TRASLADO     | O AL TRIBUNAL MOTIVO INADMISIÓN IMPU JUSTIC GRATUITA, 20 LAJG.pdf.pdf |                      |        |
|                                     |                                                                       |                      |        |
| umentación anexa digital: Escrito_F | Prueba.pdf, Escrito_Prueba.pdf,                                       |                      |        |
| umentación anexa digital: Escrito_F | Prueba.pdf, Escrito_Prueba.pdf,                                       | [                    | Imprim |

Este link aparecerá sólo en notificaciones directas del juzgado, pero no en los traslados de copias ni en los envíos de procurador a abogado.

También disponemos de información relativa a los intervinientes del proceso y al resto de destinatarios de esa notificación:

|                                             | Generar carátula intervi | inientes                |                         |
|---------------------------------------------|--------------------------|-------------------------|-------------------------|
| nterviniente                                | Tipo de Interviniente    | Abogado                 | Procurador              |
| ALBERTO SUAREZ HINOJOSA                     | Demandante               | DAVID MARTINEZ MARTINEZ | DAVID MARTINEZ MARTINEZ |
|                                             |                          |                         |                         |
| GOBIERNO DE CANTABRIA GOBIERNO DE CANTABRIA | Demandante               | ABOGADO DEL ESTADO      |                         |
| GOBIERNO DE CANTABRIA GOBIERNO DE CANTABRIA | Demandante               | ABOGADO DEL ESTADO      |                         |

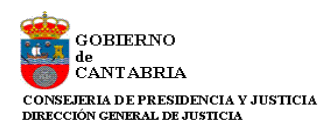

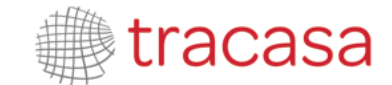

Dentro del detalle de la notificación tendremos un enlace "*Generar carátula intervinientes*" para poder generar y descargar un documento PDF que contiene la lista de intervinientes y representantes del expediente.

|                                                       | Generar carátu | ula intervini            | entes                   |                         |
|-------------------------------------------------------|----------------|--------------------------|-------------------------|-------------------------|
| Interviniente                                         | Tipo de Interv | niente                   | Abogado                 | Procurador              |
| ALBERTO SUAREZ HINOJOSA                               | Demandante     |                          | DAVID MARTINEZ MARTINEZ | DAVID MARTINEZ MARTINEZ |
| GOBIERNO DE CANTABRIA GOBIERNO DE CANTABRIA           | Demandante     |                          | ABOGADO DEL ESTADO      |                         |
| tificación                                            |                |                          |                         |                         |
| tificación<br>Fecha notificacion                      |                | Descripción              | 1                       |                         |
| tificación<br>Fecha notificacion<br>29/1/2015 8:00:00 |                | Descripción<br>Abogado d | ı<br>9 Estado           |                         |

|                         |               |                         | Generar carátula interviniente | S                       |                                    |         |
|-------------------------|---------------|-------------------------|--------------------------------|-------------------------|------------------------------------|---------|
| Interviniente           |               | Tipo de Interviniene Ab | ogado                          | Procurador              |                                    |         |
| ALBERTO SUAREZ HINOJOSA |               | Demandante DA           | VID MARTINEZ MARTINEZ          | DAVID MARTINEZ MARTINEZ |                                    |         |
| GOBIERNO DE CANTABR     | IA GOBIERNO D | E CANTABRIA             | Demandante AB                  | OGADO DEL ESTADO        |                                    |         |
| otificación             |               | 4 🗏 🖨 I                 |                                | 66,7% 👻 💒 👻             | Herramientas Firmar C              | Comenta |
|                         |               |                         |                                |                         |                                    |         |
| Fecha notificacion      |               |                         |                                |                         | and the second design of the later |         |
| Fecha notificacion      | ~             | Intervención:           | Interviniente:                 | Abogado:                | Procurador:                        |         |

Desde la página de búsqueda de notificaciones, se habilita un enlace para poder descargar toda la documentación de los elementos que contenga el listado. Para ello tendremos que pulsar el link "*Descarga Documentación*":

|                                     |                     |                         | Buscar      |  |  |  |  |
|-------------------------------------|---------------------|-------------------------|-------------|--|--|--|--|
| Descarga Documentación              |                     |                         |             |  |  |  |  |
| Descripción                         | Fecha Notificación  | Estado Notificacion     | Fecha Acuse |  |  |  |  |
| NOTIFICACION FECHA ENVIO 24/12/2014 | 22/12/2014 11:42:29 | Enviada telemáticamente |             |  |  |  |  |
| NOTIFICACION FECHA ENVIO 19/12/2014 | 18/12/2014 8:00:00  | Enviada telemáticamente |             |  |  |  |  |
| NOTIFICACION FECHA ENVIO 20/12/2014 | 18/12/2014 8:00:00  | Enviada telemáticamente |             |  |  |  |  |
| NOTIFICACION FECHA ENVIO 19/12/2014 | 17/12/2014 13:52:55 | Enviada telemáticamente |             |  |  |  |  |
| NOTIFICACION FECHA ENVIO 20/12/2014 | 17/12/2014 13:52:55 | Enviada telemáticamente |             |  |  |  |  |
| NOTIFICACION FECHA ENVIO 24/12/2014 | 17/12/2014 13:52:55 | Enviada telemáticamente |             |  |  |  |  |
| NOTIFICACION FECHA ENVIO 19/12/2014 | 17/12/2014 8:00:00  | Enviada telemáticamente |             |  |  |  |  |
| NOTIFICACION FECHA ENVIO 20/12/2014 | 17/12/2014 8:00:00  | Enviada telemáticamente |             |  |  |  |  |
| NOTIFICACION FECHA ENVIO 20/12/2014 | 16/12/2014 12:54:52 | Enviada telemáticamente |             |  |  |  |  |
| NOTIFICACION FECHA ENVIO 19/12/2014 | 15/12/2014 14:31:09 | Enviada telemáticamente |             |  |  |  |  |
|                                     |                     |                         | ₩ 4 ► ₩     |  |  |  |  |

Desde este link se descarga también la documentación a la que no se ha accedido e incluso la que no haya sido todavía firmada. De esta forma, cuando desde el listado de notificaciones se

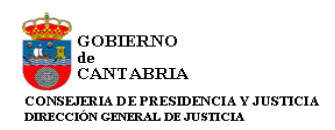

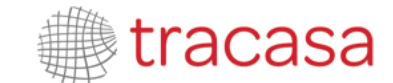

pulse sobre la opción de descargar documentación se abrirá un nuevo formulario indicando el número de notificaciones que se descargarán y el número de notificaciones que se firmarán.

| tificaciones                                                                                                    |                                                                                                    |                                                                       |                                                                                                    |                                                                                                    |
|----------------------------------------------------------------------------------------------------|----------------------------------------------------------------------------------------------------|-----------------------------------------------------------------------|----------------------------------------------------------------------------------------------------|----------------------------------------------------------------------------------------------------|
| Filtros de búsqueda                                                                                                    |                                                                                                    |                                                                       |                                                                                                    |                                                                                                    |
| Fecha notificación                                                                                                    |                                                                                                    |                                                                       |                                                                                                    |                                                                                                    |
| Desde                                                                                                    | 18/11/2014                                                                                                    | н                                                                     | asta                                                                                                    |                                                                                                    |
| Orden Jurisdiccional                                                                                                    |                                                                                                    |                                                                       |                                                                                                    |                                                                                                    |
| Nombre                                                                                                    | Todos los Órdenes Jurisdiccionales                                                                                                    | Ŧ                                                                     |                                                                                                    |                                                                                                    |
| Órgano Judicial                                                                                                    | Todos los órganos judiciales                                                                                                    | ~                                                                     |                                                                                                    |                                                                                                    |
|                                                                                                    |                                                                                                    |                                                                       |                                                                                                    |                                                                                                    |
|                                                                                                    |                                                                                                    |                                                                       |                                                                                                    |                                                                                                    |
| Visibilidad notificación                                                                                                    | Está a punto de des     No Vistas                                                                                                    | scargar 37 notificaciones de las ce                                   | xales se firmarán 12.                                                                                                    |                                                                                                    |
| Visibilidad notificación                                                                                                    | ● No Vistas<br>¿Desea continuar?                                                                                                    | scargar 37 notificaciones de las cu<br>Continuar                      | X<br>Jales se firmarán 12.<br>Cancelar                                                                                                    | Buscar                                                                                                    |
| Visibilidad notificación                                                                                                    | No Vistas     Zesea continuar?                                                                                                    | cargar 37 notificaciones de las cu<br>Continuar<br>Fecha Notificación | Jales se firmarán 12.<br>Cancelar                                                                                                    | Buscar<br>Fecha Acuse                                                                                                    |
| Visibilidad notificación<br>Descripción<br>NOTIFICACION FECHA ENV                                                                                                    | No Vistas     Está a punto de det     ¿Desea continuar?                                                                                                    | Continuar<br>Fecha Notificación                                       | Jales se firmarán 12.<br>Cancelar<br>Estado Notificacion<br>Enviada telemáticamente                                                                                                    | Buscar<br>Fecha Acuse                                                                                                    |
| Usibilidad notificación<br>Descripción<br>NOTIFICACION FECHA ENV<br>NOTIFICACION FECHA ENV                                                                                                    | No Vistas     Está a punto de det     ¿Desea continuar?                                                                                                    | Continuar<br>Fecha Notificación                                       | Lales se firmarán 12.<br>Cancelar<br>Estado Notificacion<br>Enviada telemáticamente<br>Enviada telemáticamente                                                                                                    | Buscar<br>Fecha Acuse                                                                                                    |
| Usibilidad notificación<br>Descripción<br>NOTIFICACION FECHA ENV<br>NOTIFICACION FECHA ENV<br>NOTIFICACION FECHA ENV                                                                                                    | <ul> <li>No Vistas</li> <li>Está a punto de det<br/>¿Desea continuar?</li> <li>10 18/12/2014</li> <li>10 16/12/2014</li> <li>10 16/12/2014</li> </ul>                                                                                                    | Continuar<br>Fecha Notificación                                       | Lales se firmarán 12.<br>Cancelar<br>Estado Notificacion<br>Enviada telemáticamente<br>Enviada telemáticamente<br>Notificada                                                                                                    | Fecha Acuse                                                                                                    |
| Descripción<br>NOTIFICACION FECHA ENV<br>NOTIFICACION FECHA ENV<br>NOTIFICACION FECHA ENV<br>NOTIFICACION FECHA ENV                                                                                                    | <ul> <li>No Vistas</li> <li>Está a punto de det<br/>¿Desea continuar?</li> <li>10/18/12/2014</li> <li>10/16/12/2014</li> <li>10/16/12/2014</li> <li>10/15/12/2014</li> </ul>                                                                                             | Continuar<br>Fecha Notificación                                       | Ales se firmarán 12.<br>Cancelar<br>Estado Notificacion<br>Enviada telemáticamente<br>Enviada telemáticamente<br>Notificada<br>Enviada telemáticamente                                                                                                    | Buscar       Fecha Acuse       Image: Constraint of the second second seco |
| Descripción<br>NOTIFICACION FECHA ENV<br>NOTIFICACION FECHA ENV<br>NOTIFICACION FECHA ENV<br>NOTIFICACION FECHA ENV<br>NOTIFICACION FECHA ENV                                                                               | <ul> <li>No Vistas</li> <li>Está a punto de det<br/>¿Desea continuar?</li> <li>10/18/12/2014</li> <li>10/16/12/2014</li> <li>10/16/12/2014</li> <li>10/15/12/2014</li> </ul>                                                                                             | Continuar<br>Fecha Notificación                                       | Ales se firmarán 12.<br>Cancelar<br>Estado Notificacion<br>Enviada telemáticamente<br>Notificada<br>Enviada telemáticamente<br>Notificada<br>Enviada telemáticamente<br>Enviada telemáticamente                                                                                                | Buscar       Fecha Acuse       Image: Constraint of the second second seco |
| Descripción<br>NOTIFICACION FECHA ENV<br>NOTIFICACION FECHA ENV<br>NOTIFICACION FECHA ENV<br>NOTIFICACION FECHA ENV<br>NOTIFICACION FECHA ENV<br>NOTIFICACION FECHA ENV                                                     | <ul> <li>No Vistas</li> <li>Está a punto de det<br/>¿Desea continuar?</li> <li>10/18/12/2014</li> <li>10/16/12/2014</li> <li>10/15/12/2014</li> <li>10/15/12/2014</li> <li>10/15/12/2014</li> </ul>                                                                      | Continuar<br>Fecha Notificación                                       | Alles se firmarán 12.<br>Cancelar<br>Estado Notificacion<br>Enviada telemáticamente<br>Notificada<br>Enviada telemáticamente<br>Enviada telemáticamente<br>Enviada telemáticamente<br>Enviada telemáticamente                                                                                  | Buscar       Fecha Acuse       Image: Constraint of the second second seco |
| Descripción<br>NOTIFICACION FECHA ENV<br>NOTIFICACION FECHA ENV<br>NOTIFICACION FECHA ENV<br>NOTIFICACION FECHA ENV<br>NOTIFICACION FECHA ENV<br>NOTIFICACION FECHA ENV                                                     | <ul> <li>No Vistas</li> <li>Está a punto de det<br/>¿Desea continuar?</li> <li>10/18/12/2014</li> <li>10/16/12/2014</li> <li>10/15/12/2014</li> <li>10/15/12/2014</li> <li>10/15/12/2014</li> <li>10/15/12/2014</li> </ul>                                               | Continuar<br>Fecha Notificación                                       | Alees se firmarán 12.<br>Cancelar<br>Estado Notificacion<br>Enviada telemáticamente<br>Notificada<br>Enviada telemáticamente<br>Enviada telemáticamente<br>Enviada telemáticamente<br>Enviada telemáticamente<br>Enviada telemáticamente                                                       | Buscar       Fecha Acuse       Image: Constraint of the second second seco |
| Descripción<br>NOTIFICACION FECHA ENV<br>NOTIFICACION FECHA ENV<br>NOTIFICACION FECHA ENV<br>NOTIFICACION FECHA ENV<br>NOTIFICACION FECHA ENV<br>NOTIFICACION FECHA ENV<br>NOTIFICACION FECHA ENV                           | <ul> <li>No Vistas</li> <li>Está a punto de det<br/>¿Desea continuar?</li> <li>10 18/12/2014</li> <li>10 16/12/2014</li> <li>10 16/12/2014</li> <li>10 15/12/2014</li> <li>10 15/12/2014</li> <li>10 15/12/2014</li> <li>10 15/12/2014</li> </ul>                        | Continuar<br>Fecha Notificación                                       | Alees se firmarán 12.<br>Cancelar<br>Estado Notificacion<br>Enviada telemáticamente<br>Notificada<br>Enviada telemáticamente<br>Enviada telemáticamente<br>Enviada telemáticamente<br>Enviada telemáticamente<br>Enviada telemáticamente<br>Enviada telemáticamente                            | Buscar       Fecha Acuse       Image: Constraint of the second second seco |
| Descripción<br>NOTIFICACION FECHA ENV<br>NOTIFICACION FECHA ENV<br>NOTIFICACION FECHA ENV<br>NOTIFICACION FECHA ENV<br>NOTIFICACION FECHA ENV<br>NOTIFICACION FECHA ENV<br>NOTIFICACION FECHA ENV<br>NOTIFICACION FECHA ENV | <ul> <li>No Vistas</li> <li>Está a punto de det<br/>¿Desea continuar?</li> <li>10 18/12/2014</li> <li>10 16/12/2014</li> <li>10 16/12/2014</li> <li>10 15/12/2014</li> <li>10 15/12/2014</li> <li>10 15/12/2014</li> <li>10 15/12/2014</li> <li>10 15/12/2014</li> </ul> | Continuar<br>Fecha Notificación                                       | Alees se firmarán 12.<br>Cancelar<br>Estado Notificacion<br>Enviada telemáticamente<br>Notificada<br>Enviada telemáticamente<br>Enviada telemáticamente<br>Enviada telemáticamente<br>Enviada telemáticamente<br>Enviada telemáticamente<br>Enviada telemáticamente<br>Enviada telemáticamente | Buscar                                                                                                    |

Podrá continuar o cancelar. Si continúa, se firmará la petición. De esta forma quedará constancia de la petición con un resguardo electrónico.

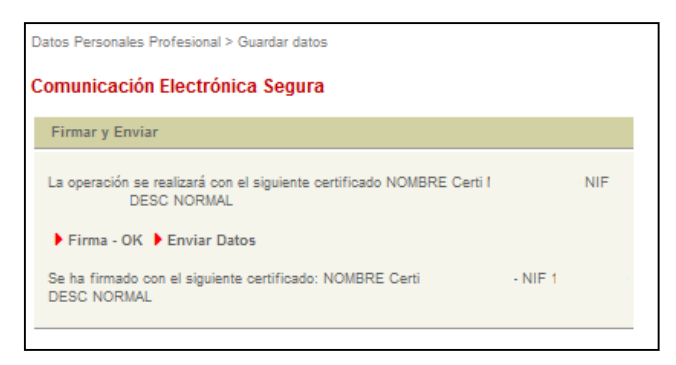

Una vez firmada la descarga, si fuera el caso, se descarga un fichero en formato ZIP que contendrá todos los documentos correspondientes a las notificaciones del listado que no estén anuladas.

| ćQuieres abrir o guardar 20141125_110022.zip (292 KB) desde pmpwvdweb.tcsa.local? |
|-----------------------------------------------------------------------------------|
|-----------------------------------------------------------------------------------|

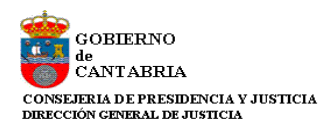

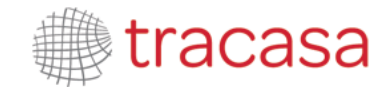

Cada documento incluido en el ZIP indicará el título el Número de expediente, año, Juzgado, una identificación de la notificación, el título del documento y número de documento en la solicitud (00 sería el principal, 01 el primer anexo...).

| Nombre *          | Тіро                | Tamaño comprimido | Protegido p | Tamaño | Relación | Fecha de mo |
|-------------------|---------------------|-------------------|-------------|--------|----------|-------------|
| ) 20141125_110022 | Carpeta de archivos |                   |             |        |          | 25/11/2014  |

Por cada notificación se genera un documento que contendrá los datos de los intervinientes (como el PDF que se genera desde el enlace "Generar carátula intervinientes") y cuyo título es "Intervinientes\_00B".

| Nombre ^                                                                     | Тіро                   | Tamaño co | Protegido p |
|------------------------------------------------------------------------------|------------------------|-----------|-------------|
| 🔁 000 1-14_J.Con-Adm nº1 (Santander)_244_DIOR TRASLADO AL TRIBUNAL           | Adobe Acrobat Document | 40 KB     | No          |
| 🔁 0001-14_J.Con-Adm nº1 (Santander)_244_Escrito Incorporado_01.pdf           | Adobe Acrobat Document | 8 KB      | No          |
| 🔁 0001-14_J.Con-Adm nº1 (Santander)_244_Escrito_Prueba.pdf_02.pdf            | Adobe Acrobat Document | 11 KB     | No          |
| 🔁 0001-14_J.Con-Adm nº1 (Santander)_244_Intervinientes_00B.pdf               | Adobe Acrobat Document | 2 KB      | No          |
| 🔁 0001-14_J.Con-Adm nº1 (Santander)_246_DECRETO INADMISION A TRA             | Adobe Acrobat Document | 36 KB     | No          |
| 🔁 0001-14_J.Con-Adm nº1 (Santander)_246_Intervinientes_00B.pdf               | Adobe Acrobat Document | 2 KB      | No          |
| 🔁 0005-13_J. 1ª Instancia nº1 (Civil) (Santander)_34_AUTO ACLARACION, S      | Adobe Acrobat Document | 118 KB    | No          |
| 🔁 0005-13_J. 1ª Instancia nº1 (Civil) (Santander)_34_Intervinientes_00B.pdf  | Adobe Acrobat Document | 2 KB      | No          |
| 🔁 0010-14_J. 1ª Instancia nº1 (Civil) (Santander)_134_Intervinientes_00B.pdf | Adobe Acrobat Document | 2 KB      | No          |
| 🔁 0010-14_J. 1ª Instancia nº1 (Civil) (Santander)_134_OFICIO REMITIENDO      | Adobe Acrobat Document | 102 KB    | No          |
| 🔁 0011-14_J. 1ª Instancia nº1 (Civil) (Santander)_65_AUTO CONFORMIDAD        | Adobe Acrobat Document | 126 KB    | No          |
| 🔁 0011-14_J. 1ª Instancia nº1 (Civil) (Santander)_65_AUTO DENEGANDO TE       | Adobe Acrobat Document | 128 KB    | No          |
| 🔁 0011-14_J. 1ª Instancia nº1 (Civil) (Santander)_65_Intervinientes_00B.pdf  | Adobe Acrobat Document | 2 KB      | No          |
|                                                                              |                        |           |             |

Tras la descarga masiva de notificaciones, éstas quedan en el estado que hubiera correspondido en caso de haber accedido a la notificación individualmente (Vistas o Pendientes de enviar al defensor), guardando las notificaciones a las que se haya accedido por primera vez como Fecha de acuse la fecha de la descarga masiva de documentación.

## 6.1 Envío al Defensor

En caso de que el defensor al que se debe presentar la Notificación esté inscrito en el Servicio Telemático de Notificaciones, deberemos realizar el envío de esta Notificación.

El formulario de Notificación mostrará una nueva opción que es "Enviar"

| Fecha notificación                     | Descripción  |                                                            |
|----------------------------------------|--------------|------------------------------------------------------------|
| 29/06/2012 8:00:00                     | ELENA        |                                                            |
| 27/06/2012 10:05:00                    | Por si mismo |                                                            |
| Envio de notificación<br>Observaciones |              | Envier                                                     |
|                                        | Volver       | C                                                          |
| Gobierno                               | Cor          | ntacte con nosotros   Accesibilidad   Aviso legal   Mapa w |

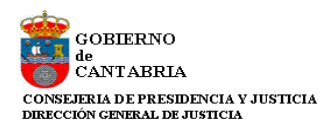

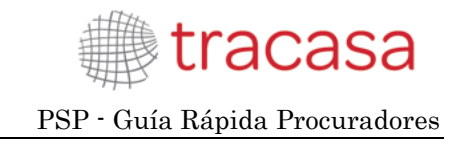

Al pulsar sobre "Enviar" se enviará un mail al Defensor indicando que ponemos a su disposición la Notificación. Podrá leer las Observaciones que hayamos indicado.

El sistema nos indicará con un mensaje informativo que el envío se ha realizado.

| Notificaciones > Detalle Notificació | n                         | 4 Traslado de copias | 😑 Menú 🗸 |
|--------------------------------------|---------------------------|----------------------|----------|
| Detalle notificación                 |                           |                      |          |
| Se ha comunicado correctamen         | ite al defensor           |                      |          |
| Notificación                         |                           |                      |          |
|                                      |                           |                      |          |
| Organo Judicial                      | J.Con-Adm nº1 (Santander) |                      |          |